# SISTEMA E-DOCS

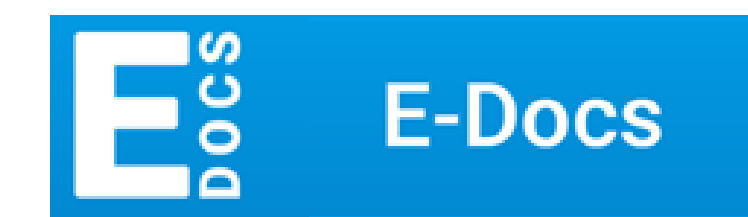

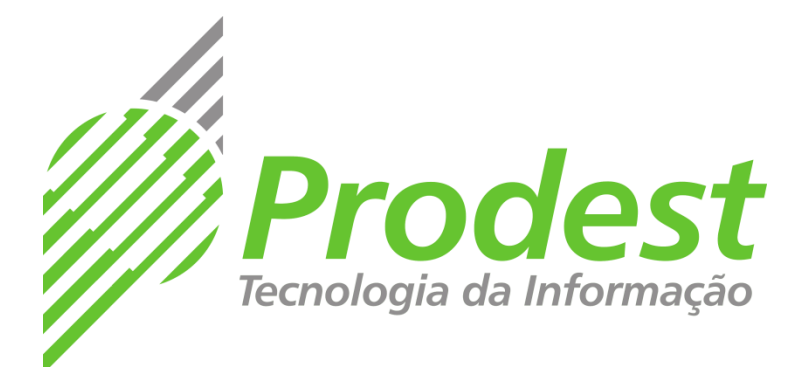

| DATA       | RESPONSAVEL                                           | VERSÃO | MODIFICAÇÃO                                                                                                    |
|------------|-------------------------------------------------------|--------|----------------------------------------------------------------------------------------------------|
| 03/08/2018 | Suellen Silveira M. da Guia<br>Thaynara Paiva Miranda | 1.0    | ELABORAÇÃO                                                                                                    |
| 14/08/2018 | Thaynara Paiva Miranda                                | 2.0    | Atualização de telas,<br>referência com<br>hiperlinks, descrição dos<br>destinatários,<br>explicação de ícones. |
| 19/11/2018 | Suellen Silveira M. da Guia                           | 3.0    | Inclusão das novas<br>funcionalidades<br>disponibilizadas após<br>Sprints 2 e 3                                 |

# SUMÁRIO

| 1.  | SISTEMA E-DOCS                                                   |
|-----|------------------------------------------------------------------|
| 1.  | 1 ACESSANDO O SISTEMA E-DOCS4                                    |
| 1.2 | 2 CONHECENDO A TELA PRINCIPAL DO E-DOCS5                         |
| 2.  | PROCESSOS                                                        |
| 2.  | 1 COMO CONSULTAR PROCESSOS6                                      |
| 2.2 | 2 MODO LEITURA DO PROCESSO                                       |
| 2.2 | 2 COMO AUTUAR UM PROCESSO10                                      |
| 2.3 | 3 COMO DESPACHAR UM PROCESSO16                                   |
| 2.4 | 4 COMO AVOCAR UM PROCESSO19                                      |
| 2.  | 5 CONHECENDO A CAIXA DE PROCESSOS22                              |
| 2.0 | 6 O QUE É CLASSIFICAÇÃO DE DOCUMENTOS E PLANO DE CLASSIFICAÇÃO25 |
| 3.  | DOCUMENTOS                                                       |
| 3.  | 1 COMO CONSULTAR UM DOCUMENTO 27                                 |
| 3.2 | 2 COMO CAPTURAR UM DOCUMENTO NATO-DIGITAL 29                     |
| 3.3 | 3 COMO CAPTURAR UM DOCUMENTO ESCANEADO                           |
| 3.4 | 4 CONHECENDO A CAIXA DE DOCUMENTOS                               |
| 3.5 | 5 COMO ENCAMINHAR DOCUMENTOS                                     |
| 3.0 | 6 DOCUMENTOS PARA ASSINAR                                        |

# 1. SISTEMA E-DOCS

### 1.1 ACESSANDO O SISTEMA E-DOCS

1) Para acessar o sistema E-Docs, digite o endereço abaixo e clique no ícone do

E-Docs ou em "**Acessar**".

#### https://processoeletronico.es.gov.br

| P<br>EL                                                                                                    | ROCESSO<br>ETRÔNICO                                                                                                    |                                                                                                    |
|----------------------------------------------------------------------------------------------------|----------------------------------------------------------------------------------------------------|----------------------------------------------------------------------------------------------------|
|                                                                                                    | Consultar processo SEP ou E-DOCS                                                                                                    |                                                                                                    |
| SEP                                                                                                    |                                                                                                    | Q <sup>a</sup>                                                                                                    |
| Sistema corporativo, que visa o controle de operações referentes às funções de produção, recebimento, registro e tramitação de processos no meio físico. | E-DOCS<br>Sistema corporativo de gestão de documentos<br>arquivísticos digitais, que engloba a autuação,<br>tramitação, classificação, temporalidade e destinação<br>final<br>ACESSAR | BPMS<br>Sistema corporativo, que visa fazer a<br>operacionalização e gerenciamento dos processos<br>com fluxos definiddos e já automatizados na<br>Administração Pública.<br>ACESSAR |

Você será direcionado para fazer o login no Acesso Cidadão.

Preencha os campos assinalados com seu CPF e senha, ou faça o seu login usando as contas do Facebook, Google ou do Brasil Cidadão.

Caso tenha perdido a senha da sua conta, direcione-se para o rodapé da página de *login* do Acesso Cidadão e clique em "**Como recuperar minha** senha?" ou "**Como recuperar minha conta**?".

Caso você não tenha cadastro no Acesso Cidadão, clique em "Criar uma conta" na barra superior direito da tela.

| 😁 Acesso Cidadão                                                                                                    | ĵi Sobre IIII Serviços 🕇 Criar uma conta → DEntrar                                                                                                    |
|----------------------------------------------------------------------------------------------------|----------------------------------------------------------------------------------------------------|
| Acesso Cidadão          Para continu         Faça login usando sua conta do Acesso Cida         CPF ou E-mail Cadastrado         CPF ou E-mail Cadastrado         Senha         Senha         Senha         Entrar         Esqueceu sua senha? | <ul> <li>● Sobre III Serviços + Criar uma conta +) Entrar</li> <li>Jaar, faça o login abaixo</li> <li>adão</li> <li>faça login usando uma das opções abaixo:</li> <li></li></ul> |
| Não possui uma conta                                                                                                    | a no <b>Acesso Cidadão</b> ? <u>Criar uma conta.</u>                                                                                                    |

Pronto! Você já está no sistema corporativo de gestão de documentos arquivísticos digitais E-Docs.

# 1.2 CONHECENDO A TELA PRINCIPAL DO E-DOCS

Após acessar <u>http://processoeletronico.es.gov.br</u> e fazer o *login* no Acesso Cidadão, você será encaminhado para a **Página Inicial** do E-Docs.

|     |                                                                                              | E-D                                                              | ocs                                                                 |                                                                      | Joana Maria Santos<br>(PRODEST) | Q |
|-----|----------------------------------------------------------------------------------------------|------------------------------------------------------------------|---------------------------------------------------------------------|----------------------------------------------------------------------|---------------------------------|---|
| 12  | Você Sabia? O E-Docs possul um site para Trei                                                | namento e Aprendizado. Nele, voc<br>PRENDIZADO DO E-DOCS - CLIQU | ê pode fazer testes, navegar livr<br>E AQUI <b>E</b> VIDEOS E TUTOR | emente e experimentar o funcionamente<br>IAS DO E-DOCS - CLIQUE AQUI | o do sistema.                   | 3 |
| 4 [ | PROCESSOS<br>Informe um protocolo para consulta<br>Digite um protocolo válido. Ex: 2018-8001 | Q2                                                               | 7<br>Informe um protocolo pa<br>Digit                               | DOCUMENTOS<br>a consulta<br>e um protocolo válido. Ex: 2018-BCD123   | ٩                               |   |
| 5   | Autuar Processo                                                                              | Capturar Docum                                                   | ento 8                                                              | Encaminhar Documento                                                 | os 10                           |   |
| 6   | Caixa de Processos                                                                           | Caixa de Docum                                                   | entos 9                                                             | Documentos para Assir                                                | ar 11                           |   |

1. Menu com as funcionalidades do sistema. Apresentando as mesmas opções disponíveis na página inicial. **2.** Botão que direciona o usuário para a página inicial.

 Menu com opções de editar "Minha Conta", trocar de entidade/organização e sair do sistema.

**4.** Campo para consultar processos a partir do protocolo.

5. Botão para autuar processos.

**6.** Acessar a Caixa de entrada e saída de processos.

7. Campo para consultar documentos a partir do número de registro.

8. Botão para capturar documentos escaneados ou digitais em formato PDF.

9. Botão para acessar os documentos recebidos, encaminhados, pendentes de assinatura e capturados.

**10.** Botão para realizar novo Encaminhamento de Documentos.

11. Botão para acessar os documentos pendentes de assinatura e capturados pelo usuário

### 2. PROCESSOS

#### 2.1 COMO CONSULTAR PROCESSOS

1) Para consultar um processo específico, insira o protocolo no campo correspondente na página inicial do E-Docs, com o formato: ano, seguido por cinco algarismos alfanuméricos, como no exemplo, 2018-BCD12.

| PROCESSOS                                                                          |               | DOCUMENTOS                                                                        |   |
|------------------------------------------------------------------------------------|---------------|-----------------------------------------------------------------------------------|---|
| Informe um protocolo para consulta Q<br>Digite um protocolo válido. Ex: 2018-8CD12 |               | Informe um protocolo para consulta<br>Digite um protocolo válido. Ex: 2018-BCD123 | Q |
| Autuar Processo                                                                    | Capturar Docu | mento Encaminhar Documentos                                                       |   |
| Caixa de Processos                                                                 | Caixa de Docu | mentos Documentos para Assinar                                                    |   |

 Ao inserir o protocolo e clicar em pesquisar, o sistema abrirá a página com as informações do processo.

| Processo 2018-VQND7                                                                                                    |                                                         |                                                                                                    |   |
|----------------------------------------------------------------------------------------------------|---------------------------------------------------------|----------------------------------------------------------------------------------------------------|---|
| ← →despachar : opções 1                                                                                                    |                                                         |                                                                                                    | 1 |
| Protocolo<br>2018-VQND7<br>Resumo<br>Teste<br>Útimo Tràmite<br>→ Despacho em C 12/09/2018 19:13:03 por A<br>para CBMES - CORPO DE BOMBEIROS MILITAR DO ESTADO DO ES<br>Autuação<br>Classe Documental<br>GOVES - ESTADO DO ESPIRITO SANTO<br>001 - 60V - Piano de Classificação das atividades meio<br>040 - PATRIMÔNIO NORMAS. REGULAMENTAÇÕES. DIRET<br>CARÁTER GERAL | CBMES - B<br>SPIRITO SANTO<br>Autuado po<br>ORREGEDORIA | MCORREGEDORIA) r - CBMES - BMCORREGEDORIA) Protocolo para SIGEFES 2018021672385 S.ESTUDOS E/OU DECISÕES DE | 2 |
| Interessados 1                                                                                                    | 4                                                       | ^                                                                                                    |   |
| Abrangência 1<br>Vitória - ES<br>Município                                                                                                    | 5                                                       | ^                                                                                                    |   |
| Atos do Processo 2                                                                                                    |                                                         | ^                                                                                                    |   |
| Ato                                                                                                    |                                                         | Documentos                                                                                                 |   |
| Despacho em      12/09/2018 19:13:03     De:      L     CBMES - BMCORREGEDOR     Para:      CBMES - CORPO DE BOMBEIROS MILITAR DO ESTADO DO                                                                                                    | IA)<br>ESPIRITO SANTO                                   | 6 2                                                                                                    |   |
| ► Autuação em 🖬 12/09/2018 19:05:46 Local de Autuação: 🚔 CBMES - BMCORREGEDORIA - CORREGEDOR Autuado por: ▲     CBMES - BMCOR                                                                                                    | IA<br>REGEDORIA)                                        | 1                                                                                                    |   |

De acordo com a imagem anterior:

1. Botões para lr para a Caixa de Processos, Despachar e Opções (contendo as opções de Entranhar e Desentranhar documentos ao processo).

|   |                                                           | Joana Maria Santos<br>(PRODEST) |  |
|---|-----------------------------------------------------------|---------------------------------|--|
| [ | ← ► DESPACHAR : OPÇÕ<br>Protocolo<br>2018-VQND7<br>Resumo | S LENTRANHAR                    |  |

2. Botão Modo Leitura direciona o usuário para visualizar na íntegra o processo consultado.

3. Nesta parte o usuário tem as informações básicas do processo como protocolo, resumo, último trâmite, data de autuação, quem autuou e a classe do processo.

| Processo                                                                                                    | 2018-VQND7                                                                    |
|----------------------------------------------------------------------------------------------------|-------------------------------------------------------------------------------|
|                                                                                                    |                                                                               |
| Protocolo<br>2018-VQND7                                                                                                    | MODO LEITURA                                                                  |
| Resumo<br>Teste                                                                                                    |                                                                               |
| Último Trâmite<br>► Despacho em  12/09/2018 19:13:03 por  para  CBMES - CORPO DE BOMBEIROS MILITAR DO ESTADO DO ESPIRITO SANTO                                                                 | CBMES - BMCORREGEDORIA)                                                       |
| Autuação 🖸 12/09/2018 19:05:46 em 🚔 CBMES - BMCORREGEDORIA - CORREGEDORIA                                                                                                    | Autuado por<br>CBMES - BMCORREGEDORIA)                                        |
| Classe Documental<br>GOVES - ESTADO DO ESPIRITO SANTO<br>001 - GOV- Plano de Classificação das atividades meio<br>040 - PATRIMÔNIO NORMAS. REGULAMENTAÇÕES. DIRETRIZES. PROCI<br>CARÁTER GERAL | Protocolo para SIGEFES<br>2018021672385<br>EDIMENTOS.ESTUDOS E/OU DECISÕES DE |

4. Nesta parte é possível visualizar todos os interessados do processo que foram cadastrados no momento da autuação, neste exemplo o número 1 (um) indica que apenas um interessado foi adicionado.

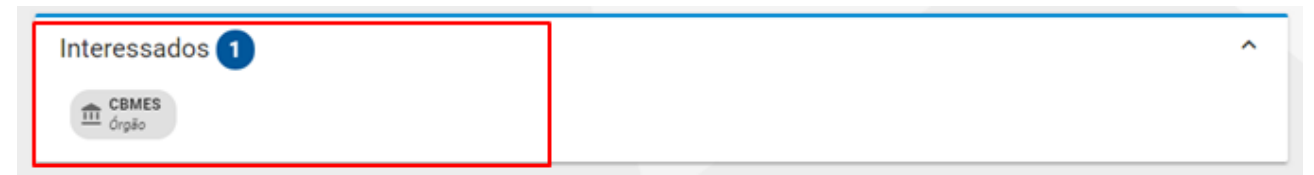

5. Nesta parte é identificada a abrangência do processo que foi cadastrada no momento da autuação.

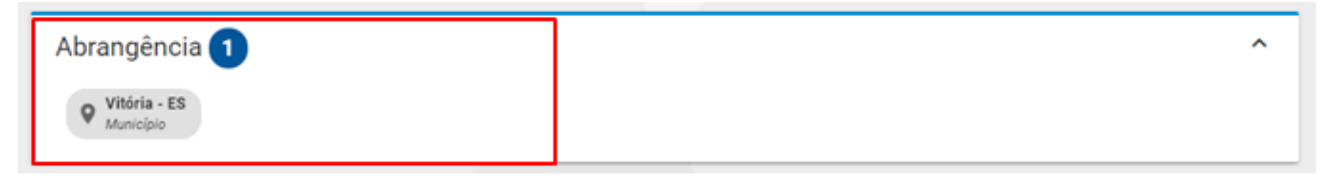

6. Nesta última parte da página de consulta do processo são visualizados todos os atos processuais do processo que demonstram todos os trâmites que o processo teve desde a sua autuação.

| Atos do Processo 2                                                                                                    | ^          |
|----------------------------------------------------------------------------------------------------|------------|
| Ato                                                                                                    | Documentos |
| Despacho em      12/09/2018 19:13:03     De:      I     CBMES - BMCORREGEDORIA)     Para:      CBMES - CORPO DE BOMBEIROS MILITAR DO ESTADO DO ESPIRITO SANTO | 0          |
| Autuação em      12/09/2018 19:05:46 Local de Autuação:      CBMES - BMCORREGEDORIA - CORREGEDORIA Autuado por:      CBMES - BMCORREGEDORIA)                  | 0          |

Pronto! Esta é a tela de consulta de processos.

# 2.2. MODO LEITURA DO PROCESSO

1) Para você visualizar todas as peças de um processo, na tela de um processo aberto, no canto direito superior, clique no botão "**Modo Leitura**".

| Protocolo<br>2018-Q8L01                                                                                                    | E MODO LEITURA                          |
|----------------------------------------------------------------------------------------------------|-----------------------------------------|
| Resumo                                                                                                    |                                         |
| Último Trâmite  Autuação em 🖬 12/11/2018 13:22:38                                                                                | ^                                       |
| Autuação Autuad                                                                                                    | p por                                   |
| 12/11/2018 13:22:38 em PRODEST - GEOPE - GERENCIA DE OPERACOES                                                                   |                                         |
| Classe Documental<br>GOVES - ESTADO DO ESPIRITO SANTO<br>001 - GOV- Plano de Classificação das atividades meio<br>030 - MATERIAL | Protocolo para SIGEFES<br>2018018052201 |
| Interessados 1                                                                                                    | ^                                       |
| PRODEST - GEOPE<br>Unidade                                                                                                    |                                         |

2) Com o processo aberto em Modo Leitura, você encontrará as seguintes informações:

|                                                                                                    | Processo 2018-Q8L01                                                                                                    | Q                           |
|----------------------------------------------------------------------------------------------------|----------------------------------------------------------------------------------------------------|-----------------------------|
| 1     2     3     4       ←     ::     EXPANDIR     ::     RECOLHER     State       Processo 2018-Q8L01       5     1 Ato - 2 Documentos - 5 Páginas       6     GERAR CÓPIA DO PROCESSO                                           | <b>***</b>                                                                                                    |                             |
| Autuação em      PRODEST - GEOPE - GERENCIA     12/11/2018 13:22:38     MANUAL E-DOCS     #2 2018-INL1XL 3 pág. 121,30 KB Original     TERMO DE AUTUAÇÃO DO PROCESSO 2018-08L01     #1 2018-6V30D3 2 pág. 128,45 KB Original     S |                                                                                                    |                             |
| >                                                                                                    | AUTUADO EM 12/11/2018 13:22:38 (Horário Brasileiro de Verão - UTC-2) LOCAL DA AUTUAÇÃO PRODEST - GEOPE - GERENCIA DE OPERACOES AUTUADO POR ABRANGÊNCIA VITÓRIA - ES NTERESSADOS * PRODEST - GEOPE - GERENCIA DE OPERACOES DOCUMENTOS ENTRANHADOS NA AUTUAÇÃO * #1 - 2018-8V30D3 - TERMO DE AUTUAÇÃO DO PROCESSO 2018-Q8L01 | 2/11/2018 13:22 PÁGINA 17/2 |
|                                                                                                    | + #2 - 2018-NNL1XL - MANUAL E-DOCS                                                                                                    | IGINAL 12                   |

- 1. Botão que volta para a página anterior.
- 2. Botão que expande os atos processuais mostrando todas as suas peças, como mostra a ilustração a cima, na caixa 7.

3. Botão que recolhe os detalhes de todos os atos processuais do processo.

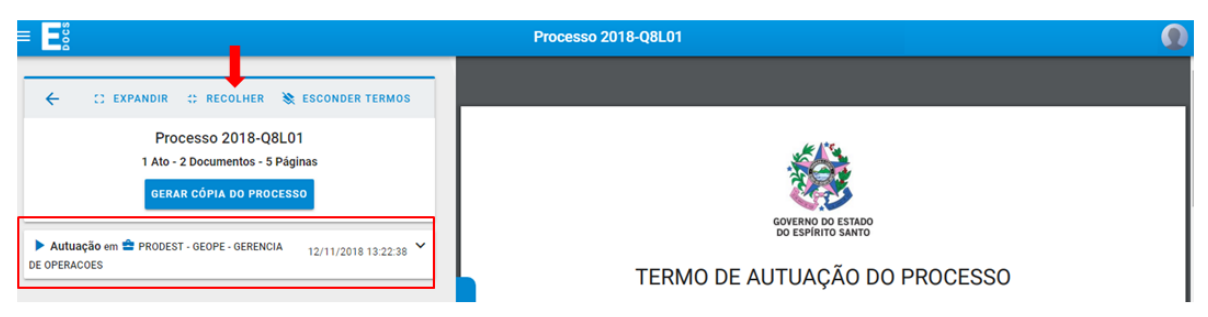

- 4. Botão que esconde/exibe todos os termos de atos processuais do processo.
- 5. Identificação do total de Atos processuais, Documentos e Páginas o processo teve desde a sua autuação.
- 6. Ao clicar no botão "Gerar Cópia do Processo" você poderá baixar os documentos do processo em um único arquivo PDF, sendo possível selecionar todos os documentos ou apenas aqueles que deverão compor a cópia.

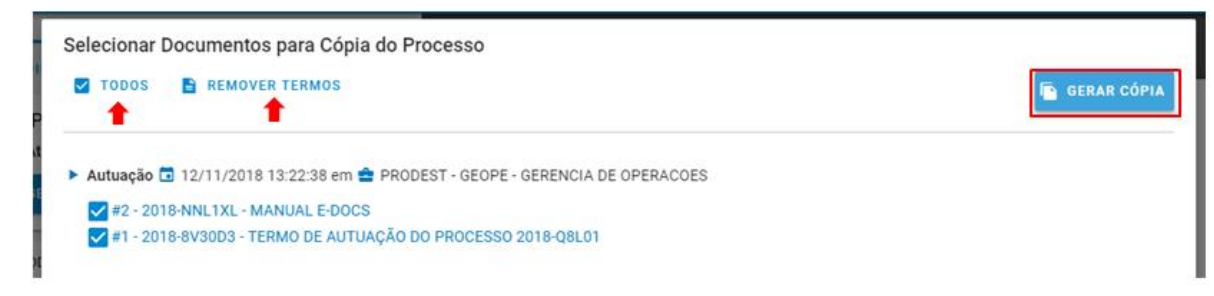

7. Caixa de informações de todos os atos processuais em ordem decrescente.

### 2.2 COMO AUTUAR UM PROCESSO

1) Para autuar um novo processo a partir da página inicial do sistema E-Docs, clique em "**Autuar Processo**".

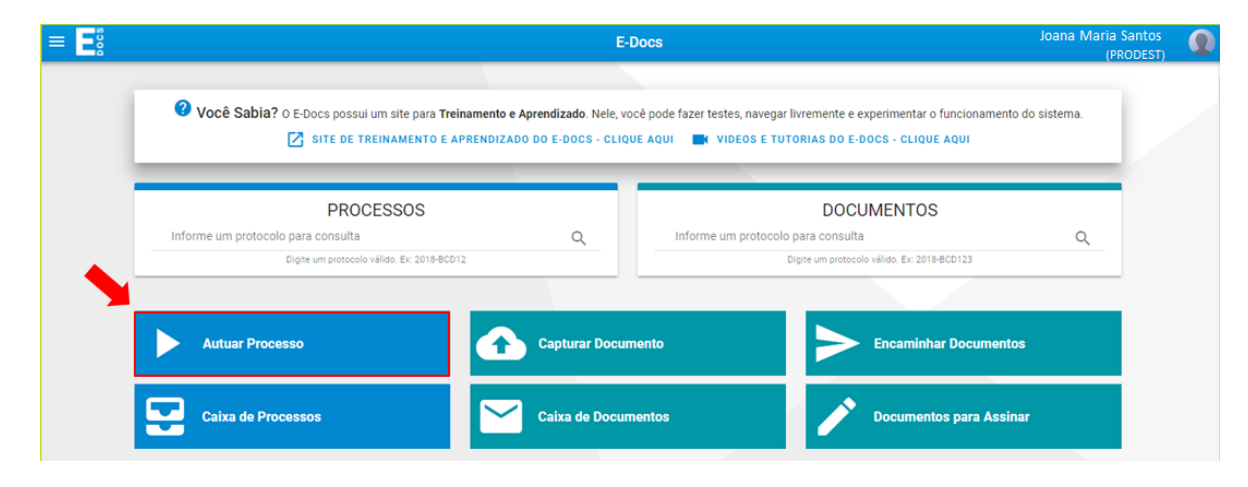

 Nesta tela de autuação de processo, selecione a "Localização da Autuação" e o "Papel"/função com o qual você fará a autuação.

No canto superior direito da sua tela, em "Guia Assistido", possui um passo a passo que pode ajudar, em caso de dúvidas.

| Nova Autuação                                                                                                   |                  |
|----------------------------------------------------------------------------------------------------|------------------|
| Dados da Autuação                                                                                               | 🧿 guia assistido |
| Usuário Autuador                                                                                                |                  |
| Localização da Autuação<br>REODEST - INSTITUTO DE TECNIOLOGIA DA INFORMAÇÃO E COMUNIZAÇÃO AUTUADOR<br>REODEST - |                  |

3) Após, classifique o processo de acordo com o "**Plano de Classificação**" e selecione a "**Classe**" correspondente (observar <u>tópico 2.6</u>). No campo "**Resumo**" insira uma breve descrição do processo.

| lano de Classificação *<br>02 - PRODEST- PLANO DE CLASSIFICAÇÃO DAS ATIVIDADES FIM | + | <sup>Classe *</sup><br>110.1 PARECER TÉCNICO                                  | l 🖡 |
|------------------------------------------------------------------------------------|---|-------------------------------------------------------------------------------|-----|
| scolha o Plano de Classificação ao qual o processo pertence.                       |   | Classifique o processo de acordo com o Plano de Classificação da Organização. |     |
| seema e mane de ondernoução de quar e processo pertende.                           |   |                                                                               |     |
|                                                                                    |   |                                                                               |     |
| Resumo (obrigatório)                                                               |   |                                                                               |     |
|                                                                                    |   |                                                                               |     |
|                                                                                    |   |                                                                               |     |
|                                                                                    |   |                                                                               |     |

4) Para selecionar os "Interessados" clique em "Adicionar" e uma nova tela será aberta.

|   | Resumo (obrigatório)   |  |
|---|------------------------|--|
| L |                        |  |
| Γ | Interessados adicionar |  |

|                                                                                                    |                                                                                                    | Nova                                                             | Autuação                        |                               | × FECHA           |
|----------------------------------------------------------------------------------------------------|----------------------------------------------------------------------------------------------------|------------------------------------------------------------------|---------------------------------|-------------------------------|-------------------|
| Adicionar Intere                                                                                                    | ssados                                                                                                    | nertanne                                                         | flassificue o processo de acord | in com o Plano de Classificao | lo da Organização |
| ÓRGÃO                                                                                                    | SETOR                                                                                                    | GRUPOS E COMISSÕES                                               | SERVIDOR                        | CIDADÃO                       | PESSOA JURÍDICA   |
| Patriarca<br>GOVES                                                                                                    | Orgão<br>PRODEST - INST                                                                                                    | TITUTO DE TECNOLOGIA DA INFORM                                   | ACAO E COMUNICACAO I            | DO ESTADO DO ESPIRIT          | TO SANTO 👻        |
| Digite para filtrar pel                                                                                                    | a unidade                                                                                                    |                                                                  |                                 |                               |                   |
| <ul> <li>+ ASESP - ASS</li> <li>+ ASJUR - ASS</li> <li>+ CONAD - COI</li> <li>+ DIPRE - DIRE</li> <li>+ DIRAF - DIRE</li> <li>+ DIRAF - DIRE</li> <li>+ HOTEC - DIRE</li> <li>+ GEFOR - GER</li> <li>+ GEINF - GER</li> <li>+ GEOPE - GER</li> </ul> | ESSORIA ESPECIAL<br>ESSORIA JURIDICA<br>ISELHO DE ADMINIST<br>TORIA DA PRESIDENC<br>TORIA ADMINISTRATI'<br>TORIA TECNICA<br>ENCIA DE FINANCAS I<br>ENCIA DE GESTAO DA<br>ENCIA DE OPERACOES | RACAO<br>IA<br>VA E FINANCEIRA<br>E ORCAMENTO<br>INFORMACAO<br>S |                                 |                               |                   |
| <ul> <li>+ GERAD - GER</li> <li>+ GEREH - GER</li> <li>+ GESIN - GERI</li> <li>+ GESUP - GER</li> </ul>                                                                                                    | ENCIA DE ADMINISTR<br>ENCIA DE RECURSOS<br>ENCIA DE SISTEMAS D<br>ENCIA DE SUPORTE                                                                                                    | ACAO GERAL<br>HUMANOS<br>JE INFORMACAO                           |                                 |                               |                   |
| + PRODEST - IN<br>+ SECEX - SEC<br>+ SGAGE - SUB                                                                                                    | NST DE TECNOLOGIA E<br>RETARIA EXECUTIVA<br>GERENCIA DE SERVIC                                                                                                    | DA INF E COMUNIC DO ESP SANTO                                    |                                 |                               |                   |
| + SGCOM - SUE                                                                                                    | BGERENCIA DE COMPI                                                                                                    | RAS                                                              | monnauos acima. Lie se          |                               | umente por voce.  |

- Na tela aberta, na parte superior, você pode incluir órgãos, setores, grupos, comissões, servidores, cidadãos ou pessoa jurídica como interessados do processo.
- 2. No campo de filtro você pode pesquisar por palavras que estejam na lista abaixo ao campo de filtro.
- 3. Em "Setores" você ainda pode clicar na figura ao lado do setor e visualizar na parte de baixo da tela o nome do gestor daquele setor.

Obs: Para adicionar setores de outros órgãos você precisa clicar onde está escrito o nome do órgão (no exemplo acima está Prodest) e selecionar o órgão que deseja.

5) Em "Abrangência" indique, ao clicar em "Adicionar", um ou mais municípios

que compõem a área de abrangência do processo na tela que será aberta.

| 8 m PRODEST<br>Órgão | nteressados ADICIONAR |  |  |
|----------------------|-----------------------|--|--|
|                      | S m PRODEST<br>Órgão  |  |  |
|                      |                       |  |  |

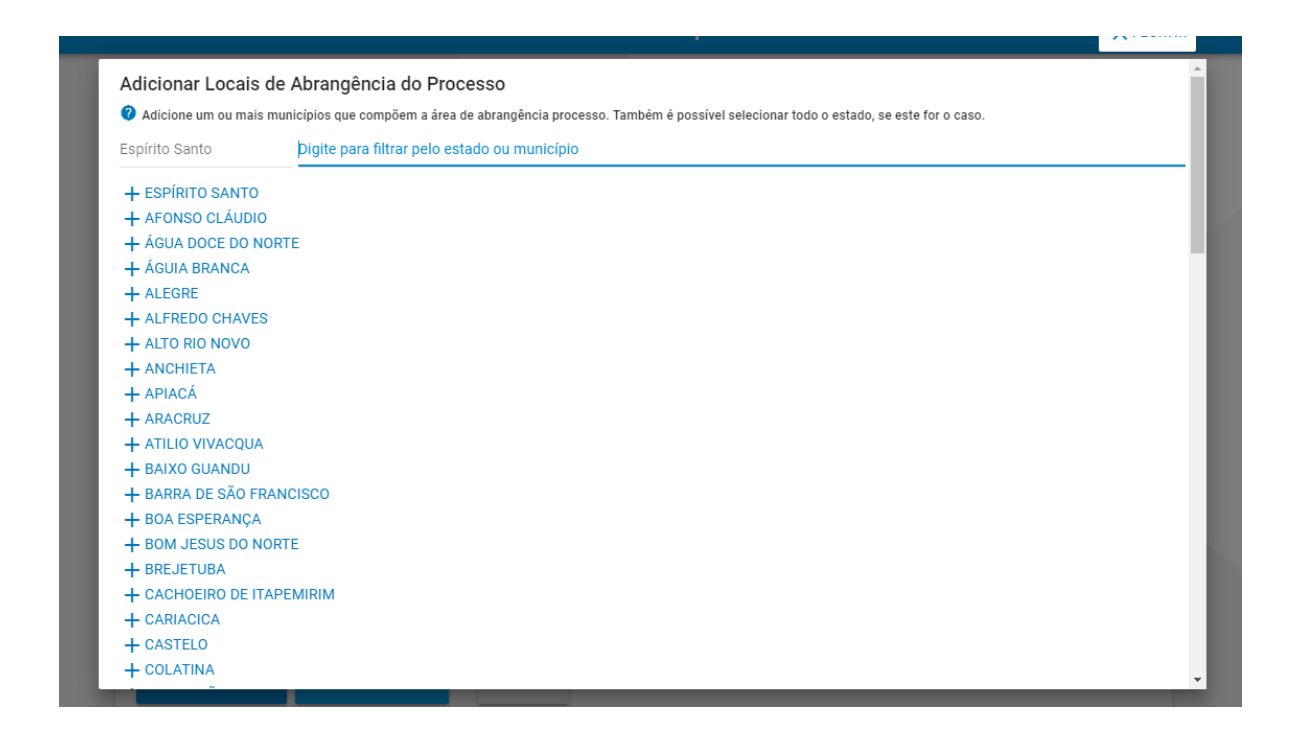

6) Em "**Documentos Entranhados**" acrescente documentos no processo ao clicar em "**Adicionar**", os documentos precisam ser previamente capturados. O Termo de Autuação do Processo já é automaticamente entranhado ao processo no momento da autuação e não é possível removê-lo. Lembre-se: não há limite de documentos para serem entranhados em um processo.

| Abrangência Adicionar                                                                                                    |     |
|----------------------------------------------------------------------------------------------------|-----|
| S S Vitória - ES<br>Município                                                                                                    |     |
| Documentos Entranhados ADICIONAR                                                                                                    |     |
| E TERMO DE AUTUAÇÃO DO PROCESSO                                                                                                    |     |
|                                                                                                    |     |
| Entranhar Documentos ao Processo                                                                                                    |     |
| Informe o registro do documento para busca direta:                                                                                                    |     |
|                                                                                                    | 7   |
| Registro +                                                                                                    | a   |
| Registro     +                                                                                                    | a   |
| Registro       +         O ou selecione um documento da lista de Documentos Recentes abaixo (limite 200 documentos):         Credenciados       Capturados         Assinados                                           | a   |
| Registro       +         O u selecione um documento da lista de Documentos Recentes abaixo (limite 200 documentos):         Credenciados       Capturados         Assinados         Digite para filtrar pelo Documento | a   |
| Registro       +         Ou selecione um documento da lista de Documentos Recentes abaixo (limite 200 documentos):         Credenciados       Capturados         Assinados         Digite para filtrar pelo Documento  | ] a |

- a. Em "Registro" você pode adicionar o documento pelo número de protocolo dele.
- **b.** Nesta seção, você visualiza os documentos que possui permissão para acessar, sejam eles credenciados, capturados ou assinados por você.

Em "**Credenciados**" são exibidos os documentos aos quais você possui permissão direta de acesso. Três ações credenciam você para visualizar um documento:

i. Ao capturar um documento, pois você é automaticamente credenciado para acessá-lo.

ii. Ao receber um encaminhamento de documento.

III. No período em que está com um processo, pois neste período você recebe credenciamento para acessar todos os documentos entranhados no mesmo.

Em "**Capturados**" são listados os documentos que você capturou no sistema.

Em "Assinados" são listados os documentos que você assinou.

A listagem dos documentos entranhados no processo segue a ordem em que foram selecionados. O Termo de Autuação do Processo possui como referência o número **#1**, e o próximo documento entranhado receberá o número **#2** seguido do seu número de protocolo. Assim também será com os demais documentos a serem entranhados ao processo durante o trâmite, em que o próximo documento entranhado em algum momento do processo receberá o número **#3**, seguido do seu número de protocolo.

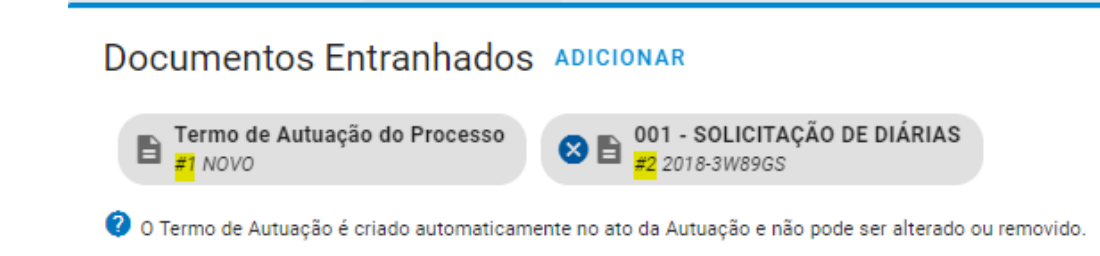

No fim da página de autuação há a informação do **Termo de Autuação do Processo** e os dados da assinatura eletrônica. Lembre-se: Ao autuar um processo, ele não poderá ser excluído e nenhuma informação poderá ser alterada.

Caso necessite pausar uma autuação para posterior prosseguimento, você poderá salvá-lo como Rascunho, clique em "**Continuar Depois**". Caso queira descartar a autuação, clique em "**Cancelar**".

Obs: quando você clica em "Continuar Depois", para retomar a autuação, basta clicar em "Autuar processo", na página inicial, e escolher o processo salvo na lista de Rascunhos.

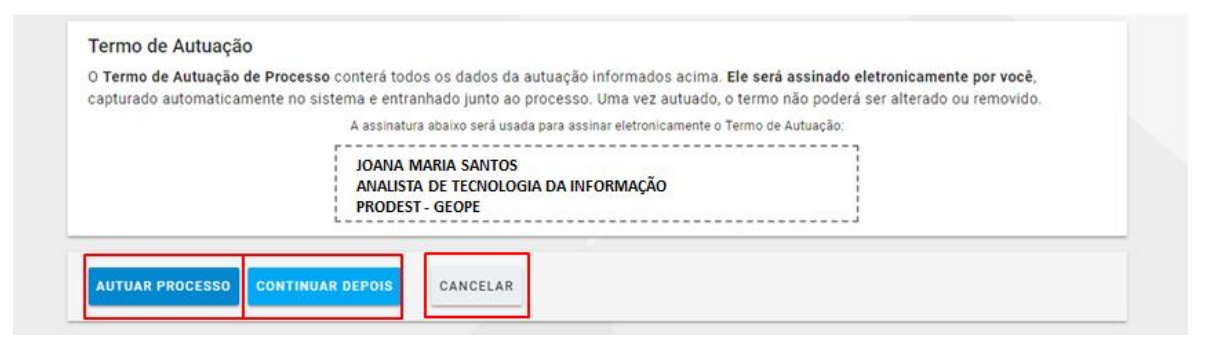

Ao clicar em "Autuar processo" o processo será autuado e exibido o processo.

|                                                                                                    |                                                                                                    |                            | Processo                       | 2018-Q8L01                                                                                                 |                               |
|----------------------------------------------------------------------------------------------------|----------------------------------------------------------------------------------------------------|----------------------------|--------------------------------|----------------------------------------------------------------------------------------------------|-------------------------------|
| 2                                                                                                    | N DESPACHAR                                                                                                    | : OPCÕES                   |                                |                                                                                                    |                               |
|                                                                                                    | PP DEGI AGIIAK                                                                                                    | : 01 9020                  |                                |                                                                                                    |                               |
| Protocol<br>2018-                                                                                                    | 08L01                                                                                                    |                            |                                |                                                                                                    | MODO LEITURA                  |
| Resumo                                                                                                    | 40201                                                                                                    |                            |                                |                                                                                                    |                               |
| Autuaç                                                                                                    | ão atomática                                                                                                    |                            |                                |                                                                                                    |                               |
| <ul> <li>Autu</li> </ul>                                                                                                    | ramite<br>iação em 🛅 12/11/201                                                                                                    | 8 13:22:38                 |                                |                                                                                                    | ^                             |
| por 🚢 🤅                                                                                                    | SUELLEN SILVEIRA MAR                                                                                                    | RQUES DA GUIA RO           | DDRIGUES (ESTAGIARIO JOVENS VA | LORES - NIVEL SUPERIOR - 20HS - PRODEST - GEOPE)                                                           |                               |
| Autuaça                                                                                                    | o<br>11/2018 13:22:38 en                                                                                                    | n 🚔 PRODEST - (            | GEOPE - GERENCIA DE OPERACOES  | Autuado por<br>SUELLEN SILVEIRA MARQUES DA GUIA RODRIGU<br>VALORES - NIVEL SUPERIOR - 20HS - PRODEST - GEC | ES (ESTAGIARIO JOVENS<br>PPE) |
| Classe [                                                                                                    | ocumental                                                                                                    |                            |                                |                                                                                                    | Protocolo para SIGEFES        |
| GOVES -                                                                                                    | ESTADO DO ESPIRITO S                                                                                                    | ANTO                       |                                |                                                                                                    | 2018018052201                 |
| GOVES -<br>001 - G<br>030 -                                                                                                    | ESTADO DO ESPIRITO S<br>OV- Plano de Classificaç<br>MATERIAL                                                                                      | ANTO<br>ão das atividades  | meio                           |                                                                                                    | 2018018052201                 |
| 60VES-<br>001 - G<br>030 -                                                                                                    | ESTADO DO ESPIRITO S<br>OV- Piano de Classificaç<br>MATERIAL<br>ESSADOS 1<br>RODEST - GEOPE<br>Inidade                                            | ANTO<br>ão das atividades  | meio                           |                                                                                                    | 2018018052201                 |
| GOVES-<br>001 - G<br>030 -                                                                                                    | ESTADO DO ESPIRITO S<br>OV- Piano de Classificaç<br>MATERIAL<br>essados 1<br>PRODEST - GEOPE<br>Inidade                                           | :ANTO<br>ão das atividades | meio                           |                                                                                                    | 2018018052201                 |
| oves-<br>oon- G<br>oso -<br>Intere                                                                                                    | ESTADO DO ESPIRITO S<br>OV-Plano de Classificaç<br>MATERIAL<br>essados 1<br>rRODEST - GEOPE<br>Inidade                                            | :ANTO<br>ão das atividades | meio                           |                                                                                                    | 2018018052201                 |
| GOVES-<br>001 - G<br>030 -<br>Intere<br>Abrai                                                                                                    | ESTADO DO ESPIRITO S<br>OV-Piano de Classificaç<br>MATERIAL<br>essados 1<br>PRODEST - GEOPE<br>Inidade<br>ngência 1<br>Itória - ES<br>funicípio   | iANTO<br>ão das atividades | meio                           |                                                                                                    | 2018018052201                 |
| GOVES-<br>001 - G<br>030 -<br>Inter<br>Abrai                                                                                                    | ESTADO DO ESPIRITO S<br>OV- Piano de Classificaç<br>MATERIAL<br>essados 1<br>PRODEST - GEOPE<br>Inidade<br>Ingência 1<br>Itória - ES<br>funicipio | :ANTO<br>ão das atividades | meio                           |                                                                                                    | 2018018052201                 |
| Atos                                                                                                    | ESTADO DO ESPIRITO S<br>OV-Piano de Classificaç<br>MATERIAL<br>essados 1<br>PRODEST - GEOPE<br>Inidade<br>ngência 1<br>Itória - ES<br>tunicípio   | ANTO<br>ão das atividades  | meio                           |                                                                                                    | 2018018052201                 |
| GOVES-<br>001 - G<br>030 -<br>Intere<br>Abran                                                                                                    | ESTADO DO ESPIRITO S<br>OV-Piano de Classificaç<br>MATERIAL<br>essados 1<br>PRODEST - GEOPE<br>Inidade<br>ngência 1<br>Itória - ES<br>tunicípio   | iANTO<br>ão das atividades | meio                           |                                                                                                    | 2018018052201                 |
| GOVES-C<br>COT-G<br>COT-G | ESTADO DO ESPIRITO S<br>OV-Piano de Classificaç<br>MATERIAL<br>essados 1<br>PRODEST - GEOPE<br>Inidade<br>ngência 1<br>ritória - ES<br>tunicípio  | 1<br>1<br>18 13:22:38      | meio                           |                                                                                                    | 2018018052201                 |

Pronto! Você autuou um processo com sucesso!

#### 2.3 COMO DESPACHAR UM PROCESSO

 Para você despachar um processo, esteja com ele aberto, pesquisando-o pelo protocolo na "Consulta de Processos" ou na localizando-o na "Caixa de Processos".

|   |                                                                                               | E-                                                             | Docs                                                                                                    | Joana Maria Santos<br>(PRODEST) | 0 |
|---|-----------------------------------------------------------------------------------------------|----------------------------------------------------------------|----------------------------------------------------------------------------------------------------|---------------------------------|---|
|   | Você Sabia? O E-Docs possul um site para Treir<br>SITE DE TREINAMENTO E AP                    | namento e Aprendizado. Nele, vo<br>RENDIZADO DO E-DOCS - CLIQI | cé pode fazer testes, navegar livremente e experimentar o funcio<br>UE AQUI KVIDEOS E TUTORIAS DO E-DOCS - CLIQUE AQUI | onamento do sistema.            |   |
| - | PROCESSOS<br>Informe um protocolo para consulta<br>Digite um protocolo válido. Ex: 2018-80012 | Q                                                              | DOCUMENTOS<br>Informe um protocolo para consulta<br>Digite um protocolo válido. Ex: 2018-8CD122                        | ۹.                              |   |
|   | Autuar Processo                                                                               | Capturar Docum                                                 | nento Encaminhar Doc                                                                                                   | sumentos                        |   |
| - | Caixa de Processos                                                                            | Caixa de Docum                                                 | nentos Documentos par                                                                                                  | ra Assinar                      |   |

2) Com o processo aberto, clique em "**Despachar**" no canto superior esquerdo da tela.

|                                          |                                                                           | Processo 2018-Q8L01                         |                                         |
|------------------------------------------|---------------------------------------------------------------------------|---------------------------------------------|-----------------------------------------|
|                                          |                                                                           |                                             |                                         |
| ÷                                        | <b>DESPACHAR</b>                                                          | OPÇÕES                                      |                                         |
| Protocol<br>2018-                        | 。<br>Q8L01                                                                | -                                           | MODO LEITURA                            |
| Resumo<br>Autuac                         | ão atomática                                                              |                                             |                                         |
| Último T<br>Autu<br>por                  | râmite<br>Iação em 🖬 12/11/201                                            | 8 13:22:38                                  | ^                                       |
| Autuaçã                                  | 0                                                                         | Autuado por                                 |                                         |
| 12/                                      | 11/2018 13:22:38 en                                                       | I 🚔 PRODEST - GEOPE - GERENCIA DE OPERACOES |                                         |
| Classe D<br>GOVES -<br>001 - G0<br>030 - | ocumental<br>ESTADO DO ESPIRITO S<br>DV- Plano de Classificaç<br>MATERIAL | ANTO<br>ão das atividades meio              | Protocolo para SIGEFES<br>2018018052201 |
|                                          |                                                                           |                                             |                                         |
| Intor                                    |                                                                           |                                             | •                                       |
| Intere                                   | essados 1                                                                 |                                             | ^                                       |
| Intere                                   | RODEST - GEOPE                                                            |                                             | ^                                       |
| Intere                                   | RODEST - GEOPE                                                            |                                             | ^                                       |
| Intere                                   | essados 1<br>Rođest - GEOPE<br>nidade                                     |                                             | ^                                       |
| Intere<br>P<br>Abran                     | essados 1<br>RODEST - GEOPE<br>nidade                                     |                                             | ^                                       |

Obs: Caso queira **Entranhar** documento(s) **sem despachar** o processo, na tela acima, clique em "**Opções**", em seguida "**Entranhar**" e siga os passos solicitados. No menu "**Opções**" também possui a opção "**Desentranhar**", que permite o desentranhamento de documentos entranhados ao processo.

 Na parte superior da tela de despacho do processo, você tem as seguintes informações:

|   |                                                                                                    | Despachar Processo 2018-Q8L01                                  |                   |
|---|----------------------------------------------------------------------------------------------------|----------------------------------------------------------------|-------------------|
| 2 | Protocolo<br>2018-Q8L01<br>Resumo<br>Autuação atomática<br>Útimo Trâmite<br>► Autuação em 🖬 12/11/2018 13:22:38<br>por ♣ | Último Ato<br>du Entranhamento em 🖬 12/11/2018 16:22:48<br>por | 3<br>MODO LEITURA |
| 4 | Interessados 1                                                                                                    |                                                                | 5 🗸               |
| 6 | Abrangência 1                                                                                                    |                                                                | ~                 |

- 1. Botão de voltar
- 2. Informações do processo como protocolo, resumo e último trâmite.
- 3. Botão para visualizar as peças e os atos do processo.
- Visualização dos interessados do processo cadastrados no momento da autuação.
- 5. Botão para expandir a lista de interessados.
- 6. Visualização da abrangência do processo cadastrada no momento da autuação.
- 4) Na parte inferior da tela de despacho do processo, você tem as seguintes informações:

|    | Despacho                                                                                                    |  |
|----|----------------------------------------------------------------------------------------------------|--|
| 7  | Papel Remetente<br>ESTAGIARIO JOVENS VALORES - NIVEL SUPERIOR - 20HS                                                                                                    |  |
| 9  | Destinatário ADICIONAR                                                                                                    |  |
|    | Você ainda não adicionou o destinatário                                                                                                    |  |
| 10 | Documentos Entranhados ADICIONAR                                                                                                    |  |
|    | TERMO DE DESPACHO DO PROCESSO 2018-Q8L01                                                                                                    |  |
| 11 | Mensagem do Despacho                                                                                                    |  |
| 12 | Termo de Despacho         0 Termo de Despacho de Processo conterá todos os dados do despacho informados acima. Ele será assinado eletronicamente por você, capturado automaticamente no sistema e entranhado junto ao processo. Uma vez despachado, o termo não poderá ser alterado ou removido.         A assinatura abaixo será usada para assinar eletronicamente o Termo de Despacho:         SUELLEN SILVEIRA MARQUES DA GUIA         ESTAGIARIO JOVENS VALORES - NIVEL SUPERIOR - 20HS         PRODEST - GEOPE |  |
| 13 | DESPACHAR PROCESSO CONTINUAR DEPOIS CANCELAR 15                                                                                                    |  |

- 7. Este campo apresenta o papel que estará usando enquanto remetente do processo.
- 8. Botão "Guia Assistido" possui um guia com um passo a passo que o auxiliará na execução do despacho em caso de dúvidas.
- 9. Em "Adicionar" indique o destinatário para quem deseja despachar o processo. Você somente pode selecionar um destinatário. A sugestão é de NÃO despachar para uma pessoa diretamente, a menos que você tenha certeza de que ela poderá trabalhar nesse processo, pois pode acontecer de a pessoa não estar mais naquela função, ou até mesmo de férias, e então o processo não terá andamento adequado.
- 10. Em "Adicionar" entranhe quantos documentos forem necessários, informando o número do protocolo do documento ou filtrando por: credenciado, capturado ou assinado. O Termo de Despacho do Processo já é automaticamente entranhado no momento do despacho, não sendo possível removê-lo.
- 11. Neste campo escreva a mensagem de despacho para facilitar o entendimento por parte do destinatário.
- 12. Neste campo são exibidas algumas informações do Termo de Despacho que será assinado eletronicamente por você assim que você clicar em "Despachar Processo"
- 13. Botão para despachar o processo. Lembre-se de revisar os dados com cuidado antes, pois não será possível alterá-los após o despacho do processo.
- 14. Botão para salvar as informações inseridas no despacho e continuar depois. Em "Continuar Depois" as informações serão salvas como rascunho e quando você clicar em despachar o processo novamente, as informações serão carregadas automaticamente.

Esta funcionalidade também permite que você compartilhe este despacho com outras pessoas. Um exemplo disso seria uma secretária realizar um esboço de despacho para o seu chefe e salvar pedindo para que ele mesmo abra a parte de despacho novamente. Como as informações já virão preenchidas no despacho, basta que o chefe valide os dados e clique em "**Despachar Processo**". Para que isto seja possível, são necessárias permissões especiais no sistema para as secretárias. Verifique com o seu ponto focal ou com sua área de TI se você possui estas permissões.

15. Botão para cancelar o despacho. As informações inseridas não serão salvas, caso você clique em "Cancelar". 5) Após clicar em "**Despachar Processo**", o sistema apresenta todas as informações do despacho realizado.

| ← ►DESPACHAR : OPÇÕES                                                                                                    |                                         |
|----------------------------------------------------------------------------------------------------|-----------------------------------------|
| Protocolo<br>2018-00101                                                                                                    | MODO LEITURA                            |
| Resumo<br>Autuación atomática                                                                                                    |                                         |
| Utimo Trámite                                                                                                    | ^                                       |
| por 4<br>para 4                                                                                                    |                                         |
| Autuação Autuado por 12/11/2018 13:22:38 em 🚔 PRODEST - GEOPE - GERENCIA DE OPERACOES                                                                                                    |                                         |
| Classe Documental<br>GOVES - ESTADO DO ESPIRITO SANTO<br>001 - GOV- Plano de Classificação das atividades meio<br>030 - MATERIAL                                                                      | Protocolo para SIGEFES<br>2018018052201 |
| Interessados 1                                                                                                    |                                         |
| Incressados                                                                                                    |                                         |
| Abrangência 1                                                                                                    | ~                                       |
| Abrangência 1<br>• Vîtória - ES<br>Municipio                                                                                                    | ^                                       |
| Abrangência 1<br>v Vitória - ES<br>Municipio<br>Encaminhamentos de Documentos Associados 1                                                                                                    | ~                                       |
| Abrangência 1<br>Vitifia - ES<br>Município<br>Encaminhamentos de Documentos Associados 1<br>Atos do Processo 3                                                                                        | ~                                       |
| Abrangência 1<br>Vitifia - ES<br>Município<br>Encaminhamentos de Documentos Associados 1<br>Atos do Processo 3<br>Ato                                                                                 | Cocurrento                              |
| Abrangência 1  Vitidiia - Es  Encaminhamentos de Documentos Associados 1  Atos do Processo 3  Ato  Despacho em 🖬 13/11/2018 15:20:12                                                                  | Cocumento                               |
| Abrangência 1<br>Vitifia - ES<br>Município<br>Encaminhamentos de Documentos Associados 1<br>Atos do Processo 3<br>Ato<br>Porcesso 12/11/2018 15:20:12<br>Dec - Para: 1                                | Cocurrento                              |
| Abrangência 1  Vitifia - ES  Município  Encaminhamentos de Documentos Associados 1  Atos do Processo 3  Ato  Despacho em  12/11/2018 15:20:12  Entranhamento em  12/11/2018 16:22:48 Realizado por: 4 | Cocurrento                              |

Pronto! Você realizou um despacho de processo com sucesso!

## 2.4 COMO AVOCAR UM PROCESSO

 Avocar um processo é reaver a custódia de um processo previamente despachado por você, porém esta ação só pode ser realizada caso o destinatário ainda não tenha atuado sobre ele.

Para avocar um processo, você deve primeiramente abrir sua "**Caixa de Processos**".

|                                                                                              | E-D                                                  | ocs                                                                                                    | Joana Maria Santos<br>(PRODEST) |
|----------------------------------------------------------------------------------------------|------------------------------------------------------|----------------------------------------------------------------------------------------------------|---------------------------------|
| Você Sabia? O E-Docs possui um site para Treinament                                          | o e Aprendizado. Nele, voc<br>ZADO DO E-DOCS - CLIQU | è pode fazer testes, navegar livremente e experimentar o funcior<br>E AQUI KUDEOS E TUTORIAS DO E-DOCS - CLIQUE AQUI | namento do sistema.             |
| PROCESSOS<br>Informe um protocolo para consulta<br>Ergre um protocole vélios. Ex: 2019-BC012 | ٩                                                    | DOCUMENTOS<br>Informe um protocolo para consulta<br>Digre um protocolo vélido. Ex: 2016-800123                       | م                               |
| Autuar Processo                                                                              | Capturar Docum                                       | ento Encaminhar Doct                                                                                                 | umentos                         |
| Caixa de Processos                                                                           | Caixa de Docum                                       | entos Documentos para                                                                                                | a Assinar                       |

 Na Caixa de Saída, que fica no canto esquerdo da tela, procure o processo que você despachou e pretende reaver a custódia.

|                  | Processos                                                                                                    |                                                                                                    |
|------------------|----------------------------------------------------------------------------------------------------|----------------------------------------------------------------------------------------------------|
| 😴 Busca Avançada | Caixa de Saida: Aqui você vê todos os despachos de Processo feitos por você, seus gr<br>Protocolo de Saida.<br>Caso um processo volte para sua Caixa de Entrada e você o despache novamente, cada d | upos, seu setor/órgão (caso você tenha acesso). É o equivalente ao Livro de<br>espacho constará na Caixa de Saída. |
| ▶ Caixa de Saida | FRItar op Calka<br>TODAS AS CAIXAS DO USUÁRIO<br>FILTRAR > AUTUAR NOVO PROCESSO                                                                                                    |                                                                                                    |
|                  | Processo<br>2018-Q8L01 - <u>Autuação atomática</u><br>Classe: 030 - MATERIAL<br>Interessado: 🚔 PRODEST - GEOPE                                                                                      | Trámite de Saida<br>Despacho em 🖸 13/11/2018 15:30:12<br>por 📥                                                     |
|                  | 2018-CJ2Z4 - <u>Segue Processo</u><br>Classe: 070 - 5824/QOS DE COMUNICAÇÕES NORMAS REGULAMENTAÇÕES DIRETRIZ<br>Interessado 212 - <b>Å</b>                                                          | Despacho em 3 12/11/2018 16/29/41<br>por ▲                                                                         |

3) Abra o processo e clique em "**Opções**" depois em "**Avocar**".

| Protocolo<br>2018-Q8L0<br>Resumo                                 | 1                                                                       | DESENTRANHAR                    |                                         |
|------------------------------------------------------------------|-------------------------------------------------------------------------|---------------------------------|-----------------------------------------|
| Resumo                                                           |                                                                         |                                 |                                         |
| Autuação ato<br>Último Trâmite<br>Despacho e                     | omática<br>m ច 13/11/2018 15:30:12                                      | <b>∢</b> ≪ AVOCAR               | ^                                       |
| oor 🚨<br>Dara 🚨                                                  |                                                                         |                                 |                                         |
| Autuação<br>12/11/201                                            | 18 13:22:38 em 會 PRODEST                                                | - GEOPE - GERENCIA DE OPERACOES |                                         |
| Classe Docume<br>GOVES - ESTAD<br>001 - GOV- Plar<br>030 - MATEI | ntal<br>O DO ESPIRITO SANTO<br>no de Classificação das atividad<br>RIAL | es meio                         | Protocolo para SIGEFES<br>2018018052201 |

 A tela para avocamento será aberta com as informações do processo. Para avocar o processo, você precisará se justificar no campo "Justificativa do Avocamento" e clicar em "Avocar Processo".

| Protocols       2018-Q8L01       Resumo       Autusção atomática       Utimo Trámite       * Despacite       por 4       * Despacite   Por 4       Portagência 1   Avocamento       Part do Agente Avocamento                                                                                                    |                                                                                    | Avocar P                                                                                                    | rocesso 2018-Q8L01                                                                                                    |                                                                      |
|----------------------------------------------------------------------------------------------------|------------------------------------------------------------------------------------|----------------------------------------------------------------------------------------------------|----------------------------------------------------------------------------------------------------|----------------------------------------------------------------------|
| Protocole<br>2018-Q8L01<br>Resumo<br>Autusção atomática<br>útimo Taimite<br>>> Despacho em  13/11/2018 15:30:12<br>>> Carter a la construction<br>para 1<br>Interessados 1<br>Abrangência 1<br>Avocamento<br>Proti do Ayente Aucuador<br>Justificative do Avocamento                                                                                                    | ÷                                                                                  |                                                                                                    |                                                                                                    |                                                                      |
| Resumo<br>Autusção atomática<br>Útimo Trâmite<br>>> Despacho em 💽 13/11/2018 15:30:12<br>para 1<br>Interessados 1<br>Abrangência 1<br>Abrangência 1<br>Abrocamento<br>Papti do Agente Avocador<br>Justificativa do Avocamento                                                                                                    | Protocolo<br>2018-Q8L01                                                            |                                                                                                    |                                                                                                    |                                                                      |
| Utimo Trámite  Despacho em  13/11/2018 15:30:12  por  1  Interessados  Abrangência  Abrangência  Abrangencia  Auccamento  Papel do Agente Avocador  Justificativa do Avocamento                                                                                                    | Resumo<br>Autuação atomática                                                       |                                                                                                    |                                                                                                    |                                                                      |
| por 1<br>para 1<br>Interessados 1<br>Abrangência 1<br>Avocamento<br>Peort do Agente Arocador<br>Justificativa do Avocamento                                                                                                    | Último Trâmite<br>Despacho em 🖸 13/11/2018 1                                       | :30:12                                                                                                    |                                                                                                    | `                                                                    |
| Interessados 1 Abrangência 1 Avocamento Peorl do Agente Arocador Justificativa do Avocamento                                                                                                    | por 🚨 :<br>para 🚨                                                                  |                                                                                                    |                                                                                                    |                                                                      |
| Abrangência 1 Avocamento Papel do Agente Avocador Justificativa do Avocamento                                                                                                    | Interessados 1                                                                     |                                                                                                    |                                                                                                    |                                                                      |
| Avocamento Papel do Agente Avocador  Justificativa do Avocamento                                                                                                    | Abrangência 1                                                                      |                                                                                                    |                                                                                                    |                                                                      |
| Papel do Agente Avocador  Justificativa do Avocamento                                                                                                    | Avocamento                                                                         |                                                                                                    |                                                                                                    |                                                                      |
| Justificativa do Avocamento                                                                                                    | Papel do Agente Avocador                                                           |                                                                                                    | *                                                                                                    |                                                                      |
|                                                                                                    | Justificativa do Avocamento                                                        |                                                                                                    |                                                                                                    |                                                                      |
| Termo de Avocamento O Termo de Avocamento de Processo conterá todos os dados informados acima. Ele será assinado eletronicamente por você, capturado automaticamente no sistema e entranhado junto ao processo. Uma vez avocado, o termo não poderá ser alterado ou removido. A assinatura abaixo será usada para assinar eletronicamente o Termo de Avocamento: SUELLEN SILVEIRA MARQUES DA GUIA E STAGIARIO JOVENS VALORES - NIVEL SUPERIOR - 20HS PRODEST - GEOPE | Termo de Avocamento<br>O Termo de Avocamento de Pi<br>automaticamente no sistema ( | ecesso conterá todos os dados inform<br>entranhado junto ao processo. Uma v<br>A assinatura abaixo será utada para a<br>SUELLEN SILVEIRA MARQUES D.<br>ESTAGIARIO JOVENS VALORES -<br>PRODEST - GEOPE | tados acima. Ele será assinado elet<br>rez avocado, o termo não poderá sei<br>issinar eletronicamente o Termo de Avoca<br>A GUIA<br>- NIVEL SUPERIOR - 20HS | ronicamente por você, capturado<br>r alterado ou removido.<br>mento: |

5) Após avocar o processo ele não estará mais na "Caixa de Entrada" do destinatário, porém ele estará identificado na "Caixa de Saída" dele com um registro de avocamento do processo. Sendo assim, o destinatário não poderá mais visualizar o processo, nem realizar alterações nele e você poderá novamente despachá-lo para outro destinatário.

Pronto! Você realizou um avocamento de processo com sucesso!

## 2.5 CONHECENDO A CAIXA DE PROCESSOS

1) Na página inicial do E-docs, clique em "Caixa de Processos".

| =                                                                                            | E-D                                                             | ocs                                                                                                    | Joana Maria Santos | Q |
|----------------------------------------------------------------------------------------------|-----------------------------------------------------------------|----------------------------------------------------------------------------------------------------|--------------------|---|
| Você Sabia? O E-Docs possul um site para Trein                                               | amento e Aprendizado. Nele, voc<br>RENDIZADO DO E-DOCS - CLIQUE | è pode fazer testes, navegar livremente e experimentar o funcionan<br>AQUI 📑 VIDEOS E TUTORIAS DO E-DOCS - CLIQUE AQUI | nento do sistema.  |   |
| PROCESSOS<br>Informe um protocolo para consulta<br>Dighe um protocolo válido. Ex: 2018/80012 | ۹.                                                              | DOCUMENTOS<br>Informe um protocolo para consulta<br>Digite um protocolo válido. Ex: 2018-BCD123                        | ٩                  |   |
| Autuar Processo                                                                              | Capturar Docume                                                 | nto Encaminhar Docum                                                                                                   | ientos             |   |
| Caixa de Processos                                                                           | Caixa de Docume                                                 | ntos Documentos para A                                                                                                 | Issinar            |   |

2) Em "**Caixa de Entrada**" são apresentados todos os processos que estão sob sua custódia, os processos são organizados em caixas que representam os grupos/setores/órgãos, os quais você possui acesso.

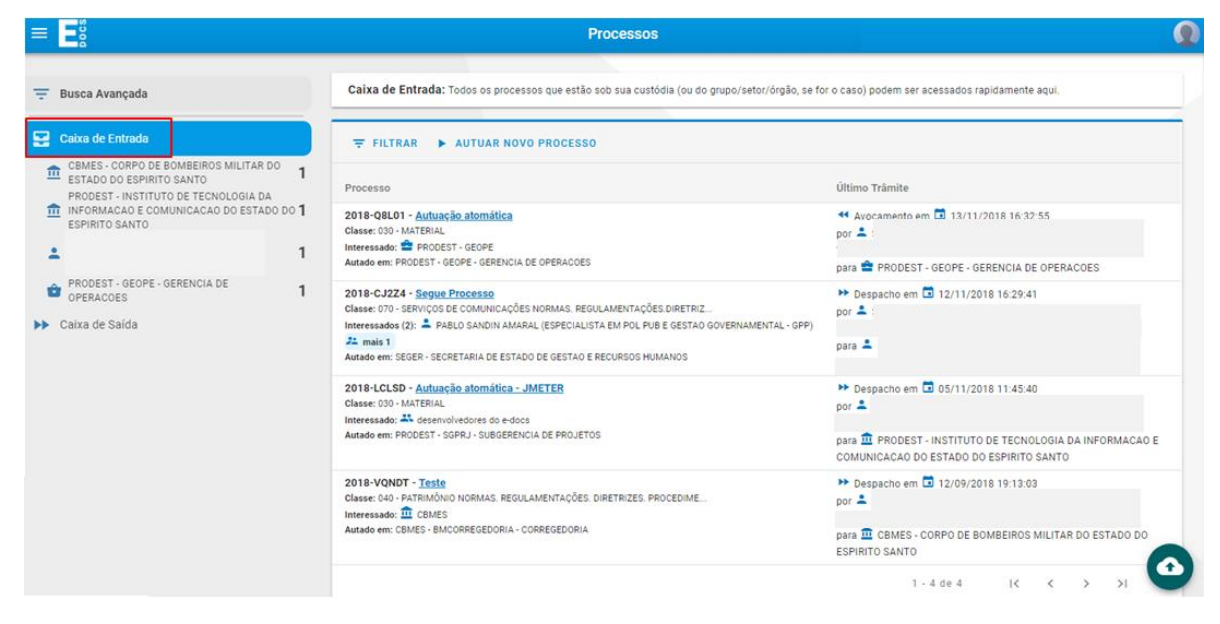

3) Em "**Filtrar**" você poderá encontrar um processo a partir do Protocolo, Resumo e Autuação início e fim. Clique em "**Pesquisar**" para o sistema realizar a busca.

Em "Autuar Novo Processo" você será direcionado para a tela de uma nova autuação.

| ≡  |                                                                                                    | Processos                                                                                                    | 0 |
|----|----------------------------------------------------------------------------------------------------|----------------------------------------------------------------------------------------------------|---|
| Ŧ  | Busca Avançada                                                                                                    | Caixa de Entrada: Todos os processos que estão sob sua custódia (ou do grupo/setor/órgão, se for o caso) podem ser acessados rapidamente aqui.                                                                                                    |   |
| 멾  | Caixa de Entrada                                                                                                    | ₹ FILTRAR ► AUTUAR NOVO PROCESSO                                                                                                    |   |
| 1  | CBMES - CORPO DE BOMBEIROS MILITAR DO<br>ESTADO DO ESPIRITO SANTO<br>PRODEST - INSTITUTO DE TECNOLOGIA DA<br>I INFORMAÇÃO E COMUNICAÇÃO DO ESTADO DO 1 | Novas opções de filtro serão incluidas em breve.  Protocolo Resumo                                                                                                    |   |
| 2  | PRODEST - GEOPE - GERENCIA DE 1<br>OPERACOES 1                                                                                                    | Autuação (Início)                                                                                                    |   |
| ** | Caixa de Saída                                                                                                    |                                                                                                    |   |
|    |                                                                                                    | 2018-00.01     Autuacijo atomática     44     Avocamento em © 13/11/2018 16:32:55       Classe: 030-MATERIAL<br>Interessado: © FRODEST - GEOPE     por ▲       Autado em: PRODEST - GEOPE - GERENCIA DE OPERACOES     para 🖬 PRODEST - GEOPE - GERENCIA DE OPERACOES |   |

4) Em "Caixa de Saída" você vê todos os despachos de processos feitos por você, seus grupos e seu setor/órgão, caso você tenha acesso. É o equivalente ao Livro de Protocolo de Saída.

Caso um processo volte para sua **Caixa de Entrada** e você o despache novamente, cada despacho constará na sua **Caixa de Saída**.

|                  | Processos                                                                                                    |                                                                                                    |
|------------------|----------------------------------------------------------------------------------------------------|----------------------------------------------------------------------------------------------------|
| 😴 Busca Avançada | Caixa de Saída: Aqui você vê todos os despachos de Processo feitos por você, seus gru<br>Protocolo de Saída.<br>Caso um processo volte para sua Caixa de Entrada e você o despache novamente, cada d | upos, seu setor/órgão (caso você tenha acesso). É o equivalente ao Livro de<br>espacho constará na Caixa de Salda. |
| ▶ Caixa de Saida | Pitter por Carké<br>TODAS AS CAIXAS DO USUÁRIO                                                                                                    | •                                                                                                    |
|                  |                                                                                                    |                                                                                                    |
|                  | Processo<br>2019-QLascibo atomática<br>Claser: 030 - MATERIAL<br>Interessado: 🚔 PRODEST - GEOPE                                                                                                    | Avocamento em 🖸 13/11/2018 16:32:55     por 📤                                                                      |
|                  | 2018-QSL01 - Autuação atomática<br>Classe: 090 - MATERIAL<br>Interessado: 🚔 PRODEST - GEOPE                                                                                                    | para 🏝 PRODEST - GEOPE - GERENCIA DE OPERACOES<br>Despacho em 🖬 13/11/2018 15:30:12<br>por 🛎<br>para 🚔             |
|                  | 2018-CJ224 - Segue Processo<br>Glaser (77) - SERVIÇOS DE COMUNICAÇÕES NORMAS. REDULAMENTAÇÕES DIRETRIZ<br>Interessados (2): 2<br>J2. mais 1                                                          | Despacho em 	☐ 12/11/2018 16:29:41<br>por 	▲<br>para 	2                                                            |
|                  |                                                                                                    | 1-3 de 3 🔣 🖒 > > 1 💽                                                                                               |

5) Em "Caixa de Saída" também tem a opção de filtrar um processo a partir do seu Protocolo, Resumo e Trâmite início e fim e acessar o botão de atalho "Autuar Novo Processo".

|                  | Processos                                                                                                    | •                                                                                                    |
|------------------|----------------------------------------------------------------------------------------------------|----------------------------------------------------------------------------------------------------|
| 😇 Busca Avançada | Caixa de Saida: Aqui você vê todos os despachos de Processo feitos por você, seus grupos, seu se<br>Protocoio de Saida.<br>Caso um processo volte para sua Caixa de Entrada e você o despache novamente, cada despacho cor | tor/órgão (caso você tenha acesso). É o equivalente ao Livro de<br>Istará na Caixa de Saída.                          |
| ► Caixa de Saida | Filter por Casa       FILTRAR     AUTUAR NOVO PROCESSO       Novas opções de filtro serão incluídas em breve.       Protocolo     Resumo       Trâmite (Início)                                                            | Q PESQUISAR                                                                                                    |
|                  | Processo<br>2018-08L01 - Autuação atomática<br>Classe: 030 - MATERIAL<br>Interesado: PRODEST - GEOPE                                                                                                    | Tràmite de Salda<br>44 Avocamento em 🖸 13/11/2018 16:32:55<br>por 📥<br>para 🗃 PRODEST - GEOPE - GERENCIA DE OPERACOES |

6) Em "**Busca Avançada**" você pesquisa por qualquer processo autuado no E-Docs, de qualquer órgão/setor.

|                                        | Processos                                                                                                    |                                                                                                    | 0 |
|----------------------------------------|----------------------------------------------------------------------------------------------------|----------------------------------------------------------------------------------------------------|---|
| 😇 Busca Avançada                       | Busca Avançada: Busca abrangente por todos os processos autuados no sistema E-Docs, de qua                                                                                                    | alquer órgão/setor.                                                                                           | ] |
| 2 Que sou interessado                  | FILTRAR > AUTUAR NOVO PROCESSO                                                                                                    |                                                                                                    |   |
| 🛃 Caixa de Entrada<br>🕨 Caixa de Saída | Processo<br>2018-021 - <u>Autuação atomática</u><br>Classe: 030 - MATERIAL<br>Interessado 🚔 PRODEST - GEOPE<br>Autado em: PRODEST - GEOPE - GERENCIA DE OPERACOES                                                                 | Ultimo Trámite<br>Avocamento em   13/11/2018 16:32:55<br>por   para   PRODEST - GEOPE - GERENCIA DE OPERACOES |   |
|                                        | 2018-CJ2Z4 - <u>Segue Processo</u><br>Classe: 070 - SERVIÇOS DE COMUNICAÇÕES NORMAS. REGULAMENTAÇÕES DIRETRIZ<br>Interessados (2): ▲<br><u>J2 - mai 1</u><br>Autado em: SEGER - SECRETARIA DE ESTADO DE GESTAO E RECURSOS HUMANOS | Despacho em                                                                                                   |   |
|                                        | 2018-S9K5M - TESTES<br>Classe: 910 - SOLENIDADES, COMEMORAÇÕES, HOMENAGENS<br>Interessado <u>IIII POE</u><br>Autado em: POE - POE - PROCURADORIA GERAL DO ESTADO - POE                                                            | Despacho em                                                                                                   |   |
|                                        | 2018-QWJ49 - recorte do DIO - ponto facultativo<br>Classe: 92 - COMMNICADO E INFORMES<br>Interessado III POE<br>Autado em: POE - POE - PRO-URADORIA GERAL DO ESTADO - POE                                                         | Despacho em                                                                                                   |   |
|                                        | 2018-84XWZ - <u>diária de vitoria para colatina</u><br>Classe: 029.112 - COM ÓNUS PARA A INSITUIÇÃO<br>Interessado: <b>A</b><br>Autado em: ESFAZ - SUDAP - SUBGER ADMINIST GES DOCUMENTAL E PATRIMONIAL-SUDAP                     | ► Autuação em 🖬 07/11/2018 10:32:43<br>por 🛓                                                                  | > |

7) Tem a opção de filtrar um processo a partir do seu Protocolo, Resumo, Local de Autuação, Plano de Classificação, Classe, Autuação início e fim e Trâmite início e fim e acessar o botão de atalho "Autuar Novo Processo".

|                                          | Processos                                                                                                    |           |
|------------------------------------------|----------------------------------------------------------------------------------------------------|-----------|
| 😇 Busca Avançada                         | Busca Avançada: Busca abrangente por todos os processos autuados no sistema E-Docs, de qualquer órgão/setor.                                                                                     |           |
| Autuados por Mim     Que sou Interessado | FILTRAR     AUTUAR NOVO PROCESSO       A Novas opcões de filtro serão incluídas em breve.                                                                                                    |           |
| Caixa de Entrada                         | Protocolo Resumo                                                                                                    |           |
|                                          | Local de Autuação<br>Caso informe um órgão, todos os processos autuados em qualquer setor do órgão serão considerado.                                                                            | 8         |
|                                          | Caso informe um setor, apenas os processos do setor seião buscados (sem filhos).<br>Plano de Classificação<br>GOV- Plano de Classificação das atividades meio   Classe GOV- Selecione uma Classe |           |
|                                          | Autuação (início) 🛱 Autuação (Fim) 🗂 Trâmite (Início) 📑 Trâmite (Fim)                                                                                                    | ÷         |
|                                          | → <                                                                                                    | PESQUISAR |

 Em "Busca Avançada" > "Autuados por mim" são apresentados os processos autuados por você.

Em "**Busca Avançada**" > "**Que sou Interessado**" são apresentados todos os processos que você é interessado, ou grupo, setor, órgão.

|                                                             | Processos                                                                                                    | Ω                     |
|-------------------------------------------------------------|----------------------------------------------------------------------------------------------------|-----------------------|
| Busca Avançada     Autuados por Mim     Que sou Interessado | Busca Avançada: Busca abrangente por todos os processos autuados no sistema E-Docs, de                                                                                                    | qualquer órgão/setor. |
| Caixa de Entrada                                            | Processo 2018-08L01 - Autuação atomática Classe: 030 - MATERIAL Interessado:  PRODEST - GEDPE Autado em: PRODEST - GEDPE CONTRACTOR DE OPERACOES 2018-C.JZZ4 - <u>Segue Processo</u> Classe: 070 - SERVIÇOS DE COMUNICAÇÕES NORMAS, REGULAMENTAÇÕES DIRETRIZ Interessados (2):  Z4 mais 1 Autado em: SEGER - SECRETARIA DE ESTADO DE GESTAO E RECURSOS HUMANOS                                                                                                    | Último Trâmite        |
|                                                             | 2018-S9K5M - TESTES         Classe: 910 - SOLENIDADES: COMEMORAÇÕES: HOMENAGENS         Interessado: ÎD - POE         Autado em: POE - POE: - PROCURADORIA GERAL DO ESTADO - POE         2018-QWJ49 - recorte do DIO - ponto facultativo         Classe: 992 - COMUNICADO E INFORMES         Interessado: ÎD - POE - PROCURADORIA GERAL DO ESTADO - PGE         2018-QWJ49 - recorte do DIO - ponto facultativo         Classe: 992 - COMUNICADO E INFORMES         Interessado: ÎD - PGE - PROCURADORIA GERAL DO ESTADO - PGE         2018-84XWZ - diária de vitoria para colatina         Classe: 039 112 - COM ONUS PARA A INSTUIÇÃO |                       |

Pronto! Você conheceu a Caixa de Processos!

# 2.6 O QUE É CLASSIFICAÇÃO DE DOCUMENTOS E PLANO DE CLASSIFICAÇÃO

# CLASSIFICAÇÃO DE DOCUMENTOS

"Análise e identificação do conteúdo de documentos, seleção da categoria de assunto sob a qual sejam recuperados, podendo-se lhes atribuir códigos". (Dicionário Brasileiro de Terminologia Arquivística - DIBRATE, 2005, p.49).

"Entende-se por classificação de documentos o conjunto de procedimentos e operações técnicas que visam a agrupar os documentos de arquivo relacionando-os ao órgão produtor, à função, à subfunção e atividade responsável por sua produção ou acumulação. O instrumento resultante da classificação é o Plano de Classificação de Documentos". São Paulo (Estado). Decreto estadual nº 48.897, de 27 de agosto de 2004, art. 10, parágrafo único.

# PLANO DE CLASSIFICAÇÃO DE DOCUMENTOS (PCD)

É utilizado para classificar todo e qualquer documento produzido ou recebido por um órgão ou entidade no exercício de suas funções e atividades.

# Existem três modalidades de PCD:

- Estrutural, com base na estrutura organizacional do organismo produtor de documentos (coordenações, diretorias);
- Assunto, baseado em classes de assuntos e códigos decimais;
- Função, que contempla as atribuições técnicas e administrativas da organização, bem como suas subfunções, atividades e tipos documentais.

Atualmente os dois últimos modelos supracitados são utilizados pelos órgãos do Executivo Estadual de acordo com as atividades meio, aquelas comuns a todos os órgãos (RH, Financeiro, Patrimônio) ou atividades fim, que caracterizam o objetivo principal da organização.

# Para classificar documentos (processos e avulsos) de acordo com o plano de classificação:

Por assunto, devem ser levadas em consideração as classes de assuntos, que podem englobar um ou mais documentos e exige do usuário uma análise mais criteriosa, pois o método pode apresentar subjetividade em algumas classes.
 Exemplos com base no PCD das atividades meio do Governo do Estado do Espírito Santo, disponível em: http://www.proged.es.gov.br/download/Plano\_de\_classificacao\_das\_atividades \_meio.pdf

Processo de diárias: o código referente a diárias é 029.11 – No país. Ajuda de custo. Diárias. Passagens (inclusive devolução). Prestação de contas. Relatórios de viagem; 029 - Outros assuntos referentes à pessoal; Classe 020 - GESTÃO DE RECURSOS HUMANOS.

 Processo de aquisição de material permanente: o código referente é 032.11
 Compra inclusive por importação, vinculado a 032.1- Material permanente; 032-Aquisição; Classe 030 – MATERIAL.

 Processo de suprimento de fundos: o código referente é 052.22 - Despesa (incluindo Suprimento de fundos) vinculado a 052.2 – Execução Financeira; Classe 052-FINANÇAS.

 Por função, a classificação é mais objetiva, porque as atividades e os tipos documentais estão claramente definidos. Exemplos com base no PCD do IDAF disponível

http://www.proged.es.gov.br/download/TABELA\_DE\_TEMPORALIDADE\_FIM\_IDAF. pdf

4) Processo de cadastro de produtos agrotóxicos: **o código é 112.1**, vinculado à Atividade - Cadastro de produtos agrotóxicos, empresas e prestadores de serviços - 122; Subfunção - Inspeção e fiscalização vegetal - 110.

5) Termos de inspeção fitossanitária: o código é 121.1, vinculado à Atividade -

Controle e erradicação de doenças e pragas agrícolas - 121, Subfunção- Defesa sanitária vegetal-120.

# 3. DOCUMENTOS

# 3.1 COMO CONSULTAR UM DOCUMENTO

 Para consultar um documento no sistema E-Docs, insira o protocolo dele, com o formato ano, seguido por seis algarismos alfanuméricos, como no exemplo 2018-BCD123, no campo correspondente na página inicial do sistema.

|                                                                                 | B                                                               | Docs                                                                                                    | Joana Maria Sa                 |
|---------------------------------------------------------------------------------|-----------------------------------------------------------------|----------------------------------------------------------------------------------------------------|--------------------------------|
| Você Sabia? O E-Docs possui um site para Trei                                   | inamento e Aprendizado. Nele, vo<br>PRENDIZADO DO E-DOCS - CLIQ | ocê pode fazer testes, navegar livremente e experimentar o fur<br>UE AQUI MIVIDEOS E TUTORIAS DO E-DOCS - CLIQUE A | ncionamento do sistema.<br>DUI |
| PROCESSOS                                                                       | _                                                               | DOCUMENTOS                                                                                                    |                                |
| informe um protocolo para consulta<br>Digite um protocolo válido. Ex: 2018/8CD1 | Q.                                                              | Informe um protocolo para consulta<br>Digite um protocolo válido. Ex: 2018/801                                     | Q.                             |
| Autuar Processo                                                                 | Capturar Docur                                                  | nento Encaminhar l                                                                                                 | Documentos                     |
|                                                                                 |                                                                 |                                                                                                    |                                |
| Caixa de Processos                                                              | Caixa de Docur                                                  | nentos Documentos                                                                                                  | para Assinar                   |

2) Ao inserir o protocolo e clicar em pesquisar, o sistema abrirá a página com as informações do documento.

| =     | E E                                                                                                    | Documento 2018-WKL324                                                                                                    |       |   | Ω                                        |
|-------|----------------------------------------------------------------------------------------------------|----------------------------------------------------------------------------------------------------|-------|---|------------------------------------------|
| , 1   | ∠ i opcões 2                                                                                                    | SOLICITAÇÃO DE SERVIÇO 2 / 2 7 Č:                                                                                                    | Ŧ     | ē |                                          |
| 3     | Nome     2       Nome     SOLICITAÇÃO DE SERVIÇO       Núm. Registro     Páginas Tamanho       2018-WKL324     2     33,21 KB       Visibilidade     Natureza       Restrito     Nato-digital       Vale Legal     Original       Captura     E       I 18/11/2018 14:27 por L       Estaciando JOVENS VALORES - NIVEL SUPERIOR - 20HS - PRODEST - 660PE)       Classe Documental       GOVES - ESTADO DO ESPIRITO SANTO       003 - MATERIAL | CAPTURADO POR ESTAGIARIO JOVENS VALORES - NIVEL SUPERIOR - 20HS PRODEST - GEOPE  ATA DA CAPTURA 18/11/2018 14:27:27 (HORÁRIO BRASILEIRO DE VERÃO - UTC-2) VALOR LEGAL ORIGINAL NATUREZA DOCUMENTO NATO-DIGITAL CLASSIFICAÇÃO DOCUMENTAL • GOVES- ESTADO DO ESPIRITO SANTO • 001 - GOV. PI ANO DE CLASSIFICAÇÃO DAS ATIVIDADES MEIO • 030 - MATERIAL  ASSINOU O DOCUMENTO  FESTAGIARIO JOVENS VALORES - NIVEL SUPERIOR - 20HS PRODEST - GEOPE Assinado em 18/11/2018 14:27:27 Documento original assinado elefonciamente, conforme art. 6º, § 1º, do Decreto 4112-R/2017. |       |   | 12                                       |
| 4 5 6 | Assinaturas 1   Credenciamento 2   Encaminhamentos 1                                                                                                    | A disponibilidade do documento pode ser conferida pelo link http://treinamento.e-docs.es.gov.br/documento/registra/2018-Wi                                                                                                    | (L324 | + | 018 14:27/2018 14:2711/2018 14:27 PAGINA |

- 1. Direciona o usuário para a "Caixa de Documentos".
- 2. Botão de opções para encaminhar o documento, autuar um novo processo a partir deste documento ou entranhar o documento a um processo sob sua custódia.

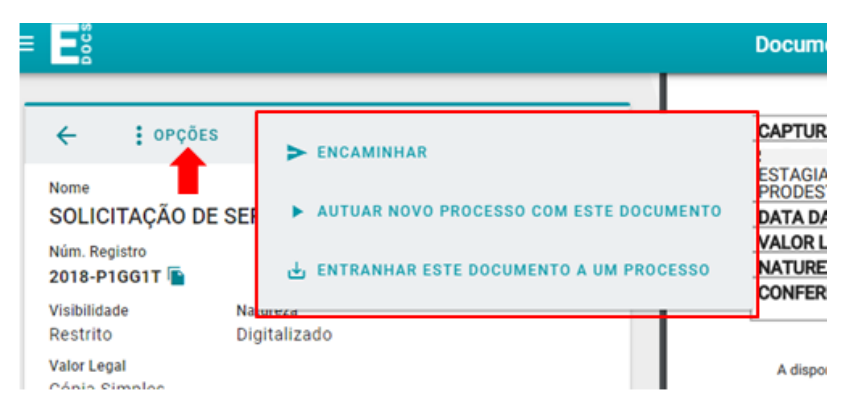

- Informações do documento como nome, número de registro e data da captura.
- 4. Informação de quem assinou o documento, caso este seja o documento com assinaturas.
- 5. O credenciamento dá acesso a ver as informações e fazer o download do documento. O capturador recebe credenciamento automático, bem como quem recebe o documento via Encaminhamento. Quem autua ou recebe um despacho de Processo também recebe credenciamento a todos os documentos do processo de quando ele estava com a guarda do mesmo.
- 6. Informação dos trâmites do documento
- 7. Botões que gira o documento em sentido horário, faz o download e imprime o documento, respectivamente.
- 8. Todo documento capturado possui uma página adicional ao fim, nessa parte contém as informações do documento.
- Assinatura eletrônica composta pelo nome completo, função do servidor, organização e data e horário de quando o documento foi assinado.
- Para utilizar a consulta via QR Code é necessário possuir um aplicativo no seu smartphone que leia o código.
- 11. Botões de ajustar o documento à página e aumentar ou diminuir o zoom.
- 12. Inserido pelo sistema no momento da captura, contendo a quantidade de páginas do documento, valor legal e data e horário de captura.

### 3.2 COMO CAPTURAR UM DOCUMENTO NATO-DIGITAL

1) Um documento nato-digital é um documento eletrônico que foi criado diretamente no computador, como no Word, por exemplo, ou obtidos de sites ou sistemas, como notas fiscais eletrônicas e faturas digitais.

Na página inicial, clique no botão "Capturar Documento".

| Você Sabia? O E-Docs possui um site para Treinamen                               | nto e Aprendizado. Nele, voc<br>DIZADO DO E-DOCS - CLIQU | e pode fazer testes, navegar livremente e experimentar o funcio<br>E AQUI KUDEOS E TUTORIAS DO E-DOCS - CLIQUE AQUI | namento do sistema. |
|----------------------------------------------------------------------------------|----------------------------------------------------------|----------------------------------------------------------------------------------------------------|---------------------|
| PROCESSOS                                                                        |                                                          | DOCUMENTOS                                                                                                    |                     |
| Informe um protocolo para consulta<br>Digite um protocolo válido. Ex: 2018-BCD12 | Q                                                        | Informe um protocolo para consulta<br>Digite um protocolo válido. Ex: 2018-BCD123                                   | Q                   |
|                                                                                  |                                                          |                                                                                                    |                     |
| Autuar Processo                                                                  | Capturar Docum                                           | ento Encaminhar Doc                                                                                                 | umentos             |
| Caixa de Processos                                                               | Caixa de Docum                                           | entos Documentos par                                                                                                | a Assinar           |

 Selecione a opção do tipo de documento que está sendo capturado. Neste exemplo, aprenderemos a capturar o "Documento Eletrônico" (criado diretamente no computador).

| Capturar No                                                                                                    | vo Documento                                                                                                    |
|----------------------------------------------------------------------------------------------------|----------------------------------------------------------------------------------------------------|
| Passo 1 - Selecionar Modo de Captura                                                                                                    |                                                                                                    |
| Documento Eletrônico                                                                                                    | Documento Escaneado                                                                                                    |
| Documentos eletrônicos (NATO-DIGITAIS) são aqueles criados diretamente no<br>computador (usando Word, por exemplo) ou obtidos diretamente de sites ou<br>sistemas (Ex: notas fiscais eletrônicas, faturas digitais, tickets aéreos,<br>boletos, entre outros, salvos como PDF). | Documentos escaneados (DIGITALIZADOS) são obtidos a partir da conversão<br>de um documento EM PAPEL, gerando uma CÓPIA digital do mesmo (Ex:<br>contratos, ofícios, notas fiscais, entre outros documentos impressos).<br>SELECIONAR |
|                                                                                                    |                                                                                                    |

3) Agora você poderá escolher entre assinar o documento eletronicamente ou não o assinar.

Observação: Todo documento criado por você deverá ser **obrigatoriamente** assinado. O documento criado no computador, mas que não foi de sua autoria, não exige a obrigação de assinar. Os documentos que não forem assinados terão valor de **cópia**.

| sso 1 - Selecionar Modo de Captura                                                                                                    |                                                                                                    |
|----------------------------------------------------------------------------------------------------|----------------------------------------------------------------------------------------------------|
| Qual tipo de documento você está capturando?                                                                                                    |                                                                                                    |
| Documento Eletrônico                                                                                                    | Documento Escaneado                                                                                                    |
| Documentos eletrônicos (NATO-DIGITAIS) são aqueles criados diretamente no<br>computador (usando Word, por exemplo) ou obtidos diretamente de sites ou<br>sistemas (Ex: notas fiscais eletrônicas, faturas digitais, tickets aéreos,<br>boletos, entre outros, salvos como PDF). | Documentos escaneados (DIGITALIZADOS) são obtidos a partir da conversão<br>de um documento EM PAPEL, gerando uma CÓPIA digital do mesmo (Ex:<br>contratos, oficios, notas fiscais, entre outros documentos impressos).<br>SELECIONAR |
| O documento vai ser assinado eletronicamente?                                                                                                    |                                                                                                    |
| Sim, será assinado eletronicamente                                                                                                    | Não, o documento não será assinado                                                                                                    |
| Um documento nato digital e assinado eletronicamente na forma do art. 6º 8                                                                                                    | Neste caso, você irá capturar uma CÓPIA do mesmo caso não vá assiná-lo.                                                                                                    |
| 1º é considerado ORIGINAL para todos os efeitos legais, na forma do art. 10                                                                                                    | OF LEGIONAD                                                                                                    |

 Após escolher a opção de assinar, escolha com qual Cargo/Função você irá registrar a captura do documento.

| Documento Eletronico                                                                                                    |                                                        | Documento Escaneado                                                                                                    |                                                                                          |
|----------------------------------------------------------------------------------------------------|--------------------------------------------------------|----------------------------------------------------------------------------------------------------|------------------------------------------------------------------------------------------|
| Documentos eletrônicos (NATO-DIGITAIS) são aqueles criad<br>computador (usando Word, por exemplo) ou obtidos diretar<br>sistemas (Ex: notas fiscais eletrônicas, faturas digitais, ticke<br>contrator de contrator de contr | los diretamente no<br>nente de sites ou<br>ets aéreos, | Documentos escaneados (DIGITALIZADOS) si<br>de um documento EM PAPEL, gerando uma Co<br>contratos, oficios, notas fiscais, entre outros o | io obtidos a partir da conversão<br>ÓPIA digital do mesmo (Ex:<br>Jocumentos Impressos). |
| SELECIONAR                                                                                                    | $\rightarrow$                                          | SELECIONAR                                                                                                    | $\rightarrow$                                                                            |
| O documento val ser assinado eletronicamente?                                                                                                    |                                                        |                                                                                                    |                                                                                          |
| Sim, será assinado eletronicamente<br>Um documento nato-digital e assinado eletronicamente na forma do art. 6º §<br>1º é considerado ORIGINAL para todos os efeitos legais, na forma do art.10<br>(Decreto nº 4112-R. de 14/06/2017)                                                                                                    |                                                        | Não, o documento não será assi                                                                                                    | nado                                                                                     |
|                                                                                                    |                                                        | Neste caso, você irá capturar uma <b>CÓPIA</b> do r<br>SELECIONAR                                                                         | nesmo caso não vá assiná-lo.<br>->                                                       |
| SELECIONAR                                                                                                    | $\rightarrow$                                          |                                                                                                    |                                                                                          |
| Selecione abaixo o Cargo/Função com o qual você irá c                                                                                                    | apturar este docu                                      | mento ORIGINAL:                                                                                                    |                                                                                          |
| ESTAGIARIO JOVENS VALORES -                                                                                                    |                                                        | CIDADÃO                                                                                                    |                                                                                          |
| NIVEL CUPERIOR 2046 PRODECT                                                                                                    |                                                        |                                                                                                    |                                                                                          |

5) Selecione o arquivo do documento no seu computador. O arquivo precisa obrigatoriamente estar em formato PDF, não podendo ter senha ou bloqueio para alteração e o tamanho do arquivo não pode ser superior a 80 MB.

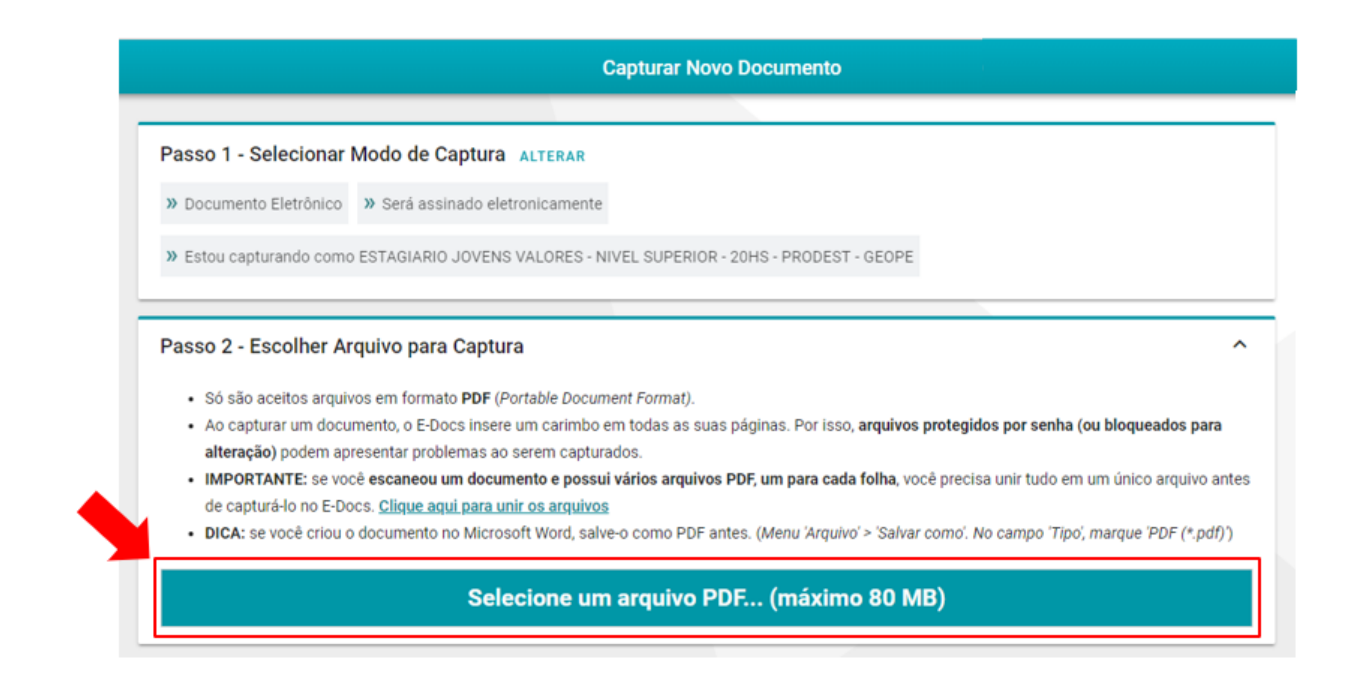

6) Após o carregamento do arquivo você tem a opção de modificar o nome dele. Opte por identificar o documento de forma clara, para que ele seja facilmente encontrado em uma busca. Observação: não será possível mudar o nome do documento após realizar a captura dele.

Você deve preencher a classificação do documento de acordo com seu Plano e Classe (ver tópico <u>2.6 O que é Classificação de Documentos e Plano</u> <u>de Classificação</u>)

| Arquivo Selecionado:<br>ão de Serviço.pdf (293.2 kB)                                   |                                                                                                    |  |  |  |
|----------------------------------------------------------------------------------------|----------------------------------------------------------------------------------------------------|--|--|--|
| Passo 3 - Informar Dados do Documento                                                  |                                                                                                    |  |  |  |
|                                                                                        | Valor Legal<br>ORIGINAL                                                                                                    |  |  |  |
| m encontrá-lo facilmente. Não será possível alterar o nome após a capt                 | ura.                                                                                                    |  |  |  |
| Classifique o documento de acordo com seu Plano e Classe (Tipo Documental ou Assunto): |                                                                                                    |  |  |  |
| o Documental ou Assunto):                                                              |                                                                                                    |  |  |  |
| o Documental ou Assunto):<br>Classe *                                                  |                                                                                                    |  |  |  |
|                                                                                        | Arquivo Selecionado:<br>ão de Serviço.pdf (293.2 kB)<br>mencontrá-lo facilmente. Não será possível alterar o nome após a capt |  |  |  |

7) Caso você tenha selecionado assinar o documento no passo 3 <u>deste tópico</u>, agora você deve indicar quem vai assinar o documento clicando em "Adicionar". Se você ainda não souber quem deve assinar, a indicação pode ser feita posteriormente.

Observação: você já está automaticamente indicado para assinar este documento. Se este não for o caso, clique no '**X**' em frente ao seu nome para removê-lo da lista.

|                                       |                                                 | o boountento                                                           |
|---------------------------------------|-------------------------------------------------|------------------------------------------------------------------------|
| Indicar Assinantes 1 ADIC             | :IONAR                                          | p pode ser feito posteriormente.                                       |
| NOTA: Você está automaticamente indio | ado para assinar este documento. Se este não fo | or o caso, clique no X em frente ao seu nome para se remover da lista. |
| <b>≥</b> ⊗ ±                          | GEOPE - PRODEST                                 |                                                                        |

8) Para finalizar, clique em "Continuar", mas antes de clicar certifique-se de que o documento que está capturando é o correto. Lembre-se: ao capturar o documento, você declara estar ciente de que a falsidade do seu conteúdo pode implicar na sanção penal prevista no Art. 299 do Código Penal, conforme o Termo de Responsabilidade.

| dicar Assinantes 1 ADICIONAR<br>Indique abaixo quem irá assinar o documento. S<br>TA: Você está automaticamente indicado para assina | Se você ainda não souber, isso pode ser feito posteriormente.<br>ar este documento. Se este não for o caso, clique no X em frente ao seu nome para se remover da lista.<br>GEOPE - PRODEST |
|----------------------------------------------------------------------------------------------------|----------------------------------------------------------------------------------------------------|
| Indique abaixo quem irá assinar o documento. S<br>TA: Você está automaticamente indicado para assina                                 | Se você ainda não souber, isso pode ser feito posteriormente.<br>ar este documento. Se este não for o caso, clique no X em frente ao seu nome para se remover da lista.<br>GEOPE - PRODEST |
| 오 🛎<br>rmo de Responsabilidade                                                                                                    | GEOPE - PRODEST                                                                                                    |
| rmo de Responsabilidade                                                                                                    |                                                                                                    |
|                                                                                                    |                                                                                                    |
| Art. 299 do Código Penal. Omitir, em docume                                                                                          | iento público ou particular, declaração que nele deveria constar, ou nele inserir ou fazer inserir declaração                                                                              |
| falsa ou diversa da que devia ser escrita, con                                                                                       | m o fim de prejudicar direito, criar obrigação ou alterar a verdade sobre o fato juridicamente relevante:                                                                                  |
| <ul> <li>Pena: reclusão, de 1 (um) a 5 (cinco) a<br/>particular.</li> </ul>                                                          | anos, e multa, se o documento é público, e reclusão de 1 (um) a 3 (três) anos, e multa, se o documento é                                                                                   |
| <ul> <li>Parágrafo único. Se o agente é funcior</li> </ul>                                                                           | nário público, e comete o crime prevalecendo-se do cargo, ou se a falsificação ou alteração é de                                                                                           |
| assentamento de registro civil, aument                                                                                               | ita-se a pena de sexta parte.                                                                                                    |
| capturar o documento, você declara estar ciente de qu<br>Iscrição acima.                                                             | ue a falsidade do seu conteúdo pode implicar na sanção penal prevista no Art. 299 do Código Penal, conforme                                                                                |
| ONTINUAR CANCELAR                                                                                                    |                                                                                                    |

Caso você tenha declarado que o documento receberá uma assinatura eletrônica, ele ficará Pendente de Assinatura, e só será capturado quando todos os indicados assinarem o documento.

 9) O sistema abrirá uma tela com os detalhes do documento para sua visualização.

| = | : <b>Ξ</b> <sup>8</sup>                                                                                                    | Documento em Fase de Assinatura                        |   |
|---|----------------------------------------------------------------------------------------------------|--------------------------------------------------------|---|
| 1 | ← 🖍 ASSINAR : OPÇÕES                                                                                                    | - b61o4243-bfe4-4o4a-b1d8-dc7a3dac2fb1.pdf 1 / 1 3 C ± | ð |
| 2 | Nome<br>SOLICITAÇÃO DE SERVIÇO<br>Páginas Tamanho<br>1 6,39 KB<br>Carregado em<br>1 4/11/2018 08:56 por<br>1 4/11/2018 08:56 por<br>(ESTAGIARIO JOVENS VALORES - NIVEL SUPERIOR - 20HS - PRODEST -<br>GEOPE)<br>Classe Documental<br>GOVES - ESTADO DO ESPIRITO SANTO<br>001 - GOV - Plano de Classificação das atividades meio<br>030 - MATERIAL | SOLICITAÇÃO DE SERVIÇO                                 |   |
|   | Assinaram o Documento 0 ^<br>Ninguém assinou este documento ainda.<br>Recusaram-se a Assinar 0 ~                                                                                                    | ↓                                                      | + |
|   | Ainda Não Assinaram                                                                                                    |                                                        |   |

A. Botões de "Voltar", "Assinar" (caso você tenha sido indicado a assinar o documento e "Opções" para "Recusar" assinar, "Gerir Assinantes", "Excluir" o documento e "Bloquear Assinaturas" impedindo que o documento receba qualquer assinatura ou recusa enquanto estiver com esta opção selecionada.

| ASSINAR : OPÇOES                                                                            | a 👎 RECUSAR                |
|---------------------------------------------------------------------------------------------|----------------------------|
| Nome<br>SOLICITAÇÃO DE SERVIÇO                                                              | b 💂 GERIR ASSINANTES       |
| Páginas Tamanho<br>1 6,39 KB                                                                | C EXCLUIR                  |
| Carregado em<br>14/11/2018 08:56 por 🚢<br>(ESTAGIARIO JOVENS VALORES - NIVEL SUPE<br>GEOPE) | a 🖨 🔒 BLOQUEAR ASSINATURAS |

a. Para "Recusar" assinar um documento você precisará preencher a Justificativa da Recusa e clicar em "Recusar-se a Assinar". A sua justificativa ficará registrada na última página do documento, junto com as assinaturas dos demais indicados, após ele ser capturado pelo sistema.

| Documento em Fase de Assinatura                                                                                                    |
|----------------------------------------------------------------------------------------------------|
| Recusar-se a assinar o Documento                                                                                                    |
| As informações abaixo referentes à sua recusa em assinar este documento ficarão registradas no mesmo após ele ser capturado no sistema. Sua recus<br>estará contida no documento PDF, na última página, junto com as assinaturas dos demais indicados. |
| Caso você tenha sido indicado para assinar este documento por engano, ou seu cargo/função esteja errado, por favor entre em contato com quem capturou este documento.<br>ele poderá corrigir sua indicação de assinatura.                              |
| Assinatura recusada por:                                                                                                    |
| ESTAGIARIO JOVENS VALORES - NIVEL SUPERIOR - 20HS - GEOPE - PRODEST                                                                                                    |
| Justificativa da Recusa (obrigatório)                                                                                                    |
| Uma vez que você se recuse a assinar este documento, não será possível voltar atrás.                                                                                                    |
|                                                                                                    |
|                                                                                                    |

b. Em "Gerir Assinantes" há o botão de voltar para o documento (i), adicionar novos assinantes (ii), excluir assinantes (iii), salvar as alterações (iv) e capturar um novo documento (v).

| ≡ <b>E</b> ŝ | Gerir Assinantes do Documento                                                                                                    |         | 0   |
|--------------|----------------------------------------------------------------------------------------------------|---------|-----|
| i [          | <del>&lt;</del>                                                                                                    |         |     |
|              | Nome Documento<br>SOLICITAÇÃO DE SERVIÇO                                                                                                    |         |     |
|              | Assinaram o Documento 💿                                                                                                    | ^       |     |
|              | Ninguem assinou este documento ainda.                                                                                                    | _       |     |
|              | Recusaram-se a Assinar 0<br>Ninguem se recusou a assinar este documento.                                                                     | ^       |     |
| -            |                                                                                                    | _       |     |
|              | Ainda Não Assinaram 3 📶                                                                                                    | ^       |     |
| Į            | 🗱 😂 单 estaguario jovens valores - nivel superior - zohs - geope - prodest 🛛 😂 🛎 especialista em pol pub e gestao governamental - grh - seger |         |     |
|              | ANALISTA DO EXECUTIVO - SEGER - SEGER                                                                                                    |         |     |
| iv           | SALVAR CANCELAR Ativat o                                                                                                    | Windows | × 🗿 |

- c. Em "Excluir" documento, todas as eventuais assinaturas e recusas feitas nele também serão excluídas.
- d. Em "Bloquear Assinaturas" não será mais possível assinar nem recusar o documento. Para desbloqueá-lo, basta abrir o documento novamente e acessar "Opções" que haverá o botão "Desbloquear Assinaturas" dentro dele.

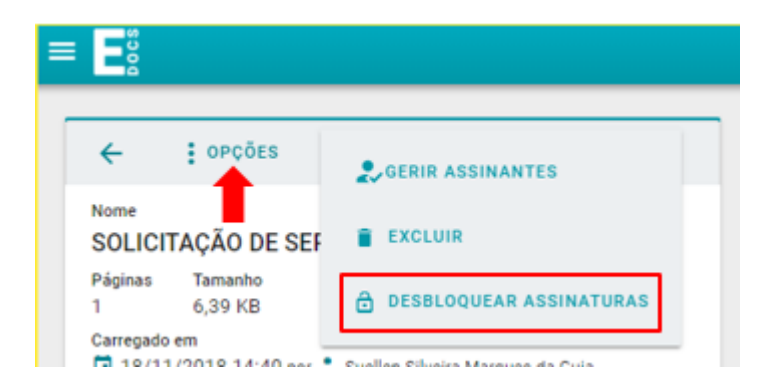

- B. Informações do documento e de quem carregou o documento para o sistema. Visualização da Classe Documental selecionada no momento da captura e de quantas pessoas Assinaram o Documento, Recusaram-se a Assinar e Ainda não Assinaram o documento.
- C. Botões para Girar no sentido horário o documento, Fazer o download e Imprimir.
- D. Botões para Ajustar o documento à página e Aumentar ou Reduzir o zoom.
- E. Botão de atalho para Capturar outro Documento.
- Só depois que todos os indicados assinarem o documento o arquivo será de fato capturado pelo sistema, recendo um Número de Registro, Carimbo de Autenticação, QR Code e Assinatura Eletrônica.

|                                                                                                    | CAPTURADO POR                                                                                                    |   |
|----------------------------------------------------------------------------------------------------|----------------------------------------------------------------------------------------------------|---|
| ← : opções                                                                                                    |                                                                                                    |   |
|                                                                                                    | PRODEST - GEOPE                                                                                                    | _ |
|                                                                                                    | VALOR LEGAL ORIGINAL                                                                                               | - |
| SULICITAÇÃO DE SERVIÇO                                                                                                    | NATUREZA DOCUMENTO NATO-DIGITAL                                                                                    | _ |
| lúm. Registro Páginas Tamanho                                                                                                   | CLASSIFICAÇÃO DOCUMENTAL                                                                                           | _ |
| 018-4DXG15 🚡 2 33,16 KB                                                                                                    | GOVES - ESTADO DO ESPIRITO SANTO                                                                                   |   |
| isibilidade Natureza                                                                                                    | OO1 - GOV - PLAND DE CLASSIFICAÇÃO DAS ATIVIDADES MEIO                                                             |   |
| estrito Nato-digital                                                                                                    | + 030 - MATERIAL                                                                                                   |   |
| alor Legal<br>Vriginal                                                                                                    | ASSINOU O DOCUMENTO                                                                                                |   |
| aptura aptura 14/11/2018 09:50 por                                                                                              | PRODEST - GEOPE<br>Assinado em 14/11/2018 09:50:56                                                                 |   |
| EOPE)                                                                                                    | Uocumento original assinado eletronicamente, conforme art. 6", § 1", do Decreto 4112-R/2017.                       |   |
| lasse Documental<br>OVES - ESTADO DO ESPIRITO SANTO<br>D01 - GOV - Plano de Classificação das atividades meio<br>OSO - MATERIAL | A disponibilidade do documento pode ser conferida pelo link http://e-docs.es.gov.br/documento/registro/2018-4DXG15 |   |
| Assinaturas 🕦 🗸 👻                                                                                                    |                                                                                                    |   |
|                                                                                                    | Consulta via leitor de OR Code                                                                                     |   |

 No Botão "Opções" você poderá Encaminhar o documento, Autuar um Novo Processo a partir deste documento ou Entranhar o Documento a um Processo sob sua custódia.

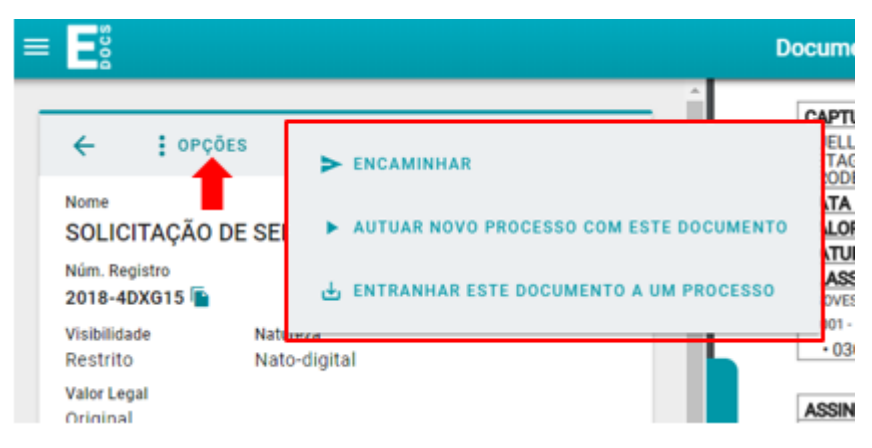

Pronto! Você capturou um documento nato-digital com sucesso!

# 3.3 COMO CAPTURAR UM DOCUMENTO ESCANEADO

 Documentos escaneados (digitalizados) são obtidos a partir da conversão de um documento **em papel**, gerando uma cópia digital do mesmo. Assim como, contratos, ofícios, notas fiscais, entre outros documentos impressos, por exemplo.

Na página inicial, clique no botão "Capturar Documento".

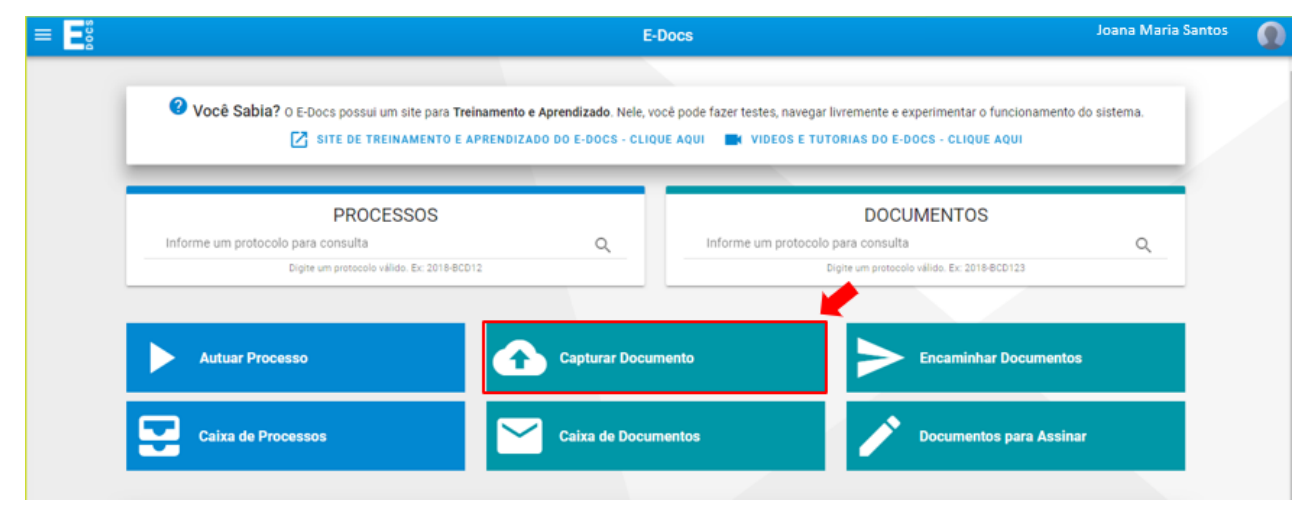

 Selecione a opção do tipo de documento que está sendo capturado. Neste tópico, vamos capturar um "Documento Escaneado" (digitalizado).

| Passo 1 - S                                     | Selecionar Modo de Captura                                                                                                    |                                                                                                    |
|-------------------------------------------------|----------------------------------------------------------------------------------------------------|----------------------------------------------------------------------------------------------------|
| 🕜 Qual tipo d                                   | le documento você está capturando?                                                                                                    |                                                                                                    |
| Docum                                           | ento Eletrônico                                                                                                    | Documento Escaneado                                                                                                    |
| Document<br>computad<br>sistemas<br>boletos, er | os eletrônicos (NATO-DIGITAIS) são aqueles criados diretament<br>or (usando Word, por exemplo) ou obtidos diretamente de sites<br>(Ex: notas fiscais eletrônicas, faturas digitais, tickets aéreos,<br>ntre outros, salvos como PDF). | e no<br>ou Documentos escaneados (DIGITALIZADOS) são obtidos a partir da conversão<br>de um documento EM PAPEL, gerando uma CÓPIA digital do mesmo (Ex:<br>contratos, ofícios, notas fiscais, entre outros documentos impressos). |
| SELECI                                          | DNAR -                                                                                                    | → SELECIONAR →                                                                                                    |

3) Escolha com qual Cargo/Função você irá registrar a captura do documento.

| Qual tipo de documento você está capturando?                                                                                                    |                                                           |                                                                                                    |
|----------------------------------------------------------------------------------------------------|-----------------------------------------------------------|----------------------------------------------------------------------------------------------------|
| Documento Eletrônico                                                                                                    |                                                           | Documento Escaneado                                                                                                    |
| Documentos eletrônicos (NATO-DIGITAIS) são aqueles criad-<br>computador (usando Word, por exemplo) ou obtidos diretam<br>sistemas (Ex: notas fiscais eletrônicas, faturas digitais, ticke<br>boletos, entre outros, salvos como PDF).<br>SELECIONAR | os diretamente no<br>ente de sites ou<br>ts aéreos,<br>-> | Documentos escaneados (DIGITALIZADOS) são obtidos a partir da conversã<br>de um documento EM PAPEL, gerando uma <b>CÓPIA</b> digital do mesmo (Ex:<br>contratos, ofícios, notas fiscais, entre outros documentos impressos).<br>SELECIONAR |
| Selecione abaixo o Cargo/Função com o qual você irá ca                                                                                                    | apturar esta CÓPI/                                        | A:                                                                                                    |
| ESTAGIARIO JOVENS VALORES -                                                                                                    |                                                           | CIDADÃO                                                                                                    |

4) Registre o tipo de documento em papel que lhe foi apresentado para conferência, na forma do art. 12 (Decreto nº 4112-R, de 14/06/2017)

**Documento Original** – Se o documento escaneado era o original, a captura terá valor de cópia autenticada administrativamente.

**Cópia simples** – Documento que é uma cópia sem autenticação, feita por meio de xerox. Ao ser capturado, esse documento terá valor de cópia simples.

**Cópia Autenticada em cartório** – Documento atestado por um tabelião que a cópia autenticada é fiel e idêntica ao documento original. Ao ser capturado, essa cópia terá valor de cópia simples.

**Cópia Autenticada Administrativamente** – Documento atestado por um funcionário encarregado, que avalia se a cópia é fiel e idêntica ao documento original. Ao ser capturado, essa cópia terá valor de cópia simples.

|   |                                                                                       | Capturar N                    | lovo Documento                                                                                   | Suellen                     |
|---|---------------------------------------------------------------------------------------|-------------------------------|--------------------------------------------------------------------------------------------------|-----------------------------|
|   | SELECIONAR                                                                            | $\rightarrow$                 |                                                                                                  |                             |
| ? | Selecione abaixo o Cargo/Função com o qual vo                                         | cê irá capturar esta CÓF      | IA:                                                                                              |                             |
|   | ESTAGIARIO JOVENS VALORES -                                                           | 2                             | CIDADÃO                                                                                          |                             |
|   | NIVEL SUPERIOR - 20HS - PRODEST -                                                     | L                             |                                                                                                  |                             |
| 2 | Degistre e tine de desumente em penel que lhe é                                       | ]<br>iai aprocentado pero cor | farância na farma da art 10 (Daarata nº 4110 f                                                   | - do 14/06/0017);           |
| 9 | Registre o tipo de documento em papel que ine f                                       | oi apresentado para cor       | iterencia, na iorma do art. 12 (Decreto nº 4112-i                                                | R, de 14/00/2017):          |
|   | Documento Original                                                                    |                               | Cópia Simples                                                                                    |                             |
|   | Se o documento em papel era o ORIGINAL, esta cóp<br>autenticada administrativamente . | ia terá valor de <b>cópia</b> | Se o documento em papel era uma cópia simple<br>cópia simples.                                   | s, esta cópia terá valor de |
|   | SELECIONAR                                                                            | $\rightarrow$                 | SELECIONAR                                                                                       | $\rightarrow$               |
|   | Cópia Autenticada em Cartório                                                         |                               | Cópia Autenticada Administrativa                                                                 | mente                       |
|   | Se o documento em papel era uma cópia autenticad terá valor de <b>cópia simples</b> . | la em cartório, esta cópia    | Se o documento em papel era uma cópia autenti<br>esta cópia terá valor de <b>cópia simples</b> . | icada administrativamente,  |
|   | SELECIONAR                                                                            | $\rightarrow$                 | SELECIONAR                                                                                       |                             |
|   |                                                                                       |                               |                                                                                                  | $\rightarrow$               |

5) Após identificado qual é o tipo de documento, selecione o arquivo do documento no seu computador. O arquivo precisa obrigatoriamente estar em formato PDF, não podendo ter senha ou bloqueio para alteração e o tamanho do arquivo não pode ser superior a 80 MB.

| umento Escaneado                         | » Estou capturando co                                                               | omo ESTAGIARIO JOVENS V                                                                                                    | ALORES - NIVEL SUPERIOR - 20HS - PRODEST - G                                                                                                    | EOPE                                                                                                    |
|------------------------------------------|-------------------------------------------------------------------------------------|----------------------------------------------------------------------------------------------------|----------------------------------------------------------------------------------------------------|----------------------------------------------------------------------------------------------------|
| umento apresentad                        | o em papel é Cópia Auten                                                            | ticada Administrativamente                                                                                                    | » Captura terá valor de Cópia Simples no E-Do                                                                                                    | cs                                                                                                    |
|                                          |                                                                                     |                                                                                                    |                                                                                                    |                                                                                                    |
| 2 - Escolher Ar                          | quivo para Captura                                                                  |                                                                                                    |                                                                                                    |                                                                                                    |
| ó são aceitos arquiv                     | os em formato PDF (Porta                                                            | able Document Format).                                                                                                    | náciose. Dorieso armiñas protanidas por canha /                                                                                                    | ou bloqueados par                                                                                                    |
| o captulai uni uocu                      | mento, o E-bocs insere un                                                           | r carinibo en rouas as suas                                                                                                    | paginas. Por isso, arquivos protegidos por senna (                                                                                                    | ou bioqueauos pai                                                                                                    |
| iteração) podem ap.                      | resentar problemas ao ser                                                           | rem capturados.                                                                                                    |                                                                                                    |                                                                                                    |
| Iteração) podem ap.<br>IPORTANTE: se voc | resentar problemas ao ser<br>:ê escaneou um documen                                 | to e possui vários arquivos l                                                                                                    | PDF, um para cada folha, você precisa unir tudo em                                                                                                    | um único arquivo a                                                                                                    |
|                                          | umento apresentado<br>2 - Escolher Ar<br>ó são aceitos arquiv<br>o capturar um docu | umento apresentado em papel é Cópia Auten 2 - Escolher Arquivo para Captura ó são aceitos arquivos em formato PDF (Porta o capturar um documento, o E-Docs insere un | umento apresentado em papel é Cópia Autenticada Administrativamente<br><b>2 - Escolher Arquivo para Captura</b><br>ó são aceitos arquivos em formato <b>PDF</b> ( <i>Portable Document Format</i> ).<br>o capturar um documento, o E-Docs insere um carimbo em todas as suas | <ul> <li>ancho Escalado em papel é Cópia Autenticada Administrativamente Captura terá valor de Cópia Simples no E-Do</li> <li>2 - Escolher Arquivo para Captura</li> <li>ó são aceitos arquivos em formato PDF (Portable Document Format).</li> <li>o capturar um documento, o E-Docs insere um carimbo em todas as suas páginas. Por isso, arquivos protegidos por senha (</li> </ul> |

- 6) Após o carregamento do arquivo você tem a opção de modificar o nome dele. Opte por identificar o documento de forma clara, para que ele seja facilmente encontrado em uma busca. Observação: não será possível mudar o nome do documento após realizar a captura dele.
  - E para finalizar, clique em "**Capturar**", mas antes de clicar certifique-se de que o documento que está capturando é o correto. Lembre-se: ao capturar o documento, você declara estar ciente de que a falsidade do seu conteúdo pode implicar na sanção penal prevista no Art. 299 do Código Penal, conforme o **Termo de Responsabilidade**.

| Passo 3 - Informar Dados do Documento                                                                                                    |                                                                                                    |
|----------------------------------------------------------------------------------------------------|----------------------------------------------------------------------------------------------------|
| Nome do Documento*<br>Solicitação de Serviço                                                                                                    | Valor Legal<br>CÓPIA                                                                                    |
| O nome deve identificar o documento de forma clara, para que outras pessoas possam encontrá-lo facilmente. Não será possível alterar o nome após a captura.                                                                                                    |                                                                                                    |
| <ul> <li>Art. 299 do Código Penal. Omitir, em documento público ou particular, declaração que nele deveria constar, ou nele inserir<br/>falsa ou diversa da que devia ser escrita, com o fim de prejudicar direito, criar obrigação ou alterar a verdade sobre o fato j         <ul> <li>Pena: reclusão de 1 (um) a 5 (cinco) anos e multa se o documento é público, e reclusão de 1 (um) a 3 (três) anos e</li> </ul> </li> </ul>                                                                                                    | ou fazer inserir declaraçã<br>uridicamente relevante:<br>multa, se o documento é                        |
| <ul> <li>Art. 299 do Código Penal. Omitir, em documento público ou particular, declaração que nele deveria constar, ou nele inserir falsa ou diversa da que devia ser escrita, com o fim de prejudicar direito, criar obrigação ou alterar a verdade sobre o fato j         <ul> <li>Pena: reclusão, de 1 (um) a 5 (cinco) anos, e multa, se o documento é público, e reclusão de 1 (um) a 3 (três) anos, e multa, se o documento é público, e reclusão de 1 (um) a 3 (três) anos, e particular.</li> <li>Parágrafo único. Se o agente é funcionário público, e comete o crime prevalecendo-se do cargo, ou se a falsificação assentamento de registro civil, aumenta-se a pena de sexta parte.</li> </ul> </li> </ul> | ou fazer inserir declaraçã<br>uridicamente relevante:<br>e multa, se o documento é<br>ou alteração é de |

7) O sistema abrirá uma tela com os detalhes do documento para sua

visualização.

| = |                                                                                                    | D     | Oocumento 2018-F                                                             | 21GG1T                                                                                                    |                    |                 | (    | D               |
|---|----------------------------------------------------------------------------------------------------|-------|------------------------------------------------------------------------------|----------------------------------------------------------------------------------------------------|--------------------|-----------------|------|-----------------|
| 1 | ← : OPÇÕES 2                                                                                                    | SOLIC | NTAÇÃO DE SERVIÇO                                                            | 2/2 5                                                                                                    | ¢                  | Ŧ               | •    |                 |
| 3 | Nome<br>SOLICITAÇÃO DE SERVIÇO<br>Núm. Registro Páginas Tamanho<br>2018-P10GIT 2 31,73 KB<br>Visibilidade Natureza<br>Restrito Digitalizado<br>Valor Legal<br>Cópia Simples<br>(documento em papel era Cópia Autenticada Administrativamente)<br>Captura<br>1 4/11/2018 11:04 por<br>(ESTAGIARIO JOVENS VALORES - NIVEL SUPERIOR - 20HS - PRODEST -<br>GEOPE)<br>Credenciamento 1 ~ | <     | PRODEST - GEOPE<br>DATA DA CAPTURA<br>VALOR LEGAL<br>NATUREZA<br>CONFERÊNCIA | 14/11/2018 11:04:53 (HORÁRIO BRASILEIRO DE VERÃO - UTC-2)<br>CÓPIA SIMPLES<br>DOCUMENTO DIGITALIZADO<br>COMPERIDO COM DOCUMENTO CÓPIA AUTENTICADA ADMINISTRATIVA<br>SUPORTE PAPEL<br>cumento pode ser conferida pelo link http://treinamento e docs.es.gov.br/documento/registra<br>T<br>Consulta via leitor de QR Code. | MENTE<br>0/2018-P1 | EM<br>GG1T<br>8 | + († | 9 2 2 MARKA 1 7 |

- 1. Direciona o usuário para a lista de documentos.
- 2. Botão de opções para encaminhar o documento, autuar um novo processo a partir deste documento ou entranhar o documento a um processo sob sua custódia.

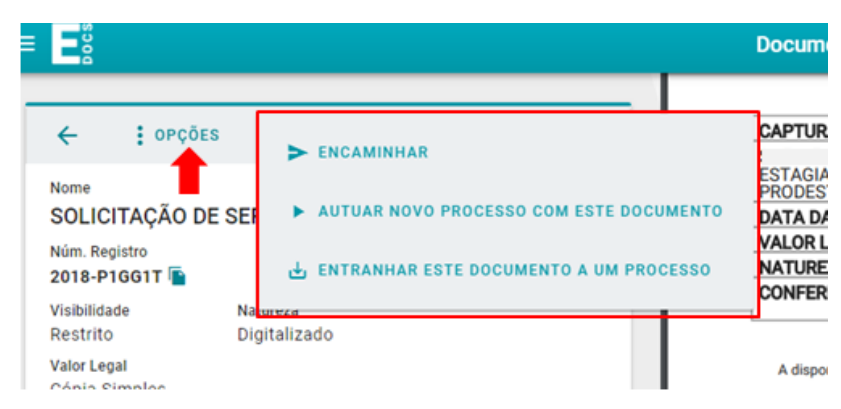

- 3. Informações do documento.
- 4. O credenciamento dá acesso a ver as informações e fazer o download do documento. O capturador recebe credenciamento automático, bem como quem recebe o documento via Encaminhamento. Quem autua ou recebe um despacho de Processo também recebe credenciamento a todos os documentos do processo de quando ele estava com a guarda do mesmo.
- **5.** Botões que gira o documento em sentido horário, faz o download e imprime o documento, respectivamente.
- Dados do capturador e demais dados do documento como nome completo, função do servidor, organização e data e horário de quando o documento foi assinado.
- 7. Para utilizar a consulta via QR Code é necessário possuir um aplicativo no seu smartphone que leia o código.
- 8. Botões de ajustar o documento à página e aumentar ou diminuir o zoom.
- 9. Inserido pelo sistema no momento da captura, contendo a quantidade de páginas do documento, valor legal e data e horário de captura.
- **10.** Botão de atalho para capturar outro documento.

Pronto! Você capturou um documento escaneado com sucesso!

## 3.4 CONHECENDO A CAIXA DE DOCUMENTOS

1) Na página inicial do E-docs, clique em "Caixa de Documentos".

| Docs |                                                                                              | E-D                                                           | ocs                                                                                                    | Joana Maria Santos        |
|------|----------------------------------------------------------------------------------------------|---------------------------------------------------------------|----------------------------------------------------------------------------------------------------|---------------------------|
|      | Você Sabia? O E-Docs possui um site para Treinar<br>SITE DE TREINAMENTO E APRI               | mento e Aprendizado. Nele, voc<br>ENDIZADO DO E-DOCS - CLIQUE | è pode fazer testes, navegar livremente e experimentar o funci<br>AQUI 📕 VIDEOS E TUTORIAS DO E-DOCS - CLIQUE AQU | onamento do sistema.<br>I |
|      | PROCESSOS<br>Informe um protocolo para consulta<br>Dighe um protocolo válido. Ex: 2018-80012 | ۹                                                             | DOCUMENTOS<br>Informe um protocolo para consulta<br>Digite um protocolo vélido. Ex: 2018-8001                     | م<br>۵                    |
|      | Autuar Processo                                                                              | Capturar Docume                                               | ento Encaminhar Do                                                                                                | cumentos                  |
|      | Caixa de Processos                                                                           | Caixa de Docume                                               | ontos Documentos pa                                                                                               | ara Assinar               |

2) A "Caixa de Entrada" será aberta em uma nova tela contendo todos os encaminhamentos que você recebeu, mas nenhuma providência foi tomada (não houve resposta, ou reencaminhamento, ou ainda não teve documentos entranhados a um processo).

|                         | Documentos                                                                                                    |                                                                                                    | •     |
|-------------------------|----------------------------------------------------------------------------------------------------|----------------------------------------------------------------------------------------------------|-------|
| 😴 Busca Avançada        | Um Encaminhamento de Documentos recebe um número de protocolo, e pode ser acompa<br>Diferente de um processo, um encaminhamento de documentos não tramita de forma linear, r<br>tempo. | nhado por qualquer pessoa que tenha acesso ao E-Docs.<br>mas pode ser enviado para diferentes destinatários a qualquer |       |
| ≗ 1<br>▶ Caixa de Saída | Caixa de Entrada: Aqui você vê todos os encaminhamentos que você recebeu, mas nenhuma providência fo<br>documentos entranhados a um processo).                                         | oi tomada (não houve resposta, ou reencaminhamento, ou ainda não teve                                                  | _     |
| MEUS DOCUMENTOS         | Encaminhamento                                                                                                    | Remetente Recebic                                                                                                    | lo em |
| Capturados              | 2018-BPJ53K - <u>Soticitação de Compta</u><br>🖹 2 Novos Documentos                                                                                                    | 1 horas<br>JOVENS VALORES - NIVEL SUPERIOR - 20HS - PRODEST -<br>GEOPE)                                                | atrás |
|                         |                                                                                                    | 1 - 1 de 1  < < >>]                                                                                                    |       |

#### 3) As opções na tela de "Caixa de Entrada" são:

|                                        | Documentos                                                                                                    | 9           |
|----------------------------------------|----------------------------------------------------------------------------------------------------|-------------|
| \Xi Busca Avançada                     | Um Encaminhamento de Documentos recebe um número de protocolo, e pode ser acompanhado por qualquer pessoa que tenha acesso ao E-Docs.<br>Diferente de um processo, um encaminhamento de documentos não tramita de forma linear, mas pode ser enviado para diferentes destinatários a qualquer<br>tempo. |             |
| Caixa de Saída MEUS DOCUMENTOS         | Caixa de Entrada: Aqui você vé todos os encaminhamentos que você recebeu, mas nenhuma providência foi tomada (não houve resposta, ou reencaminhamento, ou ainda não teve documentos entranhados a um processo).                                                                                         | _           |
| Pendentes de Assinatura     Capturados | Titulo do Encaminhamento Período Inicio 💼 Período Fim 💼                                                                                                    | ال<br>AR    |
| 3                                      | Encaminhamento     Remetente     Recebidi       3     2018-BPJ53K - Solicitação de Compra     2 horas a       3     JOVENS VALORES - NIVEL SUPERIOR - 20HS - PRODEST - GEOPE)     2 horas a                                                                                                    | em<br>atrás |
|                                        | 1 - 1 de 1  < < >>                                                                                                    |             |

- 1. Filtrar um encaminhamento pelo título dele ou por um período, clique em "Filtrar"
- 2. Em "Encaminhar Documentos" você será direcionado para a tela de um novo encaminhamento (ver tópico <u>3.5 Como Encaminhar Documentos</u>)
- 3. Abrir um encaminhamento, que terá as seguintes informações:

|                                                                                                    |   | Detalhe 2018-BPJ53K                                                                                                    | 0 |
|----------------------------------------------------------------------------------------------------|---|----------------------------------------------------------------------------------------------------|---|
| <ul> <li>EXPANDIR (; RECOLHER)</li> <li>2018-BPJ/53K - Solicitação de Compra</li> <li>VER HISTÓRICO DO ENCAMINHAMENTO</li> <li>URE HISTÓRICO DO ENCAMINHAMENTO</li> <li>STAGIARIO JOVENS VALORES - NIVEL</li> <li>STAGIARIO JOVENS VALORES - NIVEL</li> <li>STAGIARIO JOVENS VALORES - NIVEL</li> <li>STAGIARIO JOVENS VALORES - NIVEL</li> <li>STAGIARIO JOVENS VALORES - NIVEL</li> <li>STAGIARIO JOVENS VALORES - NIVEL</li> <li>STAGIARIO JOVENS VALORES - NIVEL</li> <li>STAGIARIO JOVENS VALORES - NIVEL</li> <li>STAGIARIO DO ENCAMINHAMENTO 2018-BRJSTK</li> <li>SOLICITAÇÃO DE SERVIÇO</li> <li>2018-BRJSTS</li> <li>SOLICITAÇÃO DE SERVIÇO</li> <li>2018-BRJSTS</li> <li>SOLICITAÇÃO DE SERVIÇO</li> <li>2018-BRJST</li> <li>SOLICITAÇÃO DE SERVIÇO</li> <li>2018-BRJST</li> <li>2018-BRJST</li> <li>2018-BRJST</li> <li>2018-BRJST</li> <li>2018-BRJST</li> <li>2018-BRJST</li> <li>2018-BRJST</li> <li>2018-BRJST</li> <li>2018-BRJST</li> <li>2018-BRJST</li> <li>2018-BRJST</li></ul> | Þ | b     CONTRACTOR DE CONTRACTOR DE CONTR |   |

- a. Botões de voltar para a "Caixa de Entrada", e "Expandir" e "Recolher" as informações do encaminhamento.
- **b.** Informações do encaminhamento, bem como os documentos pertencentes ao Encaminhamento.
- c. Responder o encaminhamento.

| Usuário Remetente                                                                                                    | 1                                                                                                    | Papel Pernetente<br>CIDADÃO                                                                                                    | -                                   |
|----------------------------------------------------------------------------------------------------|----------------------------------------------------------------------------------------------------|----------------------------------------------------------------------------------------------------|-------------------------------------|
| Destinatários ADICIONAR                                                                                                    | L.                                                                                                    |                                                                                                    |                                     |
| S + ESTAGIARIO JOVENS VALO                                                                                                    | ES - NIVEL SUPERIOR - 20HS - DEOPE - PRODEST                                                                                                    |                                                                                                    |                                     |
| Documentos ADICIONAR                                                                                                    | II.                                                                                                    |                                                                                                    |                                     |
| Clique em um documento adici                                                                                                    | onado para visualizá-lo (exceto o novo registr                                                                                                    | ro, que ainda não foi perado)                                                                                                    |                                     |
| B NOVO                                                                                                    |                                                                                                    |                                                                                                    |                                     |
|                                                                                                    |                                                                                                    |                                                                                                    |                                     |
| DICA: Os destinatários receberi<br>Mensagem do Encaminhament                                                                                              | io credenciamento aos documentos dos enc<br>io (obrigatório)*                                                                                                    | aminhamento anteriores automaticamente.                                                                                                    |                                     |
| DICA: Os destinatários receberi<br>Mensagem do Encaminhament                                                                                              | lo credenciamento aos documentos dos enc                                                                                                    | aminhamento anteriores automaticamente.                                                                                                    | <u>م</u>                            |
| DICA: Os destinatários receberi      Mensagem do Encaminhament      Registro de Encaminham                                                                | lo credenciamento aos documentos dos enc<br>lo (obrigatório)*<br>mento de Documentos                                                                                                    | aminhamento anteriores automaticamente.                                                                                                    |                                     |
| DICA: Os destinatários receberi<br>Mensagem do Encaminhament<br>Registro de Encaminhamen<br>do cumentos e a mensagem).<br>encaminhamento. Uma vez fe      | io credenciamento aos documentos dos enc<br>to (obrigatório)*<br>nento de Documentos<br>to de Documentos conterá todos os di<br>Ele será assinado eletronicamente po<br>no o encaminhamento, o registro não                                                               | aminhamento anteriores automaticamente.                                                                                                    | a, destinatários, data,<br>nado ao  |
| DICA: Os destinatários receberi      Mensagem do Encaminhament      Registro de Encaminhamen documentos e a mensagem), encaminhamento. Uma vez fe     A a | io credenciamento aos documentos dos enc<br>to (obrigatório)*<br>ento de Documentos<br>to de Documentos conterá todos os di<br>Ele será assinado eletronicamente po<br>to o encaminhamento, o registro não<br>islinatura abaixo será usada para assinar elet              | aminhamento anteriores automaticamente. EX<br>ados do encaminhamento informados acima (remetente<br>r você, capturado automaticamente no sistema e adicio<br>poderá ser alterado ou removido.<br>tonicamente o Registro de Encaminhamento de Documentos: | e, destinatários, data,<br>inado ao |
| DICA: Os destinatários receberi      Mensagem do Encaminhament      Registro de Encaminhamen     documentos e a mensagem),     encaminhamento. Uma vez fe | io credenciamento aos documentos dos enc<br>to (obrigatório)*<br>nento de Documentos<br>to de Documentos conterá todos os di<br>Ele será assinado eletronicamente po<br>to o encaminhamento, o registro não<br>islinatura abaixo será usada para assinar elet<br>citadoão | aminhamento anteriores automaticamente.                                                                                                    | e, destinatários, data,<br>inado ao |

- i. Escolha com qual papel que você quer se registrar na resposta do encaminhamento.
- ii. Adicione os destinatários que pode ser Órgãos, Setores, Grupos e Comissões, Servidores e Cidadão. Cada destinatário desses citados possui em sua tela um campo de busca para pesquisa

| ÓRGÃO       SETOR       GRUPOS E COMISSÕES       SERVIDOR       CIDADÃI                                                                                                    | Adicionar Destinatário         | )                             |                                                   |                                      |                         |
|----------------------------------------------------------------------------------------------------|--------------------------------|-------------------------------|---------------------------------------------------|--------------------------------------|-------------------------|
| A o enviar para uma organização, apenas o responsável pela organização (e pessoas explicitamente autorizadas por ele no Acesso Cidadão) terão acesso ao trâmit      ADERES - AGENCIA DE DESENVOLVIMENTO DAS MICRO E PEQUENAS EMPRESAS E DO EMPREENDEDORISMO - ADERES     ADM DIRETA     AGERH - AGENCIA ESTADUAL DE RECURSOS HIDRICOS - AGERH     AGERH - AGENCIA REGULADORA DE SANEAMENTO BASICO E INFRA-ESTRUTURA VIARIA DO ES     ARSI - AGENCIA DE DESENVOLVIMENTO DAS O DO ESPIRITO SANTO     ARSI - AGENCIA DE REGULACAO DE SERVICOS PUBLICOS     ASPE - AGENCIA DE REGULACAO DE SERVICOS PUBLICOS     ASPE - AGENCIA DE SERVICOS PUBLICOS DE ENERGIA DO ESPIRITO SANTO     CEMES - CORPO DE BOMBEIROS MILITAR DO ESTADO DO ESPIRITO SANTO     CEASA - CENTRAIS DE ABASTECIMENTO DO ESPIRITO SANTO SA CEASA ES     DE DEPARTAMENTO DE ESTRADAS E RODAGEM DO ESPIRITO SANTO - DER-ES     DE TRAN - DEPARTAMENTO DE SANDAL DE TRADASITO DO ESPIRITO SANTO                                                                                                    | ÓRGÃO                          | SETOR                         | GRUPOS E COMISSÕES                                | SERVIDOR                             | CIDADÃO                 |
| Abrieros<br>BOVES<br>Ingite para filtrar pelo Orgio<br>+ ADERES - AGENCIA DE DESENVOLVIMENTO DAS MICRO E PEQUENAS EMPRESAS E DO EMPREENDEDORISMO - ADERES<br>+ ADM DIRETA<br>+ AGERH - AGENCIA ESTADUAL DE RECURSOS HIDRICOS - AGERH<br>+ APEES - ARQUIVO PUBLICO DO ESTADO DO ESPIRITO SANTO<br>+ ARSI - AGENCIA REGULADORA DE SANEAMENTO BASICO E INFRA-ESTRUTURA VIARIA DO ES<br>+ ARSP - AGENCIA DE REGULACAO DE SERVICOS PUBLICOS<br>+ ASPE - AGENCIA DE REGULACAO DE SERVICOS PUBLICOS<br>+ ASPE - AGENCIA DE SERVICOS PUBLICOS DE ENERGIA DO ESTADO DO ESPIRITO SANTO - ASPE<br>+ CBMES - CORPO DE BOMBEIROS MILITAR DO ESTADO DO ESPIRITO SANTO<br>+ CESA - CENTRAIS DE ABASTECIMENTO DO ESPIRITO SANTO SA CEASA ES<br>+ DER - DEPARTAMENTO DE ESTRADAS E RODAGEM DO ESTADO DO ESPIRITO SANTO - DER-ES<br>+ DETRAN - DEPARTAMENTO DE STRADAS E RODAGEM DO ESPIRITO SANTO<br>+ DEPARTAMENTO DE SUBJEICOS DI                                                                                                    | 🙆 Ao enviar para uma orga      | nização, apenas o responsável | pela organização (e pessoas explicitamente autori | izadas por ele no Acesso Cidadão) te | erão acesso ao trâmite. |
| GOVES<br>Digite para filtrar pelo Orgio<br>+ ADERES - AGENCIA DE DESENVOLVIMENTO DAS MICRO E PEQUENAS EMPRESAS E DO EMPREENDEDORISMO - ADERES<br>+ ADM DIRETA<br>+ AGERH - AGENCIA ESTADUAL DE RECURSOS HIDRICOS - AGERH<br>+ APEES - ARQUIVO PUBLICO DO ESTADO DO ESPIRITO SANTO<br>+ ARSI - AGENCIA REGULADORA DE SANEAMENTO BASICO E INFRA-ESTRUTURA VIARIA DO ES<br>+ ARSP - AGENCIA DE REGULACAO DE SERVICOS PUBLICOS<br>+ ARSP - AGENCIA DE REGULACAO DE SERVICOS PUBLICOS<br>+ ASPE - AGENCIA DE SERVICOS PUBLICOS DE ENERGIA DO ESTADO DO ESPIRITO SANTO - ASPE<br>+ CBMES - CORPO DE BOMBEIROS MILITAR DO ESTADO DO ESPIRITO SANTO<br>+ CEASA - CENTRAIS DE ABASTECIMENTO DO ESPIRITO SANTO SA CEASA ES<br>+ DER - DEPARTAMENTO DE ESTRADAS E RODAGEM DO ESPIRITO SANTO - DER-ES<br>+ DERAN - DEPARTAMENTO ESTADUAL DE TRANSITO DO ESPIRITO SANTO                                                                                                    | Patriarca                      |                               |                                                   |                                      |                         |
| igite para filtrar pelo Orgão    ADERES - AGENCIA DE DESENVOLVIMENTO DAS MICRO E PEQUENAS EMPRESAS E DO EMPREENDEDORISMO - ADERES    ADM DIRETA   AGERCIA ESTADUAL DE RECURSOS HIDRICOS - AGERH  APEES - ARQUIVO PUBLICO DO ESTADO DO ESPIRITO SANTO  ARSI - AGENCIA REGULADORA DE SANEAMENTO BASICO E INFRA-ESTRUTURA VIARIA DO ES  ARSP - AGENCIA DE REGULACAO DE SERVICOS PUBLICOS  ASPE - AGENCIA DE REGULACAO DE SERVICOS PUBLICOS  ASPE - AGENCIA DE SERVICOS PUBLICOS DE ENERGIA DO ESTADO DO ESPIRITO SANTO - ASPE  CBMES - CORPO DE BOMBEIROS MILITAR DO ESTADO DO ESPIRITO SANTO  CEASA - CENTRAIS DE ABASTECIMENTO DO ESPIRITO SANTO SA CEASA ES  DER - DEPARTAMENTO DE ESTRADAS E RODAGEM DO ESTADO DO ESPIRITO SANTO - DER-ES  DETRAN - DEPARTAMENTO DE STADUAL DE TRANSITO DO ESPIRITO SANTO  DE OFINITO SANTO DE ESTRADAS E RODAGEM DO ESTADO DO ESPIRITO SANTO - DER-ES  DETRAN - DEPARTAMENTO DE ESTRADAS DO DO ESPIRITO SANTO  DE OFINITO SANTO DE ESTRUCOS DU DE STADO DO ESPIRITO SANTO - DER-ES  DETRAN - DEPARTAMENTO DE ESTRADAS E RODAGEM DO ESTADO DO ESPIRITO SANTO - DER-ES  DETRAN - DEPARTAMENTO DE ESTRADAS DO DO ESPIRITO SANTO                                                                                                    | IOVES                          |                               |                                                   |                                      |                         |
| <ul> <li>+ ADERES - AGENCIA DE DESENVOLVIMENTO DAS MICRO E PEQUENAS EMPRESAS E DO EMPREENDEDORISMO - ADERES</li> <li>+ ADM DIRETA</li> <li>+ AGERH - AGENCIA ESTADUAL DE RECURSOS HIDRICOS - AGERH</li> <li>+ APEES - ARQUIVO PUBLICO DO ESTADO DO ESPIRITO SANTO</li> <li>+ ARSI - AGENCIA REGULADORA DE SANEAMENTO BASICO E INFRA-ESTRUTURA VIARIA DO ES</li> <li>+ ARSP - AGENCIA DE REGULACAO DE SERVICOS PUBLICOS</li> <li>+ ASPE - AGENCIA DE SERVICOS PUBLICOS DE ENERGIA DO ESTADO DO ESPIRITO SANTO - ASPE</li> <li>+ CBMES - CORPO DE BOMBEIROS MILITAR DO ESTADO DO ESPIRITO SANTO</li> <li>+ CESA - CENTRAIS DE ABASTECIMENTO DO ESPIRITO SANTO SA CEASA ES</li> <li>+ DEF - DEPARTAMENTO DE ESTRADAS E RODAGEM DO ESPIRITO SANTO - DER-ES</li> <li>+ DETRAN - DEPARTAMENTO DE SANDAL DE TRANSITO DO ESPIRITO SANTO</li> </ul>                                                                                                    | ligite para filtrar pelo Orgão |                               |                                                   |                                      |                         |
| <ul> <li>+ ADERES - AGENCIA DE DESENVOLVIMENTO DAS MICRO E PEQUENAS EMPRESAS E DO EMPREENDEDORISMO - ADERES</li> <li>+ ADM DIRETA</li> <li>+ AGERCIA ESTADUAL DE RECURSOS HIDRICOS - AGERH</li> <li>+ APEES - ARQUIVO PUBLICO DO ESTADO DO ESPIRITO SANTO</li> <li>+ ARSI - AGENCIA REGULADORA DE SANEAMENTO BASICO E INFRA-ESTRUTURA VIARIA DO ES</li> <li>+ ARSP - AGENCIA DE REGULACAO DE SERVICOS PUBLICOS</li> <li>+ ASPE - AGENCIA DE SERVICOS PUBLICOS DE ENERGIA DO ESTADO DO ESPIRITO SANTO - ASPE</li> <li>+ CBMES - CORPO DE BOMBEIROS MILITAR DO ESTADO DO ESPIRITO SANTO</li> <li>+ CEASA - CENTRAIS DE ABASTECIMENTO DO ESPIRITO SANTO SA CEASA ES</li> <li>+ DER - DEPARTAMENTO DE ESTADUAL DE TRANSITO DO ESPIRITO SANTO - DER-ES</li> <li>+ DETRAN - DEPARTAMENTO ESTADUAL DE TRANSITO DO ESPIRITO SANTO</li> </ul>                                                                                                    |                                |                               |                                                   |                                      |                         |
| <ul> <li>ADM DIRETA</li> <li>AGERH - AGENCIA ESTADUAL DE RECURSOS HIDRICOS - AGERH</li> <li>APEES - ARQUIVO PUBLICO DO ESTADO DO ESPIRITO SANTO</li> <li>ARSI - AGENCIA REGULADORA DE SANEAMENTO BASICO E INFRA-ESTRUTURA VIARIA DO ES</li> <li>ARSP - AGENCIA DE REGULACAO DE SERVICOS PUBLICOS</li> <li>ASPE - AGENCIA DE SERVICOS PUBLICOS DE ENERGIA DO ESTADO DO ESPIRITO SANTO - ASPE</li> <li>CBMES - CORPO DE BOMBEIROS MILITAR DO ESTADO DO ESPIRITO SANTO 0</li> <li>CEASA - CENTRAIS DE ABASTECIMENTO DO ESPIRITO SANTO SA CEASA ES</li> <li>DER - DEPARTAMENTO DE ESTRADAS E RODAGEM DO ESTADO DO ESPIRITO SANTO - DER-ES</li> <li>DETRAN - DEPARTAMENTO DE STADUAL DE TRANSITO DO ESPIRITO SANTO</li> </ul>                                                                                                    | + ADERES - AGENCIA DE D        | ESENVOLVIMENTO DAS M          | ICRO E PEQUENAS EMPRESAS E DO EMPRE               | ENDEDORISMO - ADERES                 |                         |
| <ul> <li>+ AGERH - AGENCIA ESTADUAL DE RECURSOS HIDRICOS - AGERH</li> <li>+ APEES - ARQUIVO PUBLICO DO ESTADO DO ESPIRITO SANTO</li> <li>+ ARSI - AGENCIA REGULADORA DE SANEAMENTO BASICO E INFRA-ESTRUTURA VIARIA DO ES</li> <li>+ ARSP - AGENCIA DE REGULACAO DE SERVICOS PUBLICOS</li> <li>+ ASPE - AGENCIA DE SERVICOS PUBLICOS DE ENERGIA DO ESTADO DO ESPIRITO SANTO - ASPE</li> <li>+ CBMES - CORPO DE BOMBEIROS MILITAR DO ESTADO DO ESPIRITO SANTO 0</li> <li>+ CEASA - CENTRAIS DE ABASTECIMENTO DO ESPIRITO SANTO SA CEASA ES</li> <li>+ DER - DEPARTAMENTO DE ESTRADAS E RODAGEM DO ESTADO DO ESPIRITO SANTO - DER-ES</li> <li>+ DETRAN - DEPARTAMENTO DE STADUAL DE TRANSITO DO ESPIRITO SANTO</li> </ul>                                                                                                    | + ADM DIRETA                   |                               |                                                   |                                      |                         |
| <ul> <li>+ APEES - ARQUIVO PUBLICO DO ESTADO DO ESPIRITO SANTO</li> <li>+ ARSI - AGENCIA REGULADORA DE SANEAMENTO BASICO E INFRA-ESTRUTURA VIARIA DO ES</li> <li>+ ARSP - AGENCIA DE REGULACAO DE SERVICOS PUBLICOS</li> <li>+ ASPE - AGENCIA DE SERVICOS PUBLICOS DE ENERGIA DO ESTADO DO ESPIRITO SANTO - ASPE</li> <li>+ CBMES - CORPO DE BOMBEIROS MILITAR DO ESTADO DO ESPIRITO SANTO</li> <li>+ CEASA - CENTRAIS DE ABASTECIMENTO DO ESPIRITO SANTO SA CEASA ES</li> <li>+ DER - DEPARTAMENTO DE ESTRADAS E RODAGEM DO ESTADO DO ESPIRITO SANTO - DER-ES</li> <li>+ DETRAN - DEPARTAMENTO DE STRADUAL DE TRANSITO DO ESPIRITO SANTO</li> </ul>                                                                                                    | + AGERH - AGENCIA ESTA         | DUAL DE RECURSOS HIDRI        | COS - AGERH                                       |                                      |                         |
| <ul> <li>+ ARSI - AGENCIA REGULADORA DE SANEAMENTO BASICO E INFRA-ESTRUTURA VIARIA DO ES</li> <li>+ ARSP - AGENCIA DE REGULACAO DE SERVICOS PUBLICOS</li> <li>+ ASPE - AGENCIA DE SERVICOS PUBLICOS DE ENERGIA DO ESTADO DO ESPIRITO SANTO - ASPE</li> <li>+ CBMES - CORPO DE BOMBEIROS MILITAR DO ESTADO DO ESPIRITO SANTO</li> <li>+ CEASA - CENTRAIS DE ABASTECIMENTO DO ESPIRITO SANTO SA CEASA ES</li> <li>+ DER - DEPARTAMENTO DE ESTRADAS E RODAGEM DO ESTADO DO ESPIRITO SANTO - DER-ES</li> <li>+ DETRAN - DEPARTAMENTO DE STRADUAL DE TRANSITO DO ESPIRITO SANTO</li> </ul>                                                                                                    | + APEES - ARQUIVO PUBL         | ICO DO ESTADO DO ESPIRI       | TO SANTO                                          |                                      |                         |
| ARSP - AGENCIA DE REGULACAO DE SERVICOS PUBLICOS     ASPE - AGENCIA DE SERVICOS PUBLICOS DE ENERGIA DO ESTADO DO ESPIRITO SANTO - ASPE     CBMES - CORPO DE BOMBEIROS MILITAR DO ESTADO DO ESPIRITO SANTO     CEASA - CENTRAIS DE ABASTECIMENTO DO ESPIRITO SANTO SA CEASA ES     DER - DEPARTAMENTO DE ESTRADAS E RODAGEM DO ESTADO DO ESPIRITO SANTO - DER-ES     DE DENTAN - DEPARTAMENTO DE STADUAL DE TRANSITO DO ESPIRITO SANTO     DE DECAMTAMENTO DE SUBJECIÓN                                                                                                    | + ARSI - AGENCIA REGULA        | ADORA DE SANEAMENTO B         | ASICO E INFRA-ESTRUTURA VIARIA DO ES              |                                      |                         |
| <ul> <li>+ ASPE - AGENCIA DE SERVICOS PUBLICOS DE ENERGIA DO ESTADO DO ESPIRITO SANTO - ASPE</li> <li>+ CBMES - CORPO DE BOMBEIROS MILITAR DO ESTADO DO ESPIRITO SANTO</li> <li>+ CEASA - CENTRAIS DE ABASTECIMENTO DO ESPIRITO SANTO SA CEASA ES</li> <li>+ DER - DEPARTAMENTO DE ESTRADAS E RODAGEM DO ESPIRITO SANTO - DER-ES</li> <li>+ DETRAN - DEPARTAMENTO ESTADUAL DE TRANSITO DO ESPIRITO SANTO</li> </ul>                                                                                                    | + ARSP - AGENCIA DE REG        | ULACAO DE SERVICOS PU         | BLICOS                                            |                                      |                         |
| + CBMES - CORPO DE BOMBEIROS MILITAR DO ESTADO DO ESPIRITO SANTO + CEASA - CENTRAIS DE ABASTECIMENTO DO ESPIRITO SANTO SA CEASA ES + DER - DEPARTAMENTO DE ESTRADAS E RODAGEM DO ESTADO DO ESPIRITO SANTO - DER-ES + DETRAN - DEPARTAMENTO ESTADUAL DE TRANSITO DO ESPIRITO SANTO + DEO ATTAMENTO DE MODELNO A CIUNTO                                                                                                    | + ASPE - AGENCIA DE SER        | VICOS PUBLICOS DE ENER        | GIA DO ESTADO DO ESPIRITO SANTO - ASPE            | E                                    |                         |
| CEASA - CENTRAIS DE ABASTECIMENTO DO ESPIRITO SANTO SA CEASA ES     DER - DEPARTAMENTO DE ESTRADAS E RODAGEM DO ESTADO DO ESPIRITO SANTO - DER-ES     DETRAN - DEPARTAMENTO ESTADUAL DE TRANSITO DO ESPIRITO SANTO                                                                                                    | + CBMES - CORPO DE BON         | BEIROS MILITAR DO ESTA        | DO DO ESPIRITO SANTO                              |                                      |                         |
| DER - DEPARTAMENTO DE ESTRADAS E RODAGEM DO ESTADO DO ESPIRITO SANTO - DER-ES     DETRAN - DEPARTAMENTO ESTADUAL DE TRANSITO DO ESPIRITO SANTO     DE DE DETRATAMENTO ESTADUAL DE TRANSITO DO ESPIRITO SANTO                                                                                                    | + CEASA - CENTRAIS DE A        | BASTECIMENTO DO ESPIR         | TO SANTO SA CEASA ES                              |                                      |                         |
| + DEL AL DEPARTAMENTO ESTADUAL DE TRANSITO DO ESPIRITO SANTO                                                                                                    | + DER - DEPARTAMENTO I         | DE ESTRADAS E RODAGEM         | DO ESTADO DO ESPIRITO SANTO - DER-ES              |                                      |                         |
|                                                                                                    | + DETRAN - DEPARTAMEN          | TO ESTADUAL DE TRANSI         | TO DO ESPIRITO SANTO                              |                                      |                         |
| THE FEMALE AND A DEPARTMENT OF THE DEPARTMENT OF THE PARTMENT OF THE PARTMENT OF T |                                |                               | o bo contro antro                                 |                                      |                         |

 iii. Adicione os documentos a partir do número de registro (A), da lista de Credenciados, Capturados ou Assinados (B) ou pesquisa pelo título ou início do número de registro do documento (C).

| Adicionar Documentos ao Encaminhame<br>O Informe o registro do documento para busca direta:   | nto                                    |  |
|-----------------------------------------------------------------------------------------------|----------------------------------------|--|
| Registro                                                                                      | A +                                    |  |
| Ou selecione un documento de Tata de Documentos Recente     Credenciados Capturados Assinados | s abaixo (limite 200 documentos):<br>B |  |
| Digite para filtrar pelo Documento                                                            | с                                      |  |
| + 2018-WRL324 - SOLICITAÇÃO DE SERVIÇO                                                        |                                        |  |

iv. Escreva neste campo a mensagem que será enviada para os destinatários junto com os documentos

Preenchido os dados da resposta do encaminhamento, você pode clicar em "**Enviar**".

d. O procedimento para "Encaminhar" é o mesmo que "Responder" o encaminhamento, porém quando é escolhido responder um encaminhamento o sistema preenche o destinatário do encaminhamento automaticamente. e. Em "Entranhar a um Processo" o encaminhamento é entranhado em um processo que está sob a sua custódia sem você precisar abrir o processo.

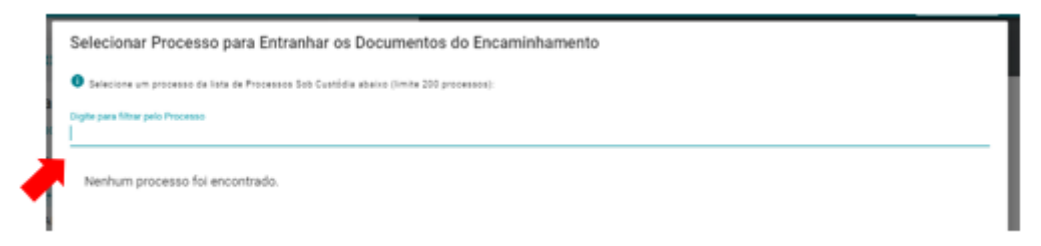

- f. QR Code para consultar o encaminhamento. É necessário possuir um aplicativo no seu smartphone que leia o código.
- g. Informações do documento.
- h. Inserido pelo sistema no momento da captura, contendo a quantidade de páginas do documento, valor legal e data e horário de captura.
- Em "Caixa de Saída" você vê todos os encaminhamentos de documentos onde você é o remetente.

|                                          | Documentos                                                                                                    | 0 |
|------------------------------------------|----------------------------------------------------------------------------------------------------|---|
| 😇 Busca Avançada                         | Um Encaminhamento de Documentos recebe um número de protocolo, e pode ser acompanhado por qualquer pessoa que tenha acesso ao E-Docs.<br>Diferente de um processo, um encaminhamento de documentos não tramita de forma linear, mas pode ser enviado para diferentes destinatários a qualquer<br>termo. |   |
| Caixa de Entrada                         | Enviados por Mim: Aqui você vê todos os encaminhamentos de documentos onde você é o remetente.                                                                                                    |   |
| MEUS DOCUMENTOS  Pendentes de Assinatura | Filter por Papel<br>TODOS OS PAPEIS DO USUÁRIO<br>TEILTRAR > ENCAMINHAR DOCUMENTOS                                                                                                    | _ |
|                                          | Encaminhamento Destino Enviado em<br>2018-BPJS3K - <u>Solicitação de Compra</u> <u>2</u> 4 horas<br><u>0</u> 2 Novos Documentos atrás                                                                                                    | 1 |
|                                          | 1-1 de 1  < < > >                                                                                                    |   |

5) Em "**Filtrar por papel**" você pode realizar buscas de documentos de acordo com o papel em que foi registrado.

| Seleci<br>Digite a | <b>ione uma Caixa para filtro</b><br>Iqui para filtrar |                                                                             |
|--------------------|--------------------------------------------------------|-----------------------------------------------------------------------------|
|                    | TODOS OS PAPEIS DO USUÁRIO<br>GEOPE)                   | (CIDADÃO)<br>(ESTAGIARIO JOVENS VALORES - NIVEL SUPERIOR - 20HS - PRODEST - |

6) Assim, como a Caixa de Entrada, a "Caixa de Saída" possui uma busca em "Filtrar" que você poderá encontrar um encaminhamento a partir do Título do Encaminhamento e Período início e fim (i). Basta você preencher e clicar em "Pesquisar" para o sistema realizar a busca.

E em "**Encaminhar Documentos**" você será direcionado para a tela de um novo encaminhamento (ii) (ver tópico <u>3.4</u> <u>CONHECENDO A CAIXA DE</u> <u>DOCUMENTOS</u>. E para abrir o encaminhamento, clique no nome dele (iii)

|                                                        | Documentos                                                                                                    |                                                       |                                                 |                  |
|--------------------------------------------------------|----------------------------------------------------------------------------------------------------|-------------------------------------------------------|-------------------------------------------------|------------------|
| Busca Avançada     Caixa de Entrada     Caixa de Saída | Um Encaminhamento de Documentos recebe um número de protocolo, e pode ser acompanhado<br>Diferente de um processo, um encaminhamento de documentos não tramita de forma linear, mas po<br>tempo.  Enviados por Mim: Aqui você vê todos os encaminhamentos de documentos onde você é o remetente. | por qualquer pessoa que<br>de ser enviado para difere | tenha acesso ao E-Do<br>entes destinatários a c | rcs.<br>Jualquer |
| MEUS DOCUMENTOS  Pendentes de Assinatura  Capturados   | Filter por Papel<br>TODOS OS PAPEIS DO USUÁRIO                                                                                                    |                                                       |                                                 | -                |
| i                                                      | Título do Encaminhamento                                                                                                    | Período Início                                        | Período Fim                                     |                  |
|                                                        |                                                                                                    |                                                       | ۹ 🛑                                             | PESQUISAR        |
|                                                        | Encaminhamento Dest                                                                                                    | ino                                                   |                                                 | Enviado em       |
|                                                        | 2018-BPJSX - <u>Solicitação de Compra</u>                                                                                                    |                                                       |                                                 | 4 horas<br>atrás |
|                                                        |                                                                                                    | 1 - 1 de 1                                            | < < >                                           | ×I               |

7) Em "Busca Avançada" > "Histórico de Recebidos" você encontra o histórico de todos os encaminhamentos de documentos que você já recebeu, independente de ter tomado uma ação ou não.

| =  |                                                                       | Documentos                                                                                                    |                                                                                                    | Q                                                         |
|----|-----------------------------------------------------------------------|----------------------------------------------------------------------------------------------------|----------------------------------------------------------------------------------------------------|-----------------------------------------------------------|
| ÷  | Busca Avançada Histórico de Recebidos Iniciados por Mim               | <ul> <li>Um Encaminhamento de Documentos recebe um número de protocolo, e pode se Docs.</li> <li>Diferente de um processo, um encaminhamento de documentos não tramita de for qualquer tempo.</li> <li>Histórico de Recebidos: Todas os encaminhamentos de documentos que você um dia recebidos:</li> </ul> | er acompanhado por qualquer pessoa que tenha acess<br>ma linear, mas pode ser enviado para diferentes destina<br>u podem ser acessadas aqui, independente de ter tomado uma a | so ao E-<br>atários a<br>ação ou não.                     |
| ME | Caixa de Entrada Caixa de Saída US DOCUMENTOS Pendentes de Assinatura | Filter por Caka<br>TODAS AS CAIXAS DO USUÁRIO<br>₹ FILTRAR ► ENCAMINHAR DOCUMENTOS                                                                                                    |                                                                                                    | •                                                         |
|    | Capturados                                                            | Encaminhamento<br>2019-LEGADO - <u>«&lt; SEM TÍTULO &gt;&gt;</u><br>) 1 Novo Documento<br>2018-LEGADO - <u>«&lt; SEM TÍTULO &gt;&gt;</u><br>) 1 Novo Documento                                                                                                    | Remetente           VALORES - NIVEL SUPERIOR - 20HS - PRODEST - GEREH)           PRODEST - DITEC)           1 - 2 de 2         I         I         I                          | Recebido em<br>03/08/2018<br>14:41<br>30/07/2018<br>09:05 |

8) As opções na tela de "Histórico de Recebidos" são:

|                                                                                       |                                                                         | Documento                                                                                                    | S                                                                                                    | Q                                                         |
|---------------------------------------------------------------------------------------|-------------------------------------------------------------------------|----------------------------------------------------------------------------------------------------|----------------------------------------------------------------------------------------------------|-----------------------------------------------------------|
| Busca Avançada     Histórico de Recebidos     Iniciados por Mim                       | Um Encamin Docs. Diferente de um qualquer tempo Histórico de Ree        | hamento de Documentos recebe um nún<br>processo, um encaminhamento de docu<br>cebidos: Todas os encaminhamentos de docu | nero de protocolo, e pode ser acompanhado por qualquer pessoa que tenha ace<br>imentos não tramita de forma linear, mas pode ser enviado para diferentes dest<br>mentos que você um dia recebeu podem ser acessadas aquí, independente de ter tomado um | esso ao E-<br>tinatários a<br>na ação ou não.             |
| Caixa de Entrada Caixa de Saída  MEUS DOCUMENTOS  Pendentes de Assinatura  Capturados | 1 Fitter por Calva<br>TODAS AS CA<br>FILTRAR<br>2 Titulo do Encamin     | AIXAS DO USUÁRIO  ENCAMINHAR DOCUMENTOS  nhamento                                                                       | Período Início 🛅 Período Fin                                                                                                    | n 💼                                                       |
|                                                                                       | Encaminhamento<br>2018-LEGADO - <<<br>1 Novo Documer<br>2018-LEGADO - < | : <u>SEM TÍTULO &gt;&gt;</u><br>nto<br>: <u>SEM TÍTULO &gt;&gt;</u><br>nto                                              | Remetente<br>A THAYNARA PAIVA MIRANDA (ESTAGIARIO JOVENS<br>VALORES - NIVEL SUPERIOR - 20HS - PRODEST - OEREH)<br>A Livio Zanol Previra de Souza Puppim (DIRETOR -<br>PRODEST - DITEC)<br>1 - 2 de 2 K < >                                              | Recebido em<br>03/08/2018<br>14:41<br>30/07/2018<br>09:05 |

- Filtrar os encaminhamentos por caixas em que você esteja lotado, clique em "Filtrar por Caixas".
- 2. Filtrar um encaminhamento pelo título dele ou por um período, clique em "Filtrar".
- 3. Encaminhar um documento.
- 4. Neste ícone você captura um novo documento
- 9) Em "Busca Avançada" > "Iniciados por Mim" você encontra todos os encaminhamentos de documentos iniciados por você, com número de protocolo e título.

|                         | Documentos                                                                                                    | 0 |
|-------------------------|----------------------------------------------------------------------------------------------------|---|
| 😇 Busca Avançada        | Um Encaminhamento de Documentos recebe um número de protocolo, e pode ser acompanhado por qualquer pessoa que tenha acesso ao E-Docs.<br>Diferente de um processo, um encaminhamento de documentos não tramita de forma linear, mas pode ser enviado para diferentes destinatários a qualquer<br>tempo. | 1 |
| O Iniciados por Mim     | Encaminhamentos Iniciados por Mim: Todos os encaminhamentos de documentos iniciados por você, com número de protocolo e título, podem ser acessados rapidamente aqui.                                                                                                    |   |
| Caixa de Entrada        |                                                                                                    |   |
| Caixa de Saída          | Encaminhamento Destino Enviado em                                                                                                    |   |
| Pendentes de Assinatura | 2018-BPJ53K - Solicitação de Compra     A     4 horas       B 2 Novos Documentos     atrás                                                                                                    |   |
| Capturados              | 1 - 1 de 1 (< > >)                                                                                                    | _ |

 As opções na tela de "Iniciados por Mim" são: "Filtrar" um encaminhamento pelo título dele ou por um período (i), "Encaminhar Documento" (ii) e abrir o histórico do encaminhamento.

|                                                             | Documento                                                                                                    | S                                                                                                    |                                       |                                |
|-------------------------------------------------------------|----------------------------------------------------------------------------------------------------|----------------------------------------------------------------------------------------------------|---------------------------------------|--------------------------------|
| usca Avançada<br>Histórico de Recebidos                     | Um Encaminhamento de Documentos recebe um número d<br>Diferente de um processo, um encaminhamento de documente<br>tempo.            | e protocolo, e pode ser acompanhado por qualquer pessoa o<br>s não tramita de forma linear, mas pode ser enviado para di | que tenha acesso<br>ferentes destinat | ao E-Docs.<br>ários a qualquer |
| Iniciados por Mim                                           | Encaminhamentos Iniciados por Mim: Todos os encaminhamentos                                                                         | o de documentos iniciados por você, com número de protocolo e título,                                                    | podem ser acessad                     | los rapidamente aqui.          |
| aixa de Entrada<br>aixa de Saída                            | FILTRAR ENCAMINHAR DOCUMENTOS                                                                                                    |                                                                                                    |                                       |                                |
| DOCUMENTOS<br>endentes de Assinatura                        | Titulo do Encaminhamento                                                                                                    | Periodo Início                                                                                                    | Perio                                 | do Fim                         |
| apturados                                                   | Encaminhamento 2018-BPJ53K - <u>Solicitação de Compra</u>                                                                           | Destino<br>&                                                                                                    |                                       | Enviado<br>4 hora:             |
|                                                             | 2 Novos Documentos                                                                                                    |                                                                                                    |                                       | atrás                          |
|                                                             |                                                                                                    | 1 - 1 de 1                                                                                                    | K <                                   | > >                            |
|                                                             | Encaminhamento 20                                                                                                    | 1 • 1 de 1                                                                                                    | IK K                                  | > >                            |
|                                                             | Encaminhamento 20                                                                                                    | 1 - 1 de 1                                                                                                    | 14 4                                  | 3 31                           |
| ←<br>Protocolo<br>2018-BPJ53K<br>Postado em 급 19/11/2018 0  | Encaminhamento 20<br>Título<br>Solicitação de Compra<br>7:33.08 por ♣ JOVENS VALOR                                                  | 1 - 1 de 1<br>118-BPJ53K<br>ES - NIVEL SUPERIOR - 20HS - PRODEST - GEOPE)                                                | 14 4                                  | > >                            |
| ←<br>Protocolo<br>2018-BPJ53K<br>Postado em 🖬 19/11/2018 00 | Encaminhamento 20<br>Título<br>Solicitação de Compra<br>7:33:08 por ≛ Jovens valor                                                  | 1 - 1 de 1<br>118-BPJ53K<br>ES - NIVEL SUPERIOR - 20HS - PRODEST - GEOPE)                                                | 14 4                                  | > >                            |
| ←<br>Protocolo<br>2018-BPJ53K<br>Postado em                 | Thulo<br>Solicitação de Compra<br>7:33:08 por ≜ JOVENS VALOR<br>mentos (1)<br>to abaixo para acessar seus detalhes.<br>COLHER TODOS | 1 - 1 de 1<br>118-BPJ53K<br>ES - NIVEL SUPERIOR - 20HS - PRODEST - GEOPE)                                                |                                       | > >                            |

11) Em "Meus Documentos" > "Pendentes de Assinatura" você encontra os documentos que estão aguardando assinatura (ou recusa) por agentes públicos indicados. Quando todos os indicados se manifestarem, o documento é automaticamente capturado no sistema, passando assim a ter valor legal. Em "Pendentes de Assinatura" você encontras as opções: "Aguardando minha Assinatura", "Já Assinados por Mim", "Recusei-me a Assinar" e "Captura Iniciada por Mim"

Em "**Aguardando minha Assinatura**" você encontra todos os documentos que estão aguardando sua assinatura ou recusa explícita. Quando você se manifestar em um documento que só faltava você assinar ou recusar, o documento será automaticamente capturado no sistema.

As opções nesta tela são:

|                             | D                                                                                           | ocumentos                                                                                  |                                                                        |                            |                          | (          |
|-----------------------------|---------------------------------------------------------------------------------------------|--------------------------------------------------------------------------------------------|------------------------------------------------------------------------|----------------------------|--------------------------|------------|
|                             |                                                                                             |                                                                                            |                                                                        |                            |                          |            |
| \Xi Busca Avançada          | Documentos Pendentes de Assinatura se<br>Quando todos os indicados se manifestaren          | ão documentos originais que estão aguard<br>n, o documento é automaticamente <b>captur</b> | ando assinatura (ou recusa) po<br><b>ado</b> no sistema, passando assi | or agentes<br>im a ter vai | públicos i<br>lor legal. | ndicados.  |
| Caixa de Entrada            | Aguardando minha Assinatura: Aqui você enc                                                  | ontra todos os documentos aguardando sua assin                                             | atura (ou recusa explícita).                                           |                            |                          |            |
| ► Caixa de Saída            | NOTA: quando só falta você assinar ou recusar o do<br>automaticamente capturado no sistema. | ocumento, ele aparecerá marcado como ULTIMO.                                               | Neste caso, quando você se manife                                      | star, o docur              | mento será               |            |
| MEUS DOCUMENTOS             |                                                                                             | l                                                                                          |                                                                        |                            |                          |            |
| Pendentes de Assinatura     | ASSINAR EM LOTE C ATUALIZAR                                                                 | 2                                                                                          |                                                                        |                            |                          |            |
| Aguardando minha Assinatura | Nome Documento 3 4                                                                          | Carregado por                                                                              | Para assinar como                                                      | Páginas                    | Tamanho                  | Data Envio |
| 🖍 Já Assinados por Mim      | SOLICITAÇÃO DE SERVIÇO 🖈 ÚLTIMO                                                             | SUELLEN SILVEIRA MARQUES DA GUIA<br>RODRIGUES (ESTAGIARIO JOVENS VALORES -                 | ESTAGIARIO JOVENS VALORES -<br>NIVEL SUPERIOR - 20HS -                 | 9                          | 293,20 KB                | 14/11/2018 |
| 8 Recusei-me a Assinar      |                                                                                             | NIVEL SUPERIOR - 20HS - PRODEST - GEOPE)                                                   | PRODEST - GEOPE                                                        |                            |                          | 08:32      |
| 🚯 Captura Iniciada por Mim  |                                                                                             |                                                                                            | 1 - 1 de 1                                                             | K                          | < >                      | ×          |
| Capturados                  |                                                                                             |                                                                                            |                                                                        |                            |                          |            |

- Em "Assinar em Lote" todos os documentos selecionados serão assinados ao mesmo tempo. Para isso, você precisa marcar como selecionado o documento na caixa ao lado esquerdo do nome do documento que pretende assinar em lote.
- 2. Atualiza a página para carregar novos documentos.
- 3. Ícone que indica que o documento foi carregado por você.
- Marcação que indica que só falta você assinar ou recusar o documento. Neste caso, quando você se manifestar, o documento será automaticamente capturado pelo sistema.
- 12) Em "Já Assinados por Mim" você encontra todos os documentos que você assinou e também pode acompanhar o andamento das assinaturas antes do documento ser capturado.

|                             |                                                                             | Documentos                                                                                                    |                                                                           |            |              | 9                   |
|-----------------------------|-----------------------------------------------------------------------------|----------------------------------------------------------------------------------------------------|---------------------------------------------------------------------------|------------|--------------|---------------------|
| 😇 Busca Avançada            | Occumentos Pendentes de Assinatu<br>todos os indicados se manifestarem, o o | ra são documentos originais que estão aguardando assin:<br>documento é automaticamente <b>capturado</b> no sistema, pas | atura (ou recusa) por agentes p<br>sando assim a ter valor legal.         | úblicos ir | idicados. Q  | ≷uando              |
| Caixa de Entrada            | Já Assinados por Mim: Os documentos qu                                      | e você assinou estão listados abaixo. Você pode acompanhar o and                                                        | amento das assinaturas antes do do                                        | cumento se | er capturado |                     |
| ► Caixa de Saída            |                                                                             |                                                                                                    |                                                                           | _          |              |                     |
| MEUS DOCUMENTOS             |                                                                             |                                                                                                    |                                                                           |            |              |                     |
| Pendentes de Assinatura     | Nome Documento                                                              | Carregado por                                                                                                    | Assinado como                                                             | Páginas    | Tamanho      | Data Envio          |
| Aguardando minha Assinatura | SOLICITAÇÃO DE SERVIÇO *                                                    | JOVENS VALORES - NIVEL SUPERIOR - 20HS -<br>PRODEST - GEOPE)                                                            | ESTAGIARIO JOVENS VALORES -<br>NIVEL SUPERIOR - 20HS -<br>PRODEST - GEOPE | 1          | 6,39 KB      | 18/11/2018<br>14:40 |
| Já Assinados por Mim        |                                                                             |                                                                                                    | 1 - 1 de 1                                                                | <          | < >          | м                   |
| Captura Iniciada por Mim    |                                                                             |                                                                                                    |                                                                           |            |              |                     |
| E Capturados                |                                                                             |                                                                                                    |                                                                           |            |              |                     |

13) Ao clicar no nome do documento, você tem as seguintes informações:

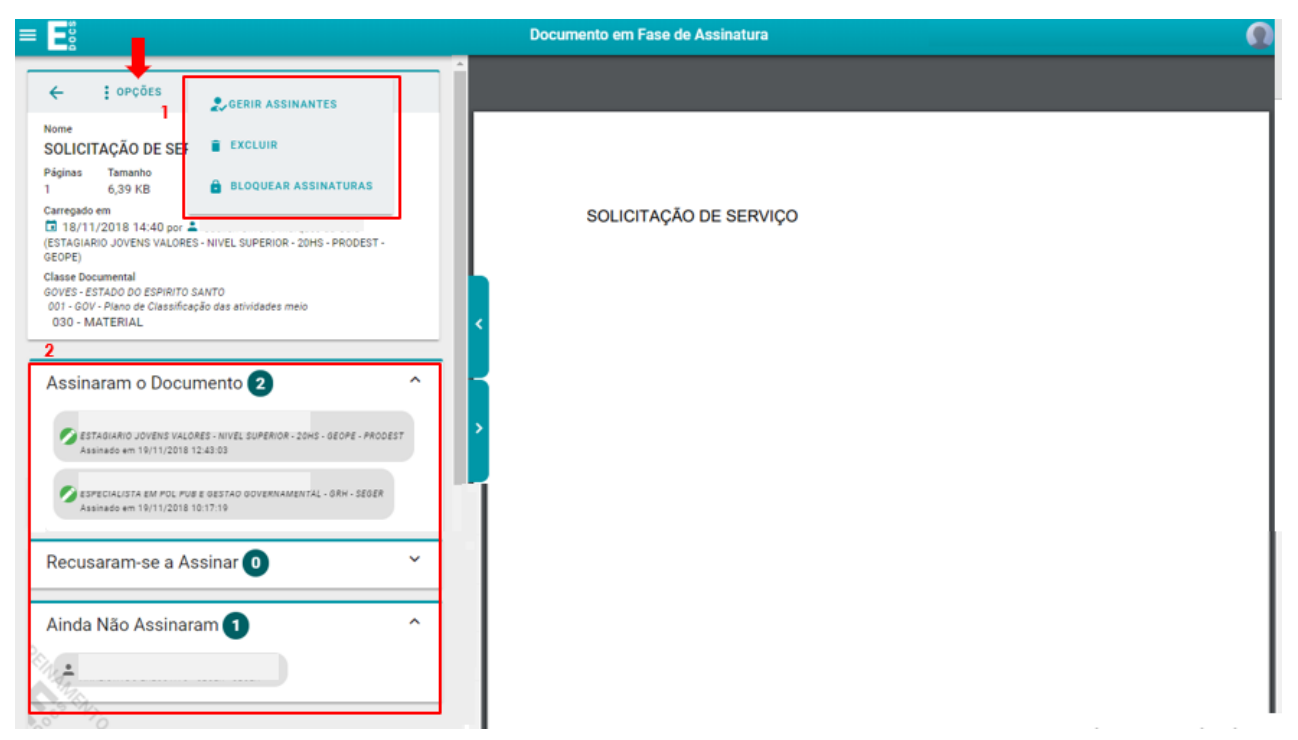

- 1. Opções para "Gerir Assinantes", "Excluir" e "Bloquear Assinaturas".
- Informações de quem assinou, recusou assinar e ainda não assinou o documento.
- 14) Em "**Recusei-me a Assinar**" você encontra os documentos que você explicitamente se recusou a assinar e também pode acompanhar o andamento das assinaturas antes do documento ser capturado.

|                                                                               |        |                                                                              | Documentos                                                                                                    |                                                                           |                   | (                          |
|-------------------------------------------------------------------------------|--------|------------------------------------------------------------------------------|----------------------------------------------------------------------------------------------------|---------------------------------------------------------------------------|-------------------|----------------------------|
| \Xi Busca Avançada                                                            |        | Documentos Pendentes de Assinatur<br>todos os indicados se manifestarem, o o | ra são documentos originais que estão aguardando assir<br>documento é automaticamente <b>capturado</b> no sistema, pa | iatura (ou recusa) por agentes p<br>ssando assim a ter valor legal.       | públicos indica   | dos. Quando                |
| <ul> <li>Caixa de Entrada</li> <li>Caixa de Saida</li> </ul>                  |        | Recusei-me a assinar: Os documentos que<br>ser capturado.                    | você explicitamente se recusou a assinar estão listados abaixo. Vi                                                    | ocê pode acompanhar o andamento                                           | das assinaturas a | intes do documento         |
| MEUS DOCUMENTOS                                                               |        | Nome Documento                                                               | Carregado por                                                                                                    | Recusado como                                                             | Páginas Tar       | nanho Data Envio           |
| <ul> <li>Aguardando minha Assinatura</li> <li>Já Assinados por Mim</li> </ul> | 1      | SOLICITAÇÃO DE SERVIÇO *                                                     | JOVENS VALORES - NIVEL SUPERIOR - 20HS -<br>PRODEST - GEOPE)                                                          | ESTAGIARIO JOVENS VALORES -<br>NIVEL SUPERIOR - 20HS -<br>PRODEST - GEOPE | 1 6,              | ,39 КВ 19/11/2018<br>13:13 |
| Recusei-me a Assinar     Captura Iniciada por Mim                             | 1<br>2 |                                                                              |                                                                                                    | 1 - 1 de 1                                                                | < <               | > >                        |
| Capturados                                                                    |        |                                                                              |                                                                                                    |                                                                           |                   |                            |

15) Em "Captura Iniciada por Mim" você encontra os documentos capturados por você. Como capturador, você pode indicar novos assinantes ao documento, bem como excluir aqueles que ainda não assinaram. As opções nesta tela são:

|                                                                        | Documentos                                                                                                    |
|------------------------------------------------------------------------|----------------------------------------------------------------------------------------------------|
| \Xi Busca Avançada                                                     | Documentos Pendentes de Assinatura são documentos originais que estão aguardando assinatura (ou recusa) por agentes públicos indicados. Quando todos os indicados se manifestarem, o documento é automaticamente capturado no sistema, passando assim a ter valor legal. |
| Caixa de Entrada                                                       | Captura Iniciada por Mim: Todos os documentos capturados por você estão listados abaixo. Como capturador, você pode indicar novos assinantes ao documento, bem como excluir<br>aqueles que ainda não assinaram.                                                          |
|                                                                        | 3 4 5                                                                                                    |
| Pendentes de Assinatura     Aguardando minha Assinatura                | Nome Documento         ASS         REC         FAL         Páginas         Tamanho         Data Envio           SOLICITAÇÃO DE SERVIÇI         *                                                                                                    |
| <ul> <li>Já Assinados por Mim</li> <li>Recusei-me a Assinar</li> </ul> | 1-1de1 (< > >)                                                                                                    |
| Captura Iniciada por Mim     Capturados                                |                                                                                                    |

1. Ao clicar no nome do documento, o documento será aberto.

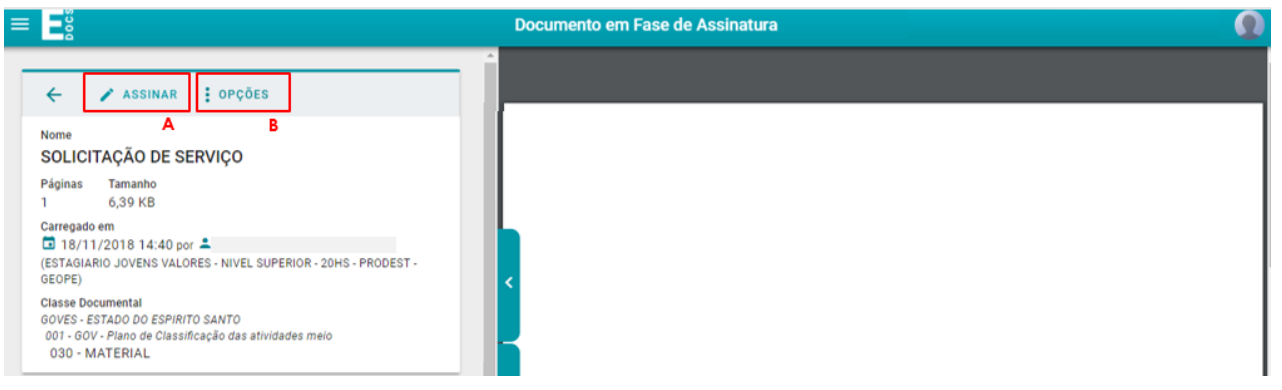

A. Ao clicar no botão "Assinar" o documento será eletronicamente assinado e será considerado como original para todos os efeitos legais.

| Assinar Documento                                                 |                                                                                                    |
|-------------------------------------------------------------------|----------------------------------------------------------------------------------------------------|
| Este documento será assinado e<br>(Decreto nº 4112-R, de 14/06/20 | letronicamente na forma do art. 6º § 1º, e será considerado ORIGINAL para todos os efeitos legais, na forma do art. 10º<br>17). |
|                                                                   | A assinatura abaixo será usada para assinar eletronicamente este documento:                                                     |
|                                                                   | ESTAGIARIO JOVENS VALORES - NIVEL SUPERIOR - 20HS<br>PRODEST - GEOPE                                                            |
| Ao assinar o documento, não                                       | será possível desfazer a assinatura.                                                                                            |
| ASSINAR                                                           |                                                                                                    |

B. No botão opções" você pode "Recusar", "Gerir Assinantes", "Excluir" e "Bloquear Assinaturas".

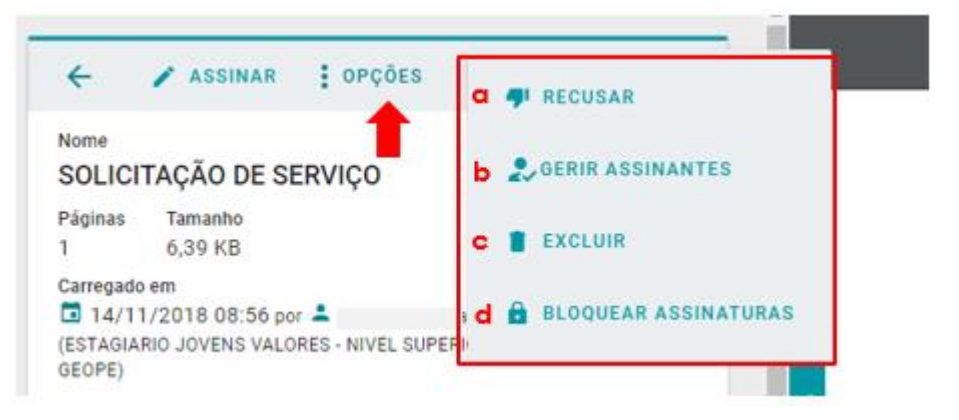

a. Para "Recusar" assinar um documento você precisará preencher a Justificativa da Recusa e clicar em "Recusar-se a Assinar". A sua justificativa ficará registrada na última página do documento, junto com as assinaturas dos demais indicados, após ele ser capturado pelo sistema.

|                                                                                                    | Documento em Fase de Assinatura                                                                                                  | SUC X FECHA                 |
|----------------------------------------------------------------------------------------------------|----------------------------------------------------------------------------------------------------|-----------------------------|
| Recusar-se a assinar o Documento                                                                          |                                                                                                    |                             |
| As informações abaixo referentes à sua recusa em<br>estará contida no documento PDF, na última págin:     | a assinar este documento ficarão registradas no mesmo após ele ser capturad<br>a, junto com as assinaturas dos demais indicados. | lo no sistema. Sua recusa   |
| Caso você tenha sido indicado para assinar este docum<br>ele poderá corrigir sua indicação de assinatura. | nento por engano, ou seu cargo/função esteja errado, por favor entre em contato com quem                                         | capturou este documento. So |
| Assinatura recusada por:                                                                                  |                                                                                                    |                             |
| ESTAGIARIO JOVENS VALORES - NIVEL SUPERIOR - 20HS - G                                                     | SEOPE - PRODEST                                                                                                    |                             |
| Justificativa da Recusa (obrigatório)                                                                     |                                                                                                    |                             |
| 1                                                                                                    |                                                                                                    |                             |
|                                                                                                    |                                                                                                    |                             |
|                                                                                                    |                                                                                                    |                             |
|                                                                                                    |                                                                                                    |                             |
| Uma vez que você se recuse a assinar este doc                                                             | umento, não será possível voltar atrás.                                                                                          |                             |
| RECUSAR-SE A ASSINAR CANCELAR                                                                             |                                                                                                    |                             |
|                                                                                                    |                                                                                                    | 1. 1. 1. 1. 1.              |

b. Em "Gerir Assinantes" há o botão de voltar para o documento (i), adicionar novos assinantes (ii), excluir assinantes (iii), salvar as alterações (iv) e capturar um novo documento (v).

|   | Gerir Assinantes do Documento                                                                                                    |             | 0   |
|---|----------------------------------------------------------------------------------------------------|-------------|-----|
| i | <del>←</del>                                                                                                    |             |     |
|   | Nome Documento<br>SOLICITAÇÃO DE SERVIÇO                                                                                                    |             |     |
|   | Assinaram o Documento 💿                                                                                                    | ^           |     |
|   | Ninguem assinou este documento ainda.                                                                                                    |             |     |
|   | Recusaram-se a Assinar 0                                                                                                    | ^           |     |
|   | Ninguen se recusou a assinar este oucumento.                                                                                                |             |     |
|   | Ainda Não Assinaram 3 🗚 🛄                                                                                                    | ^           |     |
| ļ | 🗱 💁 e stadiario jovens valores - nivel superior - 20H5 - 0EOPE - PRODEST 🛛 😂 🛎 especialista em pol pub e gestao governamental - grh - Seger |             |     |
|   | S ANALISTA DO EXECUTIVO - SEGER - SEGER                                                                                                    |             |     |
| b | CANCELAR CANCELAR                                                                                                    | ivar o Winc | v 🙆 |

- c. Em "Excluir" documento, todas as eventuais assinaturas e recusas feitas nele também serão excluídas.
- d. Em "Bloquear Assinaturas" não será mais possível assinar nem recusar o documento. Para desbloqueá-lo, basta abrir o documento novamente e acessar "Opções" que haverá o botão "Desbloquear Assinaturas" dentro dele.

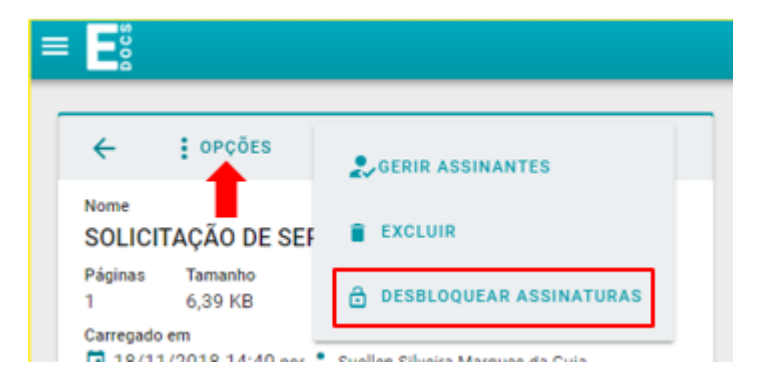

- 2. Ícone que indica que o documento foi carregado por você.
- 3. Número de assinaturas realizadas no documento.
- 4. Número de recusas de assinatura realizadas no documento.
- 5. Número de assinaturas faltantes no documento.

16) Em "Capturados" você encontra os documentos que possuem valor legal e por isso podem ser entranhados em processos ou encaminhados a outros agentes públicos. Eles possuem número de registro próprio, carimbo em todas as páginas e, além disso, documentos originais são assinados eletronicamente. Em "Capturados" > "Credenciados" você vê todos os documentos que você tem credenciamento. O capturador recebe credenciamento automático, bem como quem recebe o documento via Encaminhamento. Quem autua ou recebe um despacho de Processo também recebe credenciamento a todos os documentos do processo enquanto possui com a guarda do mesmo.

|                                                                                   | Documentos                                                                                                    |                                                                                                    |                                         |                                           |
|-----------------------------------------------------------------------------------|----------------------------------------------------------------------------------------------------|----------------------------------------------------------------------------------------------------|-----------------------------------------|-------------------------------------------|
| \Xi Busca Avançada                                                                | Documentos Capturados possuem valor legal amparado pelo decreto nº 41<br>encaminhados a outros agentes públicos. Eles possuem número de registro pr                                                      | 12-R, de 14/06/2017, e por isso podem ser entra<br>óprio, carimbo em todas as páginas e, além diss         | anhados em proc<br>so, documentos o     | cessos ou<br>originais são                |
| <ul> <li>Caixa de Entrada</li> <li>Caixa de Saída</li> </ul>                      | assinados eletronicamente.<br>Credenciados: Aqui você vê todos os arquivos que você tem credenciamento. O capturado<br>Encaminhamento. Quem autua ou recebe um despacho de Processo também recebe creden | r recebe credenciamento automático, bem como quem r<br>ciamento a todos os documentos do processo de quand | recebe o document<br>o ele estava com a | o via<br>guarda do mesmo.                 |
|                                                                                   |                                                                                                    |                                                                                                    |                                         |                                           |
| NEUS DOCUMENTOS                                                                   | 7 FILTRAR 1                                                                                                    |                                                                                                    |                                         |                                           |
| EUS DOCUMENTOS                                                                    | FILTRAR 1<br>Documento 2 3                                                                                                    | Páginas                                                                                                    | Tamanho Valor                           | Legal Captura                             |
| REUS DOCUMENTOS       Pendentes de Assinatura       Capturados       Credenciados | = FILTRAR 1 Documento 2 3 2018-P1GG1T - <u>SOLICITAÇÃO DE SERVICO</u> ★ B                                                                                                    | Páginas<br>2                                                                                               | Tamanho Valor<br>31,73 KB Có            | Legal Captura<br>ipla 14/11/2018<br>11:04 |

 Em "Filtrar" você pode fazer uma busca pelo nome do documento (i), data início (iii) e fim de captura (ii) e selecionar a opção de exibir termos (iv), que vai trazer uma lista de termos presentes nos documentos.

|                                                              |                                                                                                    | Documentos                                                                                 |                                                    |                                                                                         |                     |
|--------------------------------------------------------------|----------------------------------------------------------------------------------------------------|--------------------------------------------------------------------------------------------|----------------------------------------------------|-----------------------------------------------------------------------------------------|---------------------|
| 😇 Busca Avançada                                             | <ul> <li>Documentos Capturados possuem valor lega<br/>encaminhados a outros agentes públicos. Eles<br/>posicionados electronicamentos</li> </ul> | al amparado pelo decreto nº 4112-R,<br>oossuem número de registro próprio,                 | de 14/06/2017, e por iss<br>carimbo em todas as pá | o podem ser entranhados em processo<br>iginas e, além disso, documentos origir          | os ou<br>nais são   |
| <ul> <li>Caixa de Entrada</li> <li>Caixa de Saída</li> </ul> | Credenciados: Aqui você vê todos os arquivos que vo<br>Encaminhamento. Quem autua ou recebe um despacho                                          | cê tem credenciamento. O capturador recel<br>de <b>Processo</b> também recebe credenciamer | be credenciamento automáti                         | co, bem como quem recebe o documento via<br>o processo de quando ele estava com a quard | la do mesmo.        |
| MEUS DOCUMENTOS                                              | = FILTRAR                                                                                                    |                                                                                            |                                                    |                                                                                         |                     |
| Pendentes de Assinatura                                      | i                                                                                                    | ü                                                                                          |                                                    | ix                                                                                      |                     |
| E Capturados                                                 | Nome do Documento                                                                                                    | Captura Início                                                                             | Captura Fim                                        | Exibir Termos                                                                           | Q                   |
| < Credenciados                                               | 2018-P1GG1T - <u>Solicitação de Serviço</u> ★ 💼                                                                                                  |                                                                                            |                                                    | 2 31,73 KB Cópia                                                                        | 14/11/2018<br>11:04 |
| * Capturados por mim                                         |                                                                                                    |                                                                                            |                                                    | 1-3 de 3  < < >                                                                         | >                   |
| Assinados por mim                                            |                                                                                                    |                                                                                            |                                                    |                                                                                         |                     |

- 2. Ícone que indica que o documento foi carregado por você.
- Ícone que indica que a visibilidade do documento é restrita a quem tem credenciamento.
- 17) Em "Capturados" > "Capturados por Mim" você consegue ver todos os documentos que você capturou para o sistema.

|                                                              | Documentos                                                                                                    |                                                                                                    |                                                             | 0                   |
|--------------------------------------------------------------|----------------------------------------------------------------------------------------------------|----------------------------------------------------------------------------------------------------|-------------------------------------------------------------|---------------------|
| \Xi Busca Avançada                                           | Occumentos Capturados possuem valor legal amparado pelo decreto nº 41<br>encaminhados a outros agentes públicos. Eles possuem número de registro pr<br>assinados eletronicamente. | 12-R, de 14/06/2017, e por isso podem ser entra<br>róprio, carimbo em todas as páginas e, além diss | nhados em processos<br>o, d <mark>ocumentos origin</mark> a | ou<br>iis são       |
| <ul> <li>Caixa de Entrada</li> <li>Caixa de Saida</li> </ul> | Capturados por mim: Todos os documentos capturados por você estão listados abaixo.                                                                                                | DICA: seus arquivos capturados são marcados com o ico                                               | une 🚖 .                                                     |                     |
| MEUS DOCUMENTOS                                              | ₹ FILTRAR 1                                                                                                    |                                                                                                    |                                                             |                     |
| Pendentes de Assinatura                                      | Documento 2 3                                                                                                    | Páginas                                                                                             | Tamanho Valor Legal                                         | Captura             |
| Capturados                                                   | 2018-P1GG1T - <u>SOLICITAÇÃO DE SERVIÇO</u> *                                                                                                    | 2                                                                                                   | 31,73 KB Cópia                                              | 14/11/2018<br>11:04 |
| <ul> <li>✓ Cepturados por mim</li> </ul>                     |                                                                                                    | 1 - 3 de 3                                                                                          | I< < >                                                      | >1                  |
| Assinados por mim                                            |                                                                                                    |                                                                                                    |                                                             |                     |

 Em "Filtrar" você pode fazer uma busca pelo nome do documento (i), data início (iii) e fim de captura (ii) e selecionar a opção de exibir termos (iv), que vai trazer uma lista de termos presentes nos documentos.

| MEUS DOCUMENTOS         | + FILINAR                              | ii             | iii         |         | iv               |                     |
|-------------------------|----------------------------------------|----------------|-------------|---------|------------------|---------------------|
| Pendentes de Assinatura | Nome do Documento                      | Captura Início | Captura Fim | Ť.      | Exibir Termos    | Q                   |
| E Capturados            |                                        |                |             |         |                  |                     |
| Credenciados            | 2018-P1GG1T - SOLICITAÇÃO DE SERVIÇO * |                |             |         | 2 31,73 KB Cópia | 14/11/2018<br>11:04 |
| 🛨 Capturados por mim    |                                        |                |             | 1 - 3 d | e 3  < < >       | ы                   |
| Assinados por mim       |                                        |                |             |         |                  |                     |

- 2. Ícone que indica que o documento foi carregado por você.
- 3. Ícone que indica que a visibilidade do documento é restrita a quem tem credenciamento.

Em "**Capturados**" > "**Assinados por Mim**" você consegue ver todos os documentos que você já assinou no sistema.

|                         | Documentos                                                                                                    |                                                                                                    |                                                 | C                   |
|-------------------------|----------------------------------------------------------------------------------------------------|----------------------------------------------------------------------------------------------------|-------------------------------------------------|---------------------|
| 😇 Busca Avançada        | Documentos Capturados possuem valor legal amparado pelo decreto nº 41<br>encaminhados a outros agentes públicos. Eles possuem número de registro p | 12-R, de 14/06/2017, e por isso podem ser entr:<br>róprio, carimbo em todas as páginas e, além dis: | anhados em processos<br>so, documentos originai | ou<br>s são         |
| Caixa de Entrada        | assinados eletronicamente.                                                                                                    |                                                                                                    |                                                 |                     |
| Caixa de Saída          | Assinados por mim: Aquí você vê todos os documentos assinados por você, bem como                                                                   | suas eventuais recusas de assinatura.                                                               |                                                 |                     |
| MEUS DOCUMENTOS         | ₹ FILTRAR 1                                                                                                    |                                                                                                    |                                                 |                     |
| Pendentes de Assinatura | Documento                                                                                                    | Páginas                                                                                             | Tamanho Valor Legal                             | Captura             |
| Capturados              | 2018-C5KK5T - <u>SOLICITAÇÃO DE SERVIÇO</u>                                                                                                    | 10                                                                                                  | 314,95 KB Original                              | 18/11/2018<br>13:53 |
| < Credenciados          |                                                                                                    | 1 · 2 de 2                                                                                          | K < >                                           | 21                  |
| 🛧 Capturados por mim    |                                                                                                    |                                                                                                    |                                                 |                     |
| 🖌 Assinados por mim     |                                                                                                    |                                                                                                    |                                                 |                     |

 Em "Filtrar" você pode fazer uma busca pelo nome do documento (i), data início (iii) e fim de captura (ii) e selecionar a opção de exibir termos (iv), que vai trazer uma lista de termos presentes nos documentos.

| ► Caixa de Saída        | ₩ FILTRAR                                |                |             |                   |                     |
|-------------------------|------------------------------------------|----------------|-------------|-------------------|---------------------|
| MEUS DOCUMENTOS         | i                                        | Ü              | iii         | ix                |                     |
| Pendentes de Assinatura | Nome do Documento                        | Captura Início | Captura Fim | Exibir Termos     | Q                   |
| Capturados              | 2018-P1GG1T - SOLICITAÇÃO DE SERVIÇO ★ 💼 |                |             | 2 31,73 KB Cópia  | 14/11/2018<br>11:04 |
| < Credenciados          |                                          |                |             | 1 · 3 de 3  < < > | ×                   |
| ★ Capturados por mim    |                                          |                |             |                   |                     |
| Assinados por mim       |                                          |                |             |                   |                     |

2. Ícone que indica que a visibilidade do documento é restrita a quem tem credenciamento.

Pronto! Você conheceu a Caixa de Documentos!

### 3.5 COMO ENCAMINHAR DOCUMENTOS

1) Na página inicial do E-Docs, clique em "Encaminhar Documentos".

| 2                                                   |                                                     |                                                                                                    |
|-----------------------------------------------------|-----------------------------------------------------|----------------------------------------------------------------------------------------------------|
| Você Sabia? O E-Docs possui um site para Treinament | o e Aprendizado. Nele, vo<br>ZADO DO E-DOCS - CLIQU | cê pode fazer testes, navegar livremente e experimentar o funcionamento do sistema.<br>IE AQUI IVIDEOS E TUTORIAS DO E-DOCS - CLIQUE AQUI |
|                                                     | _                                                   |                                                                                                    |
| PROCESSOS                                           |                                                     | DOCUMENTOS                                                                                                    |
| Informe um protocolo para consulta                  | Q                                                   | Informe um protocolo para consulta Q                                                                                                    |
| Digite um protocolo válido. Ex: 2018-BCD12          |                                                     | Digite um protocolo válido. Ex: 2018-BCD123                                                                                               |
| Autuar Processo                                     | Capturar Docum                                      | ento Encaminhar Documentos                                                                                                    |
|                                                     | Coixe de Desuur                                     |                                                                                                    |

2) Preencha o encaminhamento com as seguintes informações:

|                                                                                                    | Novo Encaminhamento                                                                                                    |
|----------------------------------------------------------------------------------------------------|----------------------------------------------------------------------------------------------------|
|                                                                                                    |                                                                                                    |
| Dados do Encaminhamento                                                                                                    |                                                                                                    |
| Título* 1                                                                                                    |                                                                                                    |
| O título do Encaminhamento deve ser sucinto e breve.                                                                                                    | 2                                                                                                    |
| Usuário Remetente                                                                                                    | Papel Remetente<br>ESTAGIARIO JOVENS VALORES - NIVEL SUPERIOR - 20HS - PRODEST                                                                                                    |
| Destinatários ADICIONAR 3                                                                                                    |                                                                                                    |
| Você ainda não adicionou nenhum destinatário                                                                                                    |                                                                                                    |
| Documentos ADICIONAR 4                                                                                                    |                                                                                                    |
| Clique em um documento adicionado para visualizá-lo (exceto)                                                                                                    | o novo registro, que ainda não foi gerado)                                                                                                    |
| 5<br>Mensagem do Encaminhamento (obrigatório)*                                                                                                    |                                                                                                    |
|                                                                                                    |                                                                                                    |
|                                                                                                    |                                                                                                    |
|                                                                                                    |                                                                                                    |
|                                                                                                    |                                                                                                    |
|                                                                                                    | A)                                                                                                    |
| Registro de Encaminhamento de Documentos                                                                                                    |                                                                                                    |
| Registro de Encaminhamento de Documentos<br>O Registro de Encaminhamento de Documentos conterá<br>documentos e a mensagem). Ele será assinado eletronic<br>encaminhamento. Uma vez feito o encaminhamento, o re                                                                                   | todos os dados do encaminhamento informados acima (remetente, destinatários, data<br><b>camente por você</b> , capturado automaticamente no sistema e adicionado ao<br>valistro não poderá ser alterado ou removido.                                                                                                    |
| Registro de Encaminhamento de Documentos<br>O Registro de Encaminhamento de Documentos conterá<br>documentos e a mensagem). Ele será assinado eletronio<br>encaminhamento. Uma vez feito o encaminhamento, o re<br>A assinatura abaixo será usada par                                             | todos os dados do encaminhamento informados acima (remetente, destinatários, data<br>camente por você, capturado automaticamente no sistema e adicionado ao<br>egistro não poderá ser alterado ou removido.<br>a assinar eletronicamente o Registro de Encaminhamento de Documentos:                                        |
| Registro de Encaminhamento de Documentos<br>O Registro de Encaminhamento de Documentos conterá<br>documentos e a mensagem). Ele será assinado eletronio<br>encaminhamento. Uma vez feito o encaminhamento, o re<br>A assinatura abaixo será usada par                                             | todos os dados do encaminhamento informados acima (remetente, destinatários, data<br>camente por você, capturado automaticamente no sistema e adicionado ao<br>agistro não poderá ser alterado ou removido.<br>ra assinar eletronicamente o Registro de Encaminhamento de Documentos:<br>IS VALORES - NIVEL SUPERIOR - 20HS |
| Registro de Encaminhamento de Documentos<br>O Registro de Encaminhamento de Documentos conterá<br>documentos e a mensagem). Ele será assinado eletronic<br>encaminhamento. Uma vez feito o encaminhamento, o re<br>A assinatura abaixo será usada par<br>ESTAGIARIO JOVEN<br>PRODEST - GEOPE      | todos os dados do encaminhamento informados acima (remetente, destinatários, data<br>camente por você, capturado automaticamente no sistema e adicionado ao<br>egistro não poderá ser alterado ou removido.<br>ra assinar eletronicamente o Registro de Encaminhamento de Documentos:<br>IS VALORES - NIVEL SUPERIOR - 20HS |
| Registro de Encaminhamento de Documentos<br>O Registro de Encaminhamento de Documentos conterá<br>documentos e a mensagem). Ele será assinado eletronic<br>encaminhamento. Uma vez feito o encaminhamento, o re<br>A assinatura abaixo será usada par<br>6<br>ESTAGIARIO JOVEN<br>PRODEST - GEOPE | todos os dados do encaminhamento informados acima (remetente, destinatários, data<br>camente por você, capturado automaticamente no sistema e adicionado ao<br>egistro não poderá ser alterado ou removido.<br>ra assinar eletronicamente o Registro de Encaminhamento de Documentos:<br>IS VALORES - NIVEL SUPERIOR - 20HS |

- 1. Título do documento sucinto e breve.
- 2. Papel que você quer se registrar no encaminhamento.
- 3. Adicionar os destinatários que podem ser Órgãos, Setores, Grupos e Comissões, Servidores e Cidadão. Cada destinatário desses citados possui em sua tela um campo de busca para pesquisa.

| ÓRGÃO                    | SETOR                          | GRUPOS E COMISSÕES                                  | SERVIDOR                           | CIDADÃO                 |
|--------------------------|--------------------------------|-----------------------------------------------------|------------------------------------|-------------------------|
| 🕽 Ao enviar para uma org | anização, apenas o responsável | l pela organização (e pessoas explicitamente autori | zadas por ele no Acesso Cidadão) t | erão acesso ao trâmite. |
| triarca<br>DVES          |                                |                                                     |                                    |                         |
| ¥                        |                                |                                                     |                                    |                         |

 Adicionar documentos a partir do número de registro (i), da lista de Credenciados, Capturados ou Assinados (ii) ou pesquisa pelo título ou início do número de registro do documento (iii).

| Adicionar Documentos ao Encaminhamento  Informe o registro do documento para busca direta: |     |  |  |  |
|--------------------------------------------------------------------------------------------|-----|--|--|--|
| Registro                                                                                   | i + |  |  |  |
| Ou selecione um documento da lista de Documentos Recentes abaixo (limite 200 documentos):  |     |  |  |  |
| Credenciados Capturados Assinados                                                          | ü   |  |  |  |
| Digite para filtrar pelo Documento                                                         |     |  |  |  |

- 5. Campo para escrever a mensagem que será enviada para os destinatários junto com os documentos.
- 6. O Registro de Encaminhamento de Documentos conterá todos os dados preenchidos no encaminhamento e será assinado eletronicamente por você, capturado automaticamente no sistema e adicionado ao encaminhamento. Uma vez feito o encaminhamento, o registro não poderá ser alterado ou removido.
- Preenchidas todas as informações do encaminhamento, clique em "Enviar".
   Uma vez enviado o encaminhamento, nenhuma informação poderá ser alterada.
- 4) Após realizado o encaminhamento, será aberta uma tela com botão de voltar a página de um novo encaminhamento (i), informações do encaminhamento, como protocolo, título e remetente (ii) e o histórico do encaminhamento (iii).

| Encaminhamento 2018-BPJ53K                             |                                                                   |                                                                                            |  |  |  |
|--------------------------------------------------------|-------------------------------------------------------------------|--------------------------------------------------------------------------------------------|--|--|--|
| ←i                                                     |                                                                   |                                                                                            |  |  |  |
| Protocolo<br>2018-BPJ53K<br>Postado em 🖬 19/1          | Título<br>Solicitação de Compra<br>1/2018 07:33:08 por ♣          | JOVENS VALORES - NIVEL SUPERIOR - 20HS - PRODEST - GEOPE)                                  |  |  |  |
| Histórico de Enc<br>Clique em um enca<br>CEXIBIR TODOS | aminhamentos (1)<br>minhamento abaixo para acessar seus detalhes. |                                                                                            |  |  |  |
| - De: 🚢<br>Para: Å                                     | JOVENS V                                                          | ALORES - NIVEL SUPERIOR - 20HS - PRODEST - GEOPE) 🔋 2 Documentos Em: 🖬 19/11/2018 07:33:08 |  |  |  |

Pronto! Você enviou um encaminhamento com sucesso!

#### 3.6 DOCUMENTOS PARA ASSINAR

 Para acessar os documentos que estão pendentes de assinatura sem precisar clicar em "Caixa de Documentos" > "Pendentes de Assinatura", basta clicar em "Documentos para Assinar" na página inicial do E-Docs.

|                                                                                               | E-I                                                     | locs                                                                                                    |                   |
|-----------------------------------------------------------------------------------------------|---------------------------------------------------------|----------------------------------------------------------------------------------------------------|-------------------|
| Você Sabia? O E-Docs possui um site para Treinamer                                            | nto e Aprendizado. Nele, vo<br>DIZADO DO E-DOCS - CLIQU | cè pode fazer testes, navegar livremente e experimentar o funcionan<br>E AQUI <b>VIDEOS E TUTORIAS DO E-DOCS - CLIQUE AQUI</b> | nento do sistema. |
| PROCESSOS<br>Informe um protocolo para consulta<br>Digite um protocolo válido. Ex: 2018-BCD12 | ٩                                                       | DOCUMENTOS<br>Informe um protocolo para consulta<br>Digite um protocolo válido. Ex: 2018-8CD123                                | ٩                 |
| Autuar Processo                                                                               | Capturar Docum                                          | ento Encaminhar Docum                                                                                                    | ientos            |
| Caixa de Processos                                                                            | Caixa de Docum                                          | entos Documentos para A                                                                                                    | Issinar           |

 A "Caixa de Documentos" será aberta diretamente na aba "Pendentes de Assinatura".

|                                                                                                    |                                                                                                    | Documentos                                                                                                    |                                                                           |                |            |                     |  |  |
|----------------------------------------------------------------------------------------------------|----------------------------------------------------------------------------------------------------|----------------------------------------------------------------------------------------------------|---------------------------------------------------------------------------|----------------|------------|---------------------|--|--|
| Busca Avançada O Documentos Pendentes de Assinatura são documentos originais que estão aguardando assinatura (ou recusa) por agentes públicos indicados. Quando todos os indicados se manifestarem, o documento é automaticamente capturado no sistema, passando assim a ter valor legal. |                                                                                                    |                                                                                                    |                                                                           |                |            |                     |  |  |
| <ul><li>Caixa de Entrada</li><li>Caixa de Saída</li></ul>                                                                                                    | Aguardando minha Assinatura: Aqui você encontra<br>NOTA: quando só falta você assinar ou recusar o docum<br>capturado no sistema. | todos os documentos aguardando sua assinatura (ou reci<br>ento, ele aparecerá marcado como [UETIMO]. Neste caso, q | usa explícita).<br>uando você se manifestar, o docum                      | ento será auto | omaticamer | ite                 |  |  |
| MEUS DOCUMENTOS                                                                                                    | ASSINAR EM LOTE C ATUALIZAR                                                                                                    |                                                                                                    |                                                                           |                |            |                     |  |  |
| Aguardando minha Assinatura                                                                                                    | Nome Documento                                                                                                    | Carregado por                                                                                                    | Para assinar como                                                         | Páginas        | Tamanho    | Data Envio          |  |  |
| <ul> <li>Já Assinados por Mim</li> <li>Recuseime a ácsinar</li> </ul>                                                                                                    | SOLICITAÇÃO DE SERVIÇO *                                                                                                    | JOVENS VALORES - NIVEL SUPERIOR - 20HS -<br>PRODEST - GEOPE)                                                       | ESTAGIARIO JOVENS VALORES -<br>NIVEL SUPERIOR - 20HS -<br>PRODEST - GEOPE | 1              | 6,39 KB    | 18/11/2018<br>14:40 |  |  |
| Captura Iniciada por Mim 1                                                                                                    |                                                                                                    |                                                                                                    | 1 - 1 de 1                                                                | < <            | >          | >1                  |  |  |
| Capturados                                                                                                    |                                                                                                    |                                                                                                    |                                                                           |                |            |                     |  |  |

3) Para conhecer esta tela, direcione-se ao tópico <u>3.4 COMENHENCO A CAIXA</u> <u>DE DOCUMENTOS</u>, no ponto 11.